# 特別支援学校におけるICT活用法

# ~4. iPadアクセシビリティの実技~

# 福井県立福井東特別支援学校

# NPO法人 支援機器普及促進協会 理事長 高松 崇

Self-introduction

# 主な活動と経歴

#### ●本年度

#### 京都市教育委員会 総合育成支援課 ICT専門主事 京都府 特別支援教育京都府専門家チーム(宇治支援学校SSC) NPO法人 支援機器普及促進協会 理事長

#### ●昨年度以前

- 京都市 呉竹総合支援学校・東総合支援学校 特別非常勤講師 京都市 携帯電話市民インストラクター
- 京都市 ICT活用支援員 (総合支援学校ICTコーディネーター) 京都市 総合育成支援員 (発達障害児支援)
- 京都市 精神障害者授産施設 京都市朱雀工房 統括職業生活支援員 京都市 地域若者サポーター (引きこもり支援)
- 京都府教育委員会 社会教育委員
- 京都府高等技術専門校 在職者訓練インストラクター
- 中小企業基盤整備機構 経営改善アドバイザー

#### 私も、京都府立向日が丘支援学校 高等部3年生の三男がおります

#### 18番テトラソミー

140,000人に一人という非常に出生率の低い染色体異常 (18番染色体が4本ある病気で) す)の我が子と同じ障害を持つ方々との情報交換の場になってほしいと思いつくりました

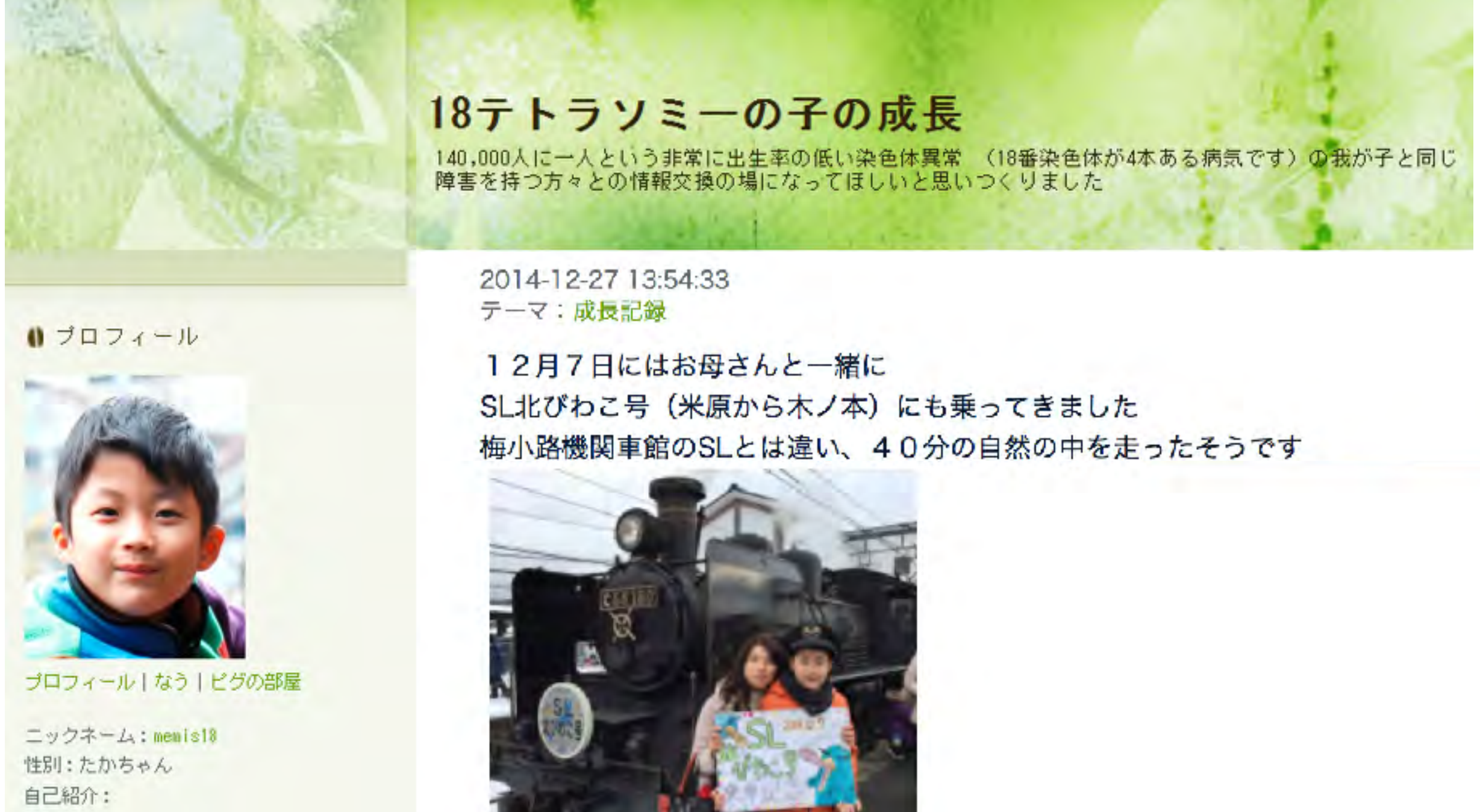

19年テトラリミニという遺伝子時生け非常に

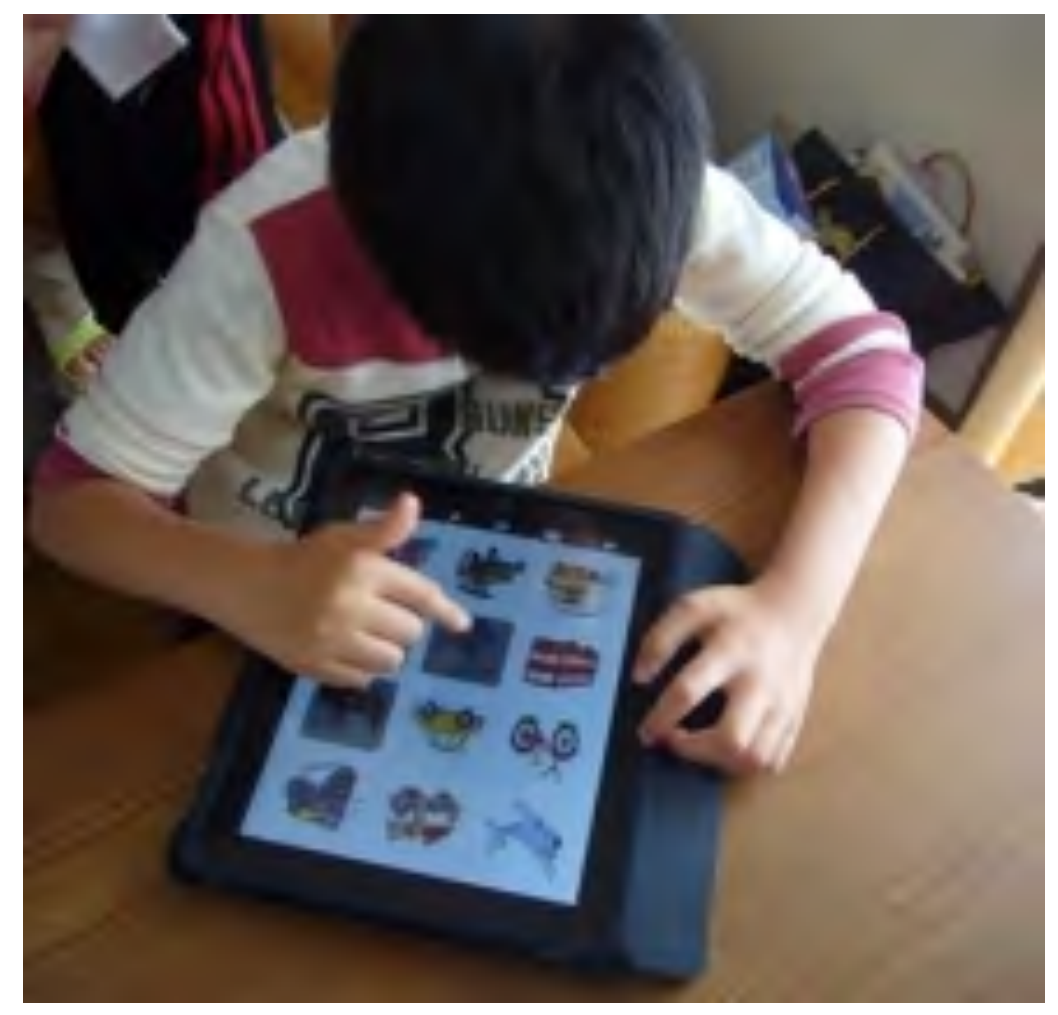

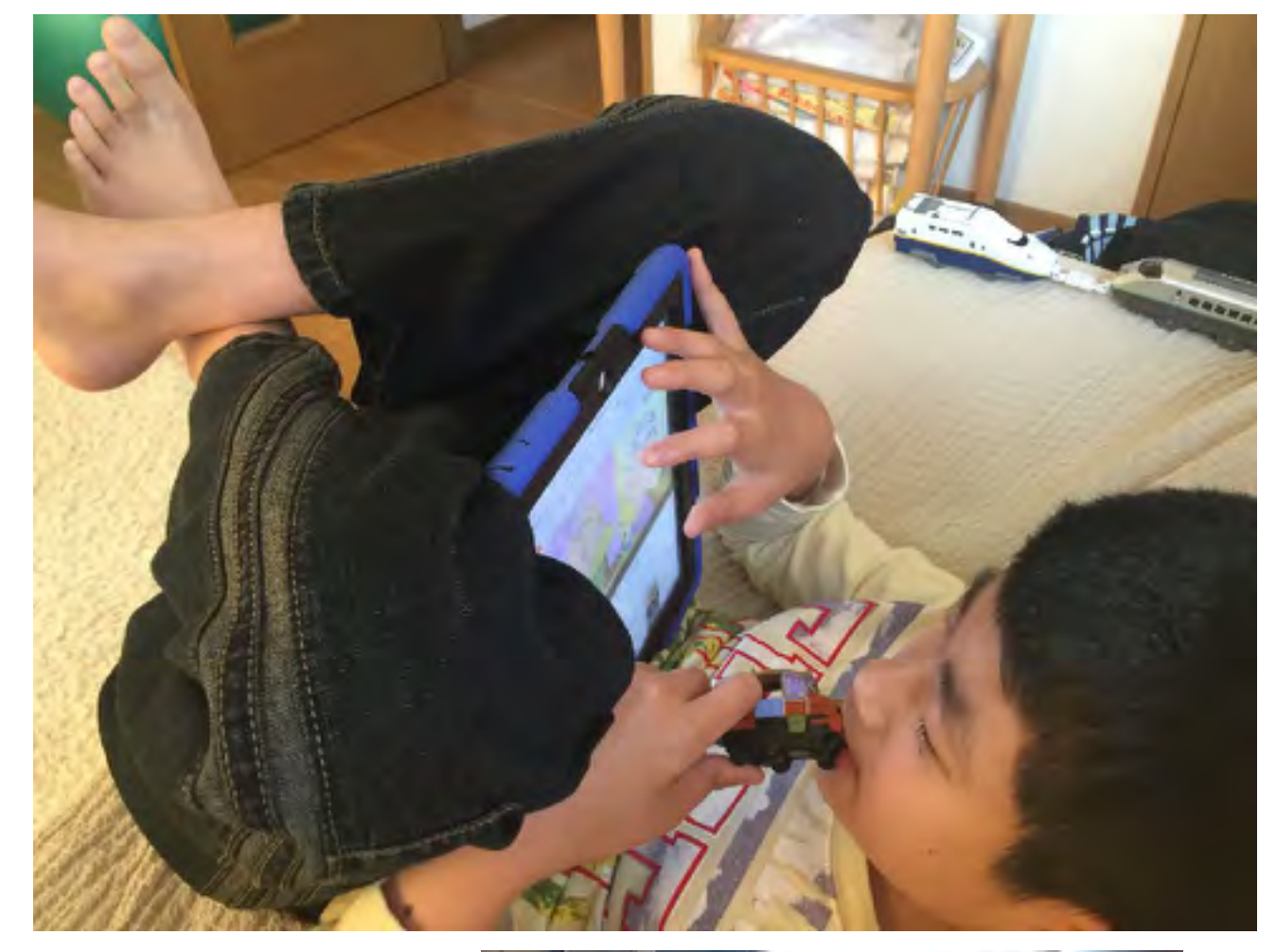

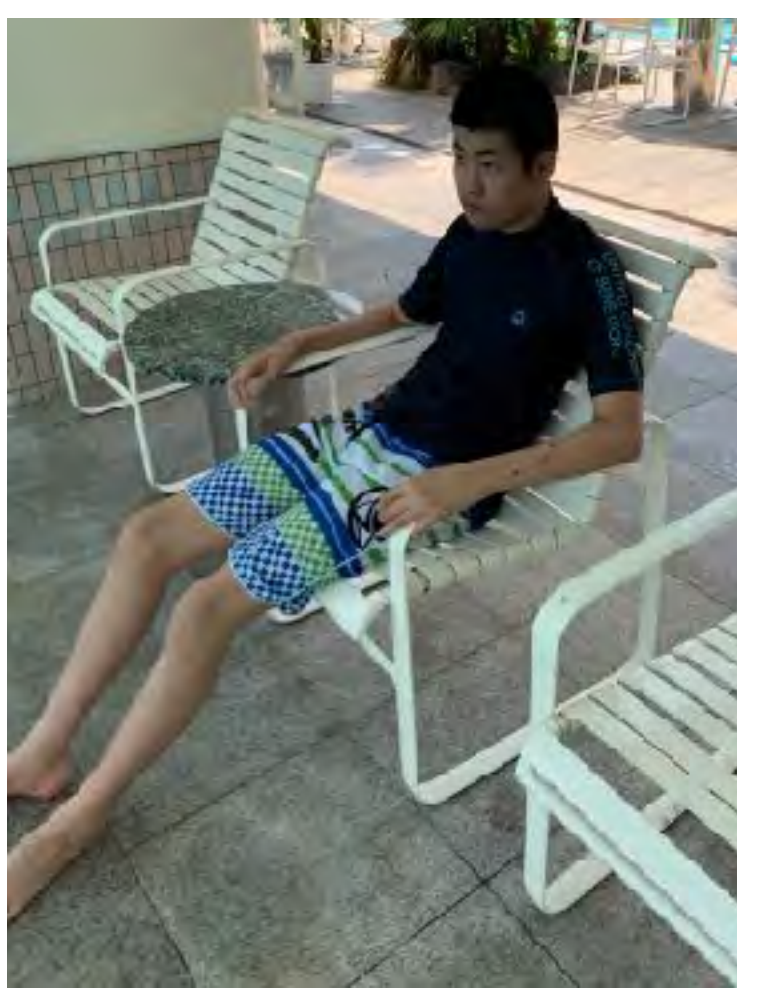

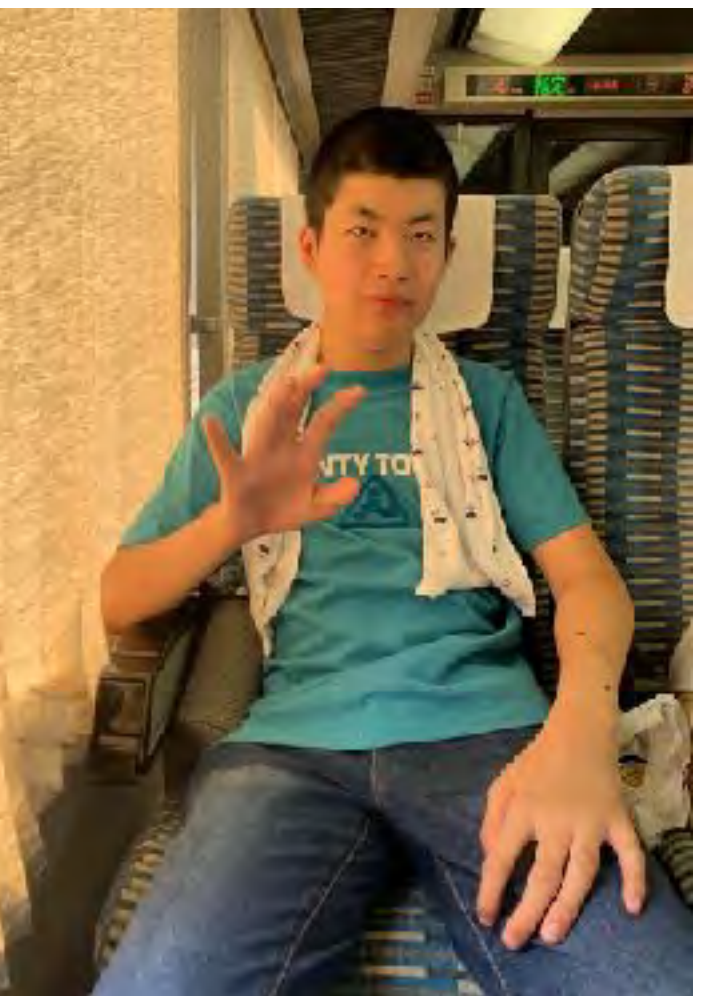

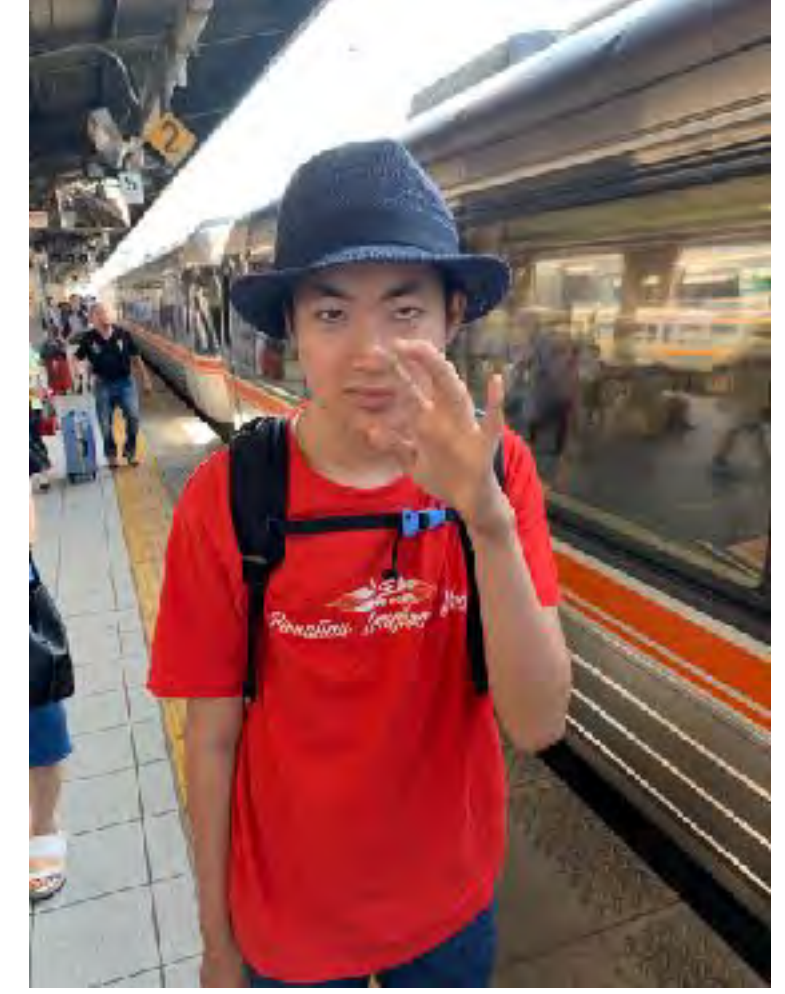

### 出来る状況作り

## 指導ではなく、ファシリテーター(調整)

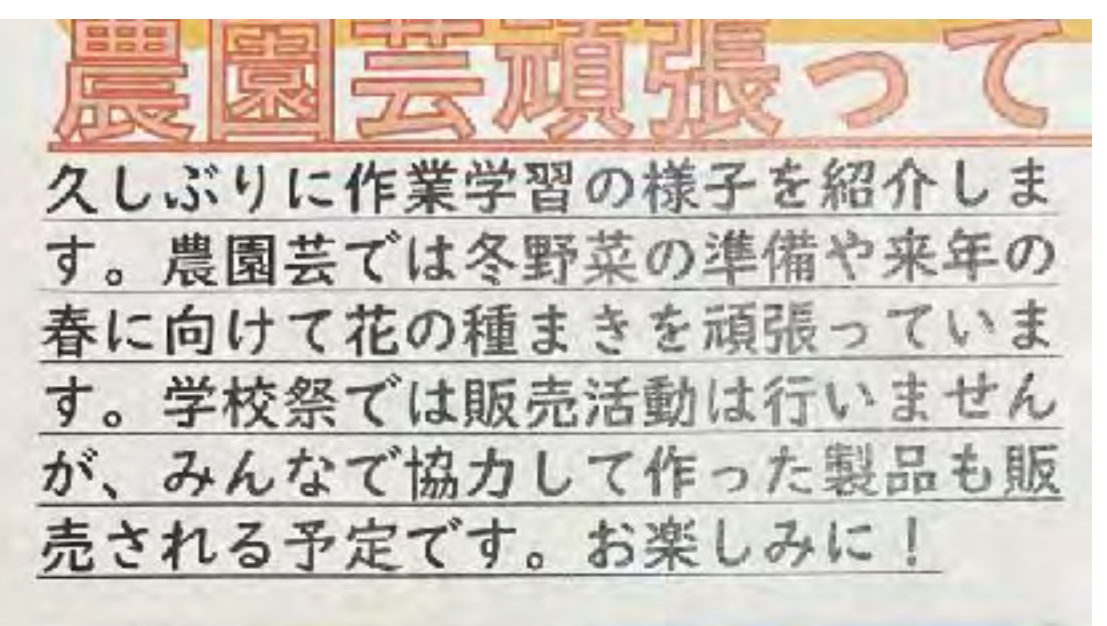

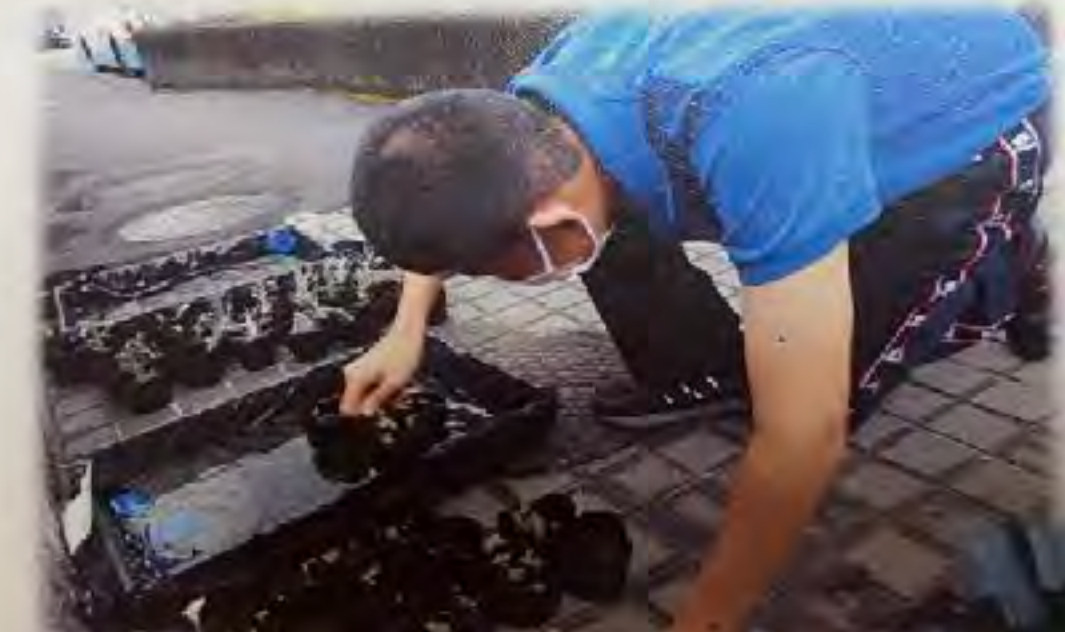

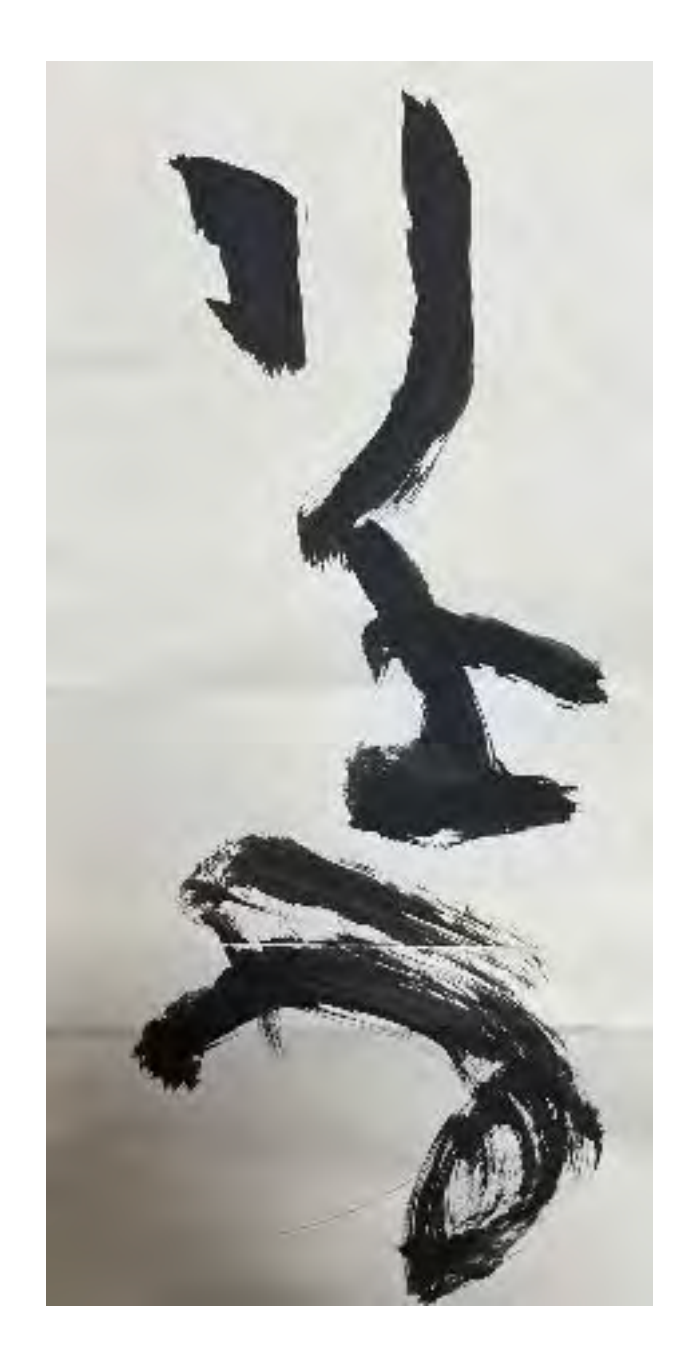

# アクセシビリティ

# 視覚サポート

10:08 12月4日(金)

Takashi Takamat...

Apple ID, ittlaud, Aviate

00

オン

ATDS WX04

設定

Q.依案

TT

\*

\*

414

ī-

- 30

6

O

-

.4

1.6

Œ

黉

一般

通知

サウンド

おやすみモード

🔣 スクリーンタイム

コントコールセンター

画面表示と明るさ

ホーム画面とDock

機内セード

Bluetooth

モバイルデータ通信

Wi-Fi

ul 🕆 96% 🚱

アクセシビリティ

| 790 | ジビリティ機能を利用すると、IPadieはり使いやす<br>メンドムドログマル | 1.419E9E3KUA9 8 |
|-----|-----------------------------------------|-----------------|
| 祖氣梦 |                                         |                 |
| æ   | VoiceOver                               | オンシ             |
| ۲   | ズーム                                     | オント             |
| Q   | 私大编                                     | オンシ             |
| AA  | 画面表示とテキストサイズ                            |                 |
|     | 動作                                      | ş               |
| ø   | 読み上げコンテンツ                               | ŝ               |
| 9   | パリアフリー音声ガイド                             | オフン             |
| 身体指 | 网络北北河鄉生                                 |                 |
| 8   | タッチ                                     | ;               |
| 2   | Face Dと注視                               |                 |
| ES  | スイッチョントロール                              | オ2 )            |
| 9   | 音声コントロール                                | オスシ             |
|     | トップボタン                                  |                 |

| アクセシビリティ      | Anole Pencil  | 3   |
|---------------|---------------|-----|
| 建瓶            | Applie Porten |     |
| Siriと検索       | 病定りポート        |     |
| Apple Pencil  | Eアリングデバイス     | 0   |
| Face IDとパスコード | 🛄 サウンド認識      | オスコ |
| パッテリー         | 😻 オーディオ/ビジュアル | 5   |
|               | 学商            | 5   |

中一ボード

Apple TV Remote

ポインタコントロール

÷.

10:10 12月4日(金) of \$ 37% 51 (アクセシビリティ VoiceOver 設定 VoiceOver Q做需 VoiceDvorで、面面上の項目を読み上げられます。 自己研究現実るには1回ダップ。 認知した項目を使用するとはダブルタッノー Takashi Takamat... TT 学们的情報 Apple ID, iCloud, メディー Math\_11788没 SPP-62 o 機内セード Wi-Fi ATDS WX04 読み上げ 点字 Bluetooth オン モバイルデータ通信 VoiceOver認識 通知 詳細度 オーディオ サウンド おやすみモード コマンド スクリーンタイム アクティビティ 3-9-一般 コーターアクション コントコールセンター 入力 画面表示と明るさ ホーム画面とDock 常に通知を読み上ける C アクセシビリティ (t)イメージをナビゲート 常にするり 聖紙 G 大きいカーソルを使用 Siriと検索 C)C キャプションパネル Apple Pencil Face IDとパスコード ダブルタップのタイムアウト 0.25(2) パッテリー

#### VoiceOver

VoiceOverは、ジェスチャーで 操作する画面読み上げ機能で す。画面が見えなくても、iOS の楽しさとシンプルさを体験で きるようにします。VoiceOver を有効にすると、ホームボタン を3回クリックするだけで、iOS 内のどこからでもVoiceOverに アクセスできます。バッテリー はどれぐらい残っているか、誰 が電話をかけてきたか、今指先 が触れているアプリケーション は何か。あなたの画面で起きて いることのすべてをVoiceOver が説明します。VoiceOverの話 す速度やテンポも、あなたが聞 きやすいように調節できます。

10:11 12月4日(金) of 7 37% 51 ズーム機能 < アクセシビリティ 設定 ズーム機能 Q、依照 回回表示を拡大できます; ||広えするには5本活でダブルタッブ 両市内を修動するには3字指でドリック Takashi Takamat... TT 拡大作本を変更するにに3本語でダブルクタブしてドラッジ Apple ID. ittland. メディー・ 1 カーソルに追従 a) 機内セード スマート入力セード Wi-Fi ATDS WX04 スマート入力では、キーボードが表示されると"ウインドワズーム"に切り若わ り、ワインドウが認動するにか、デキストは拡大されますがオーボードは拡大さ ね気じん。 Bluetooth オン モバイルデータ通信 キーボードショートカット 721 ズームコントローラ 471 通知 ズーム領域 フルスクリーンズーム ♪ サウンド ズームフィルタ なしう おやすみモード 最大スームレベル スクリーンタイム 15.9倍 C) 一般 コントコールセンター 画面表示と明るさ ホーム画面とDock アクセシビリティ Œ 聖紙 SIriと検索 Apple Pencil Face IDとパスコード パッテリー

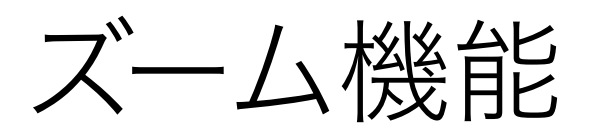

ズーム機能を有効にするに は、3本指で画面をダブル タップします。

ズームのレベルを上げるに は、3本指でダブルタップし たまま押さえ続けて、指を画 面上で上下に動かして倍率の 増減を調整します。

または、コントローラを表示 させて設定することも可能で す。

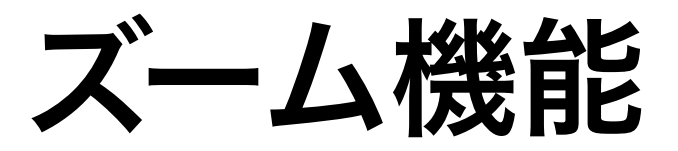

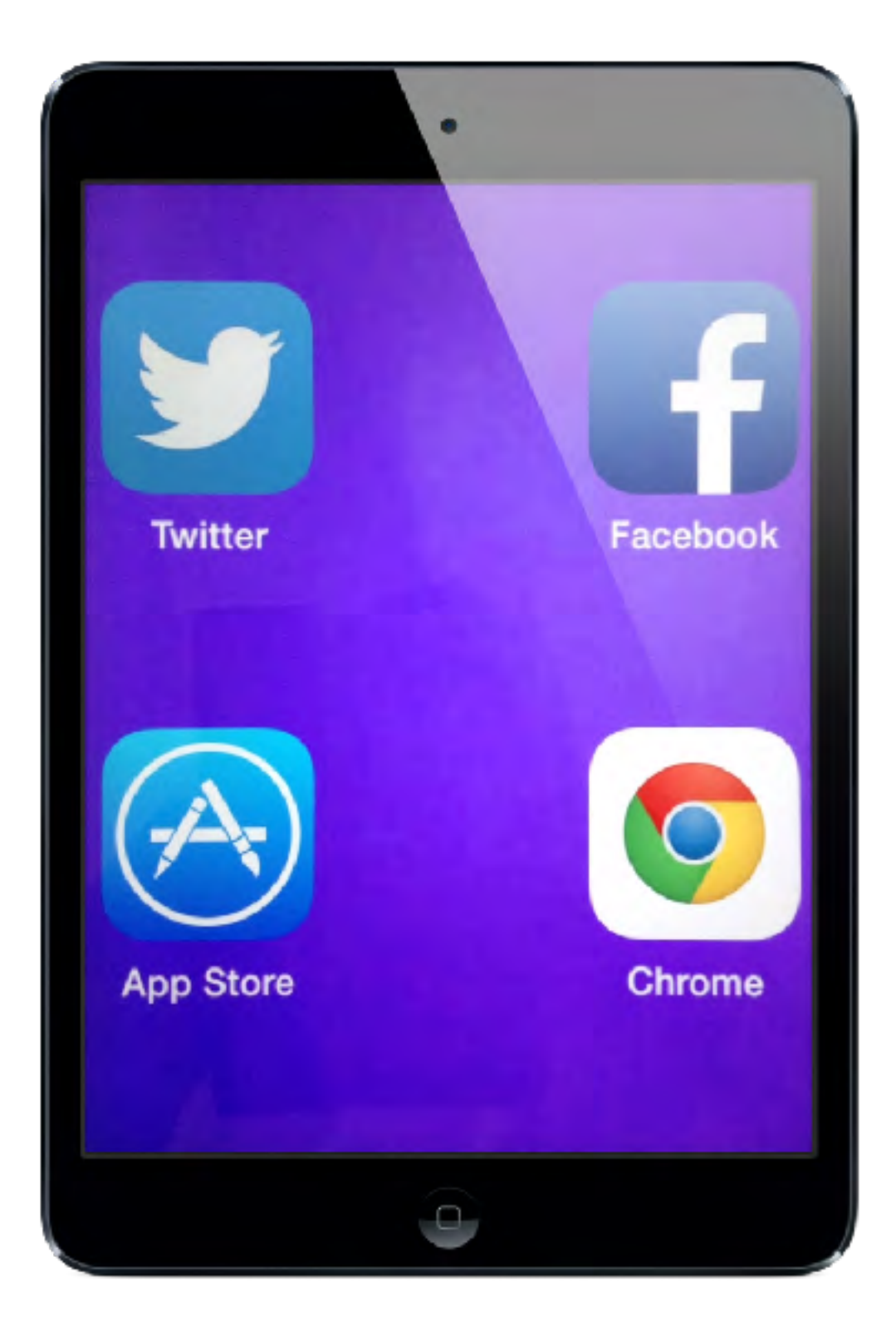

フルスクリーンズーム

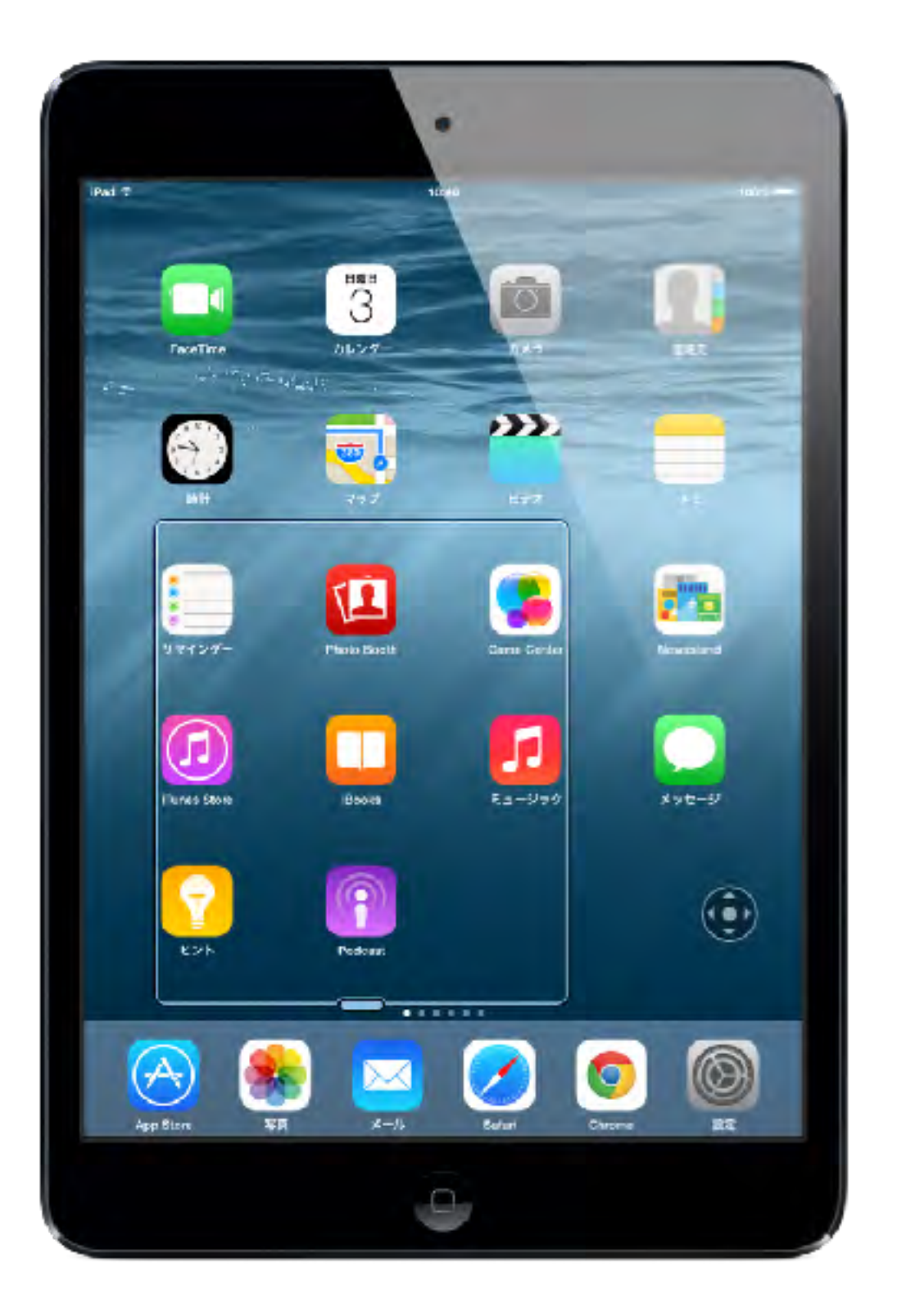

ウィンドウズーム

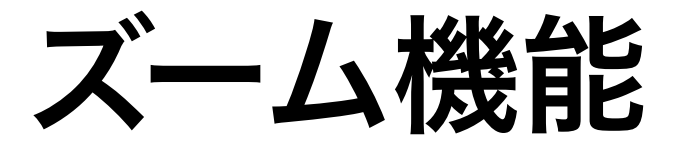

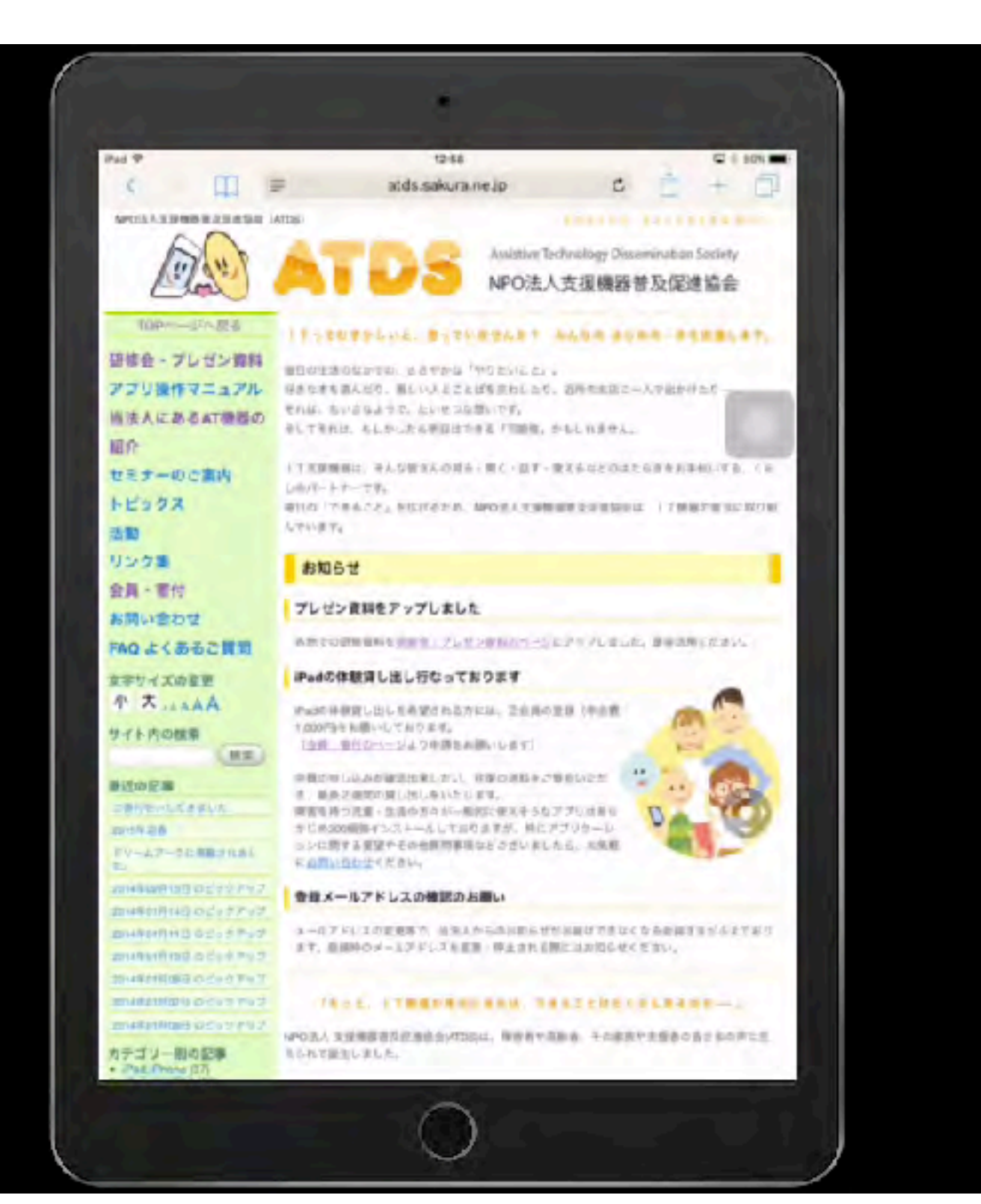

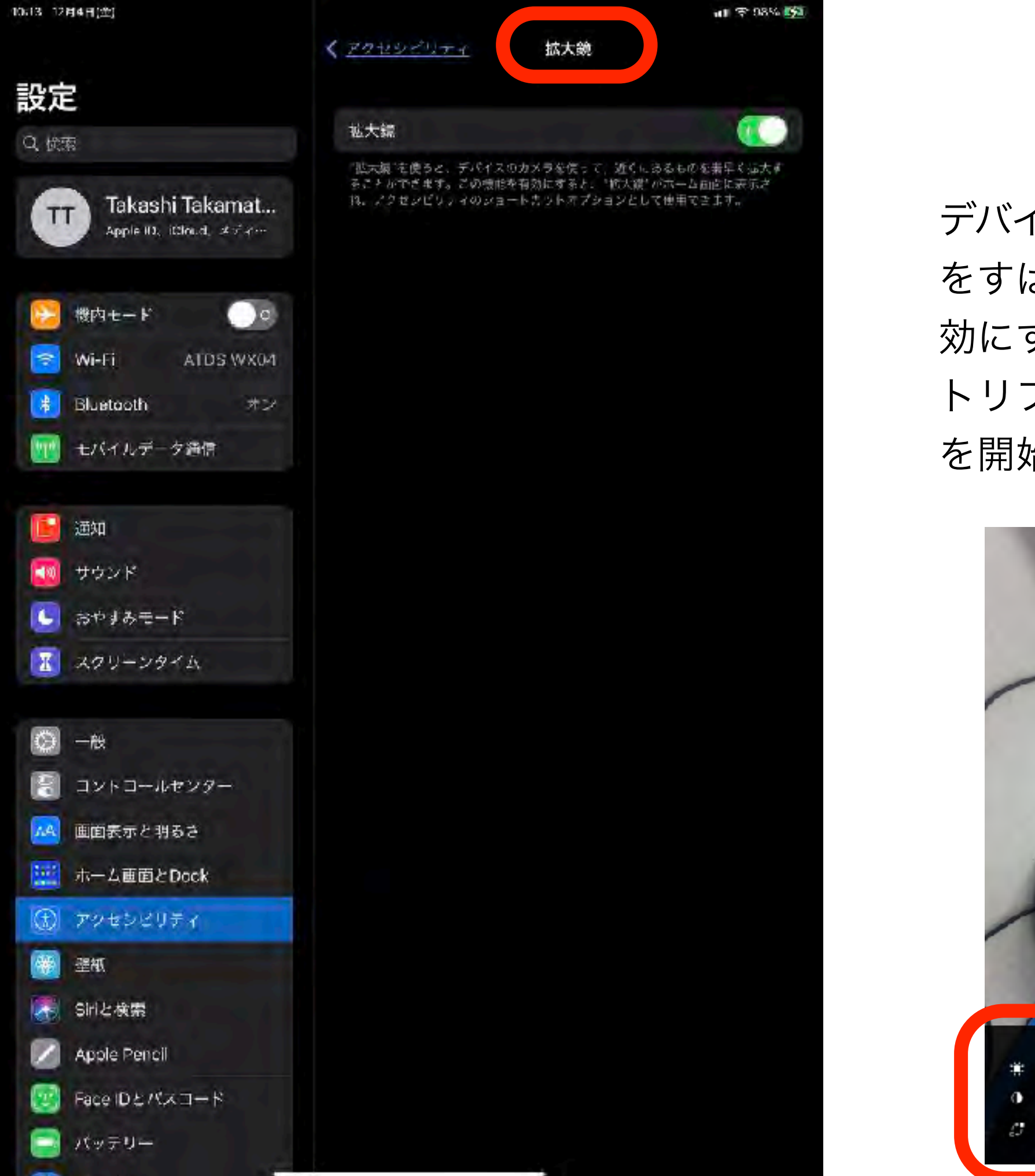

## 拡大鏡

デバイスのカメラを使って物 をすばやく拡大できます。有 効にすると、ホームボタンを トリプルクリックして拡大鏡 を開始できます。

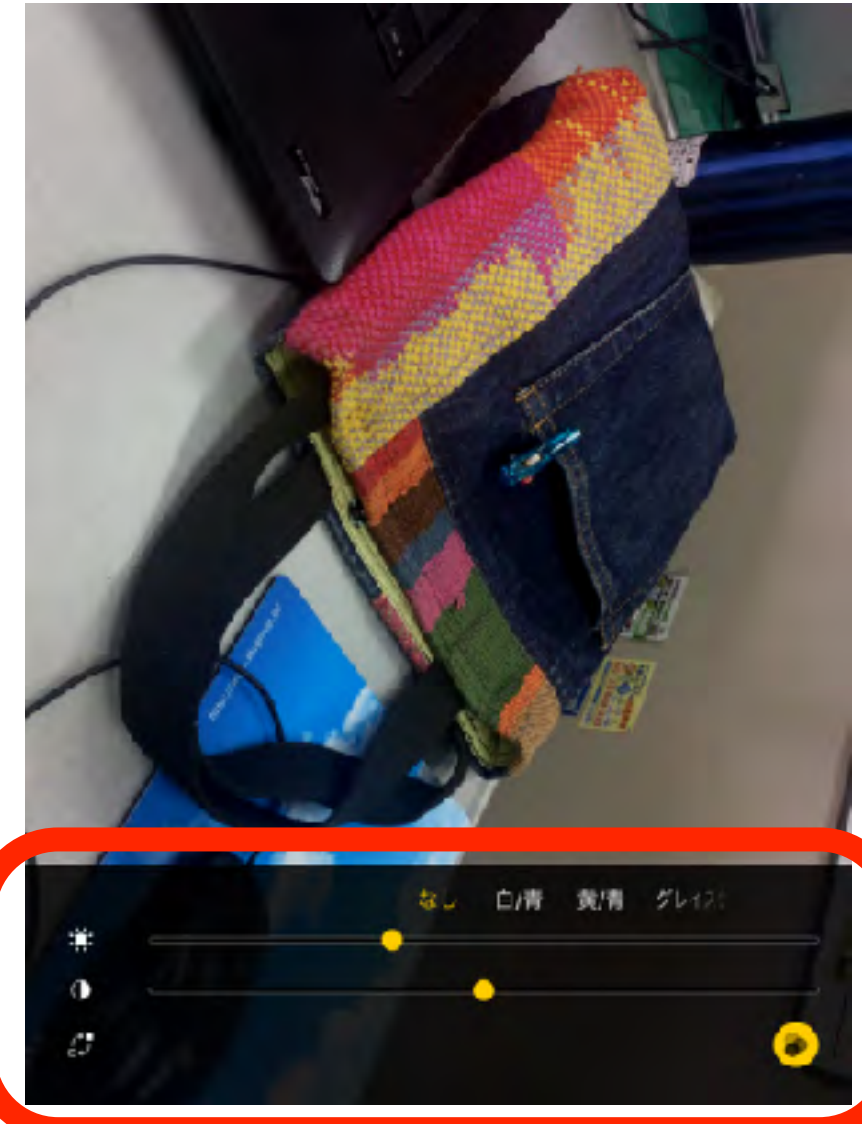

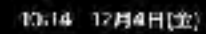

設定 Q 依示 Takashi Takamat... Apple ID, itcloud, オディー・ 酸内モード Wi-Fi ATDS WX04

| E | モバイルデー | 夕通信 |  |
|---|--------|-----|--|
|   |        |     |  |
|   | 通知     |     |  |

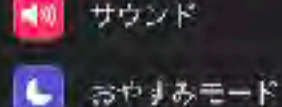

Bluetooth

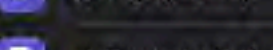

| X | 20 | <u>v</u> - | ンタ | イム |
|---|----|------------|----|----|
|---|----|------------|----|----|

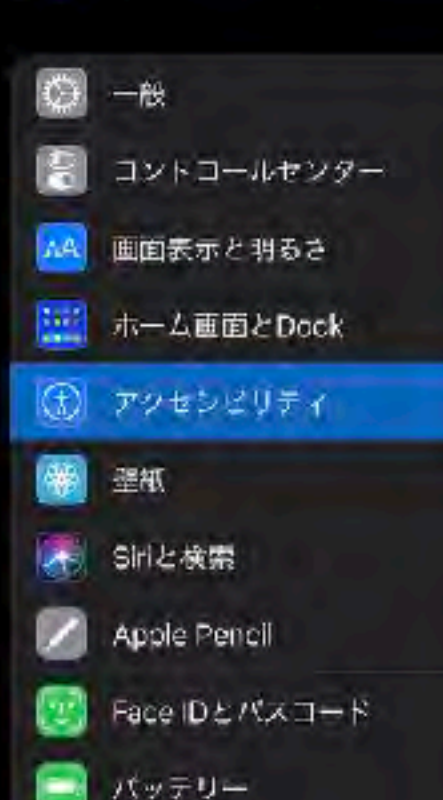

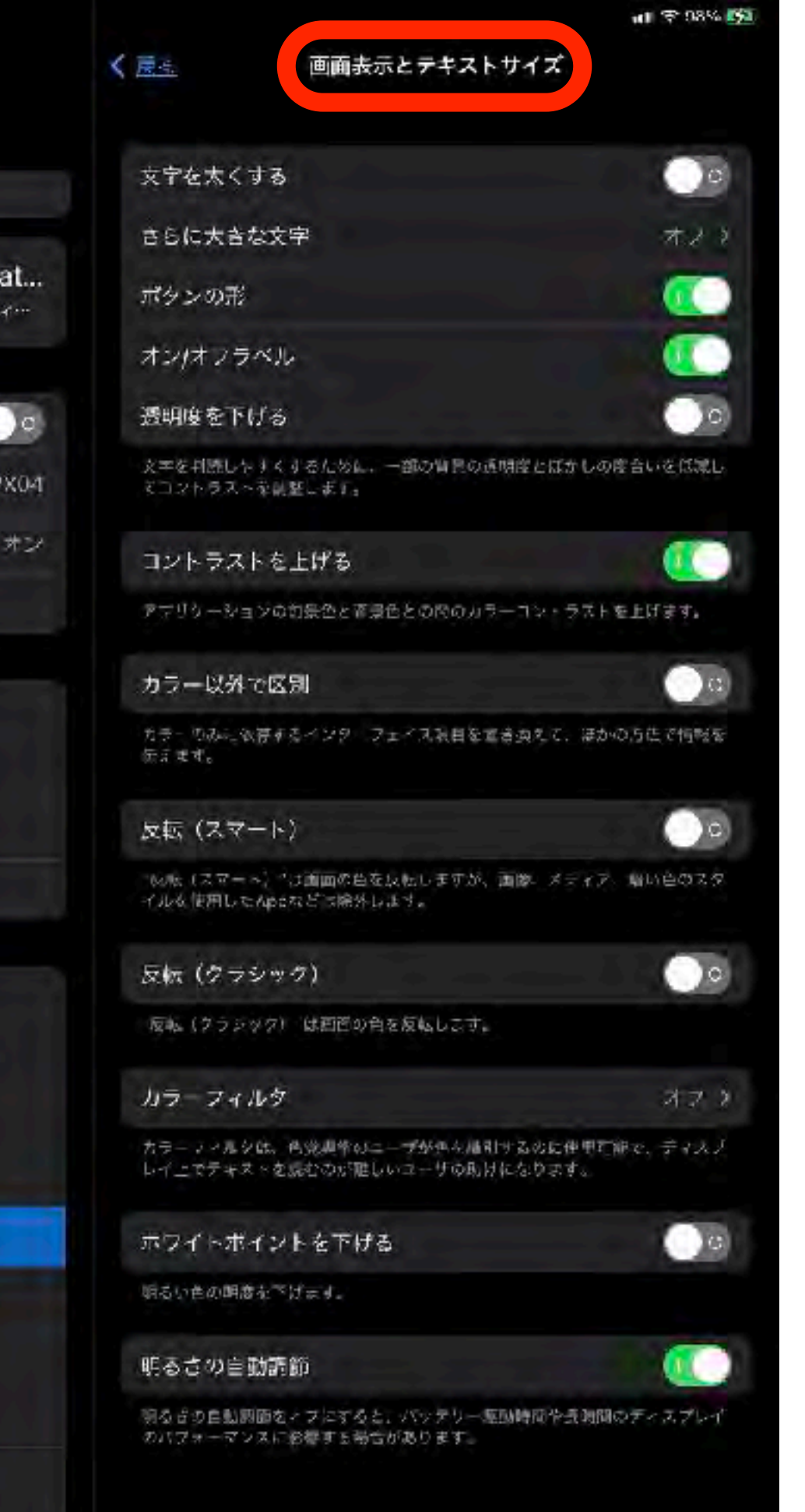

# 画面表示とテキストサイズ

テキストを大きくしたり太字 にする、コントラストを上げ る、カラーフィルタを適用す る、反転 (スマート)を使う、 明るさを自動調節するなど、 さまざまに役立ちます。

\*\*\*\*\*

|                                                                                                    |                                         | 1000  | C) 4-                                                                                                    |            |
|----------------------------------------------------------------------------------------------------|-----------------------------------------|-------|----------------------------------------------------------------------------------------------------|------------|
| 601                                                                                                    |                                         | 1000  | 82                                                                                                    | IT ANY AND |
| Ent-r                                                                                                    | and a                                   |       | a second second                                                                                                    | 474        |
| NO USINGSASSIN                                                                                                    | Vielar                                  |       | G - 米内平-ド                                                                                                    | -31204     |
| Burson 112                                                                                                    | 2-21                                    | -     | AND AND SHOT                                                                                                    | ( III)-    |
|                                                                                                    | BRUE                                    | 1     |                                                                                                    | 14-        |
|                                                                                                    | 56-120-4                                |       | Shartoot - 75                                                                                                    | 20.00.00   |
| 7260-4329-<br>8986-5                                                                                                    | 78-4                                    |       | <b>B</b> #60                                                                                                    | 77-714     |
|                                                                                                    | ******                                  |       | B JUND-AZDY-                                                                                                    |            |
| And and a state of the state of the state of |                                         | 1.00  | C 200720- :                                                                                                    | 9141.17-   |
| 1000-5052                                                                                                    | #3-58                                   | 1.00  |                                                                                                    | 原語フィルク     |
|                                                                                                    | 791-571-6184                            |       | <b>B</b> - 0                                                                                                    | 朝歌つるしろ     |
| apph                                                                                                    | RESPECT                                 | -4    |                                                                                                    | ZUAR       |
|                                                                                                    | 27477 291L                              |       | CHERRICHSE                                                                                                    | 特徴之外は今     |
| 20.3                                                                                                    | ative-1                                 |       | 100 HEAT                                                                                                    | AAD        |
| and .                                                                                                    | 428                                     |       | 1 THUF                                                                                                    |            |
| Heren & App Store                                                                                                    | +/967-948                               | 100   | - 14                                                                                                    | No.        |
|                                                                                                    | 1                                       | -     | The second second                                                                                                    |            |
| - 小田田外会レンター                                                                                                    | and the second second                   |       | - ADDDENA -P                                                                                                    |            |
| T                                                                                                    | 110 1 2 1 1 1 1 1 1 1 1 1 1 1 1 1 1 1 1 | Life. | ■ バッテリ                                                                                                    | ox         |
| 1843-5H                                                                                                    | eriz                                    |       | D THARY-                                                                                                    |            |
| Umpher 1                                                                                                    | 4824403040                              |       | and the second second se |            |
|                                                                                                    | E2MBRH-EX                               | 30    | Buch                                                                                                    |            |

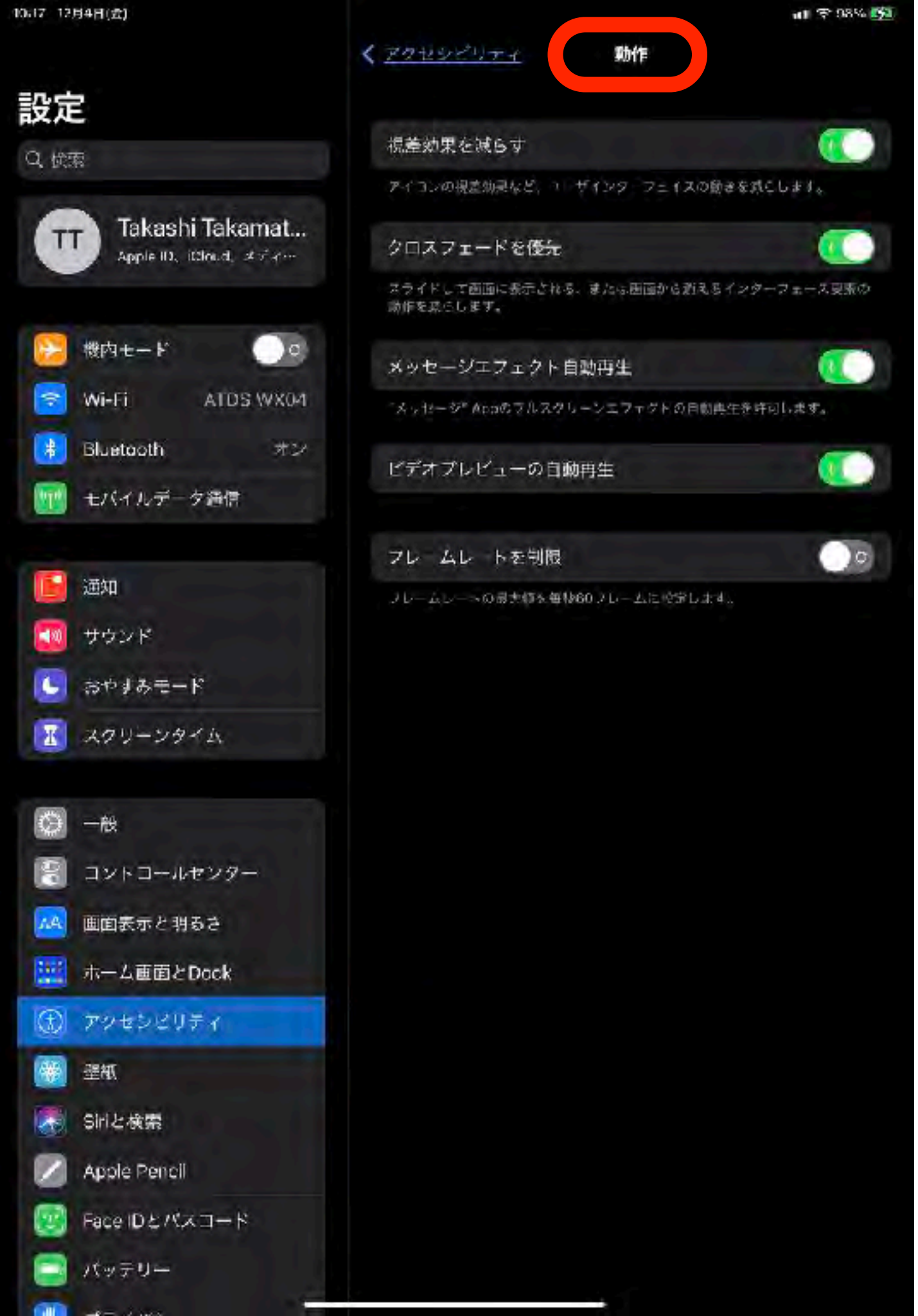

#### 動作

#### ディスプレイの表示に関する 各種設定ができます。

「視差効果を減らす」をオン にすると、画面上の要素の動 きを減らせます。アプリ間で の移動やアプリの起動など、 画面上の一部のアクションが 視覚的によりシンプルになる ので、動きに敏感な方に優し くなり、目の負担を軽減でき ます。

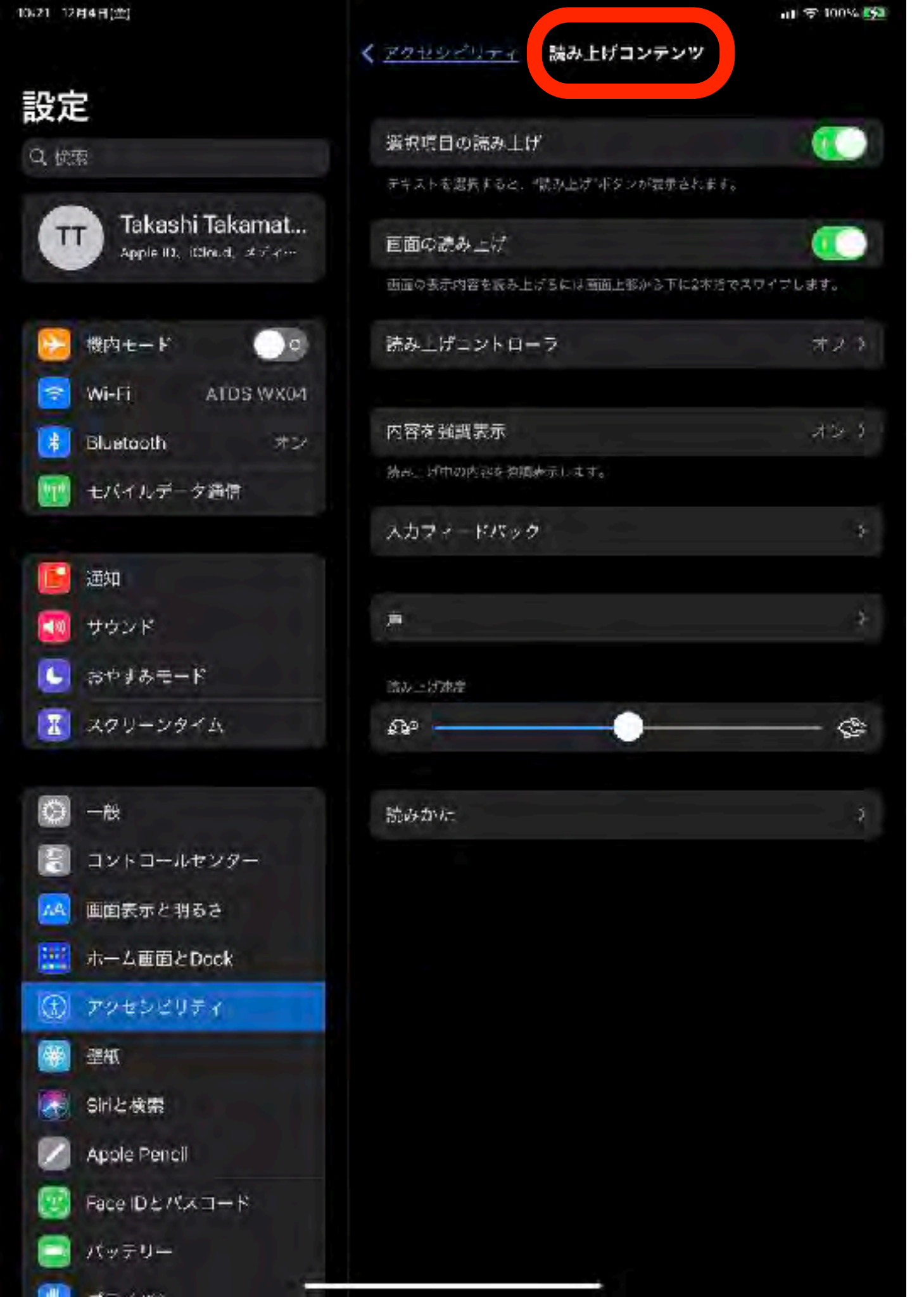

# 読み上げコンテンツ

画面の読み上げ、選択項目の 読み上げに、圧縮ボイスを使 用できるようになりました。 読み上げに使う声について は、オプションがいくつか用 意されています。

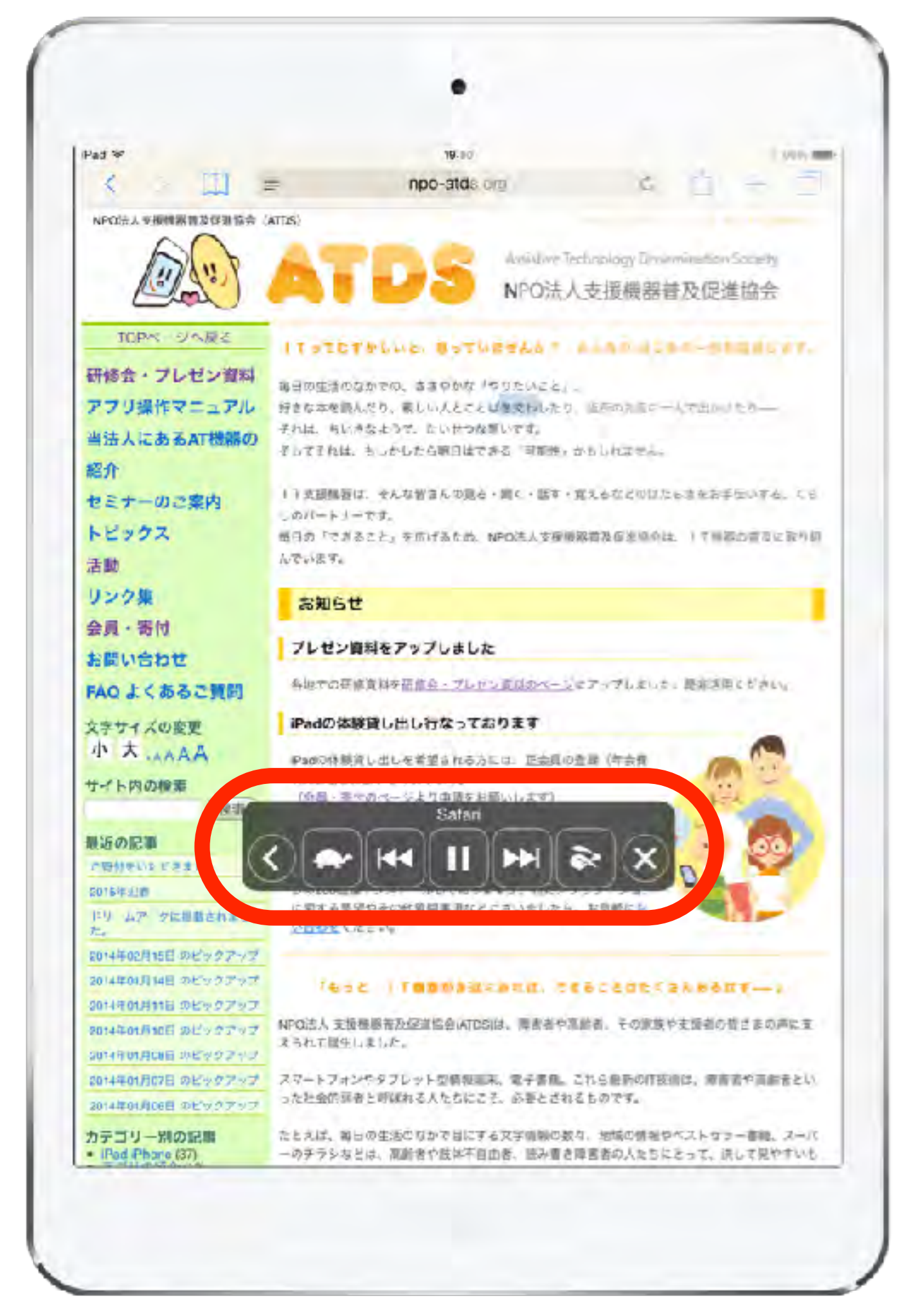

スピーチ

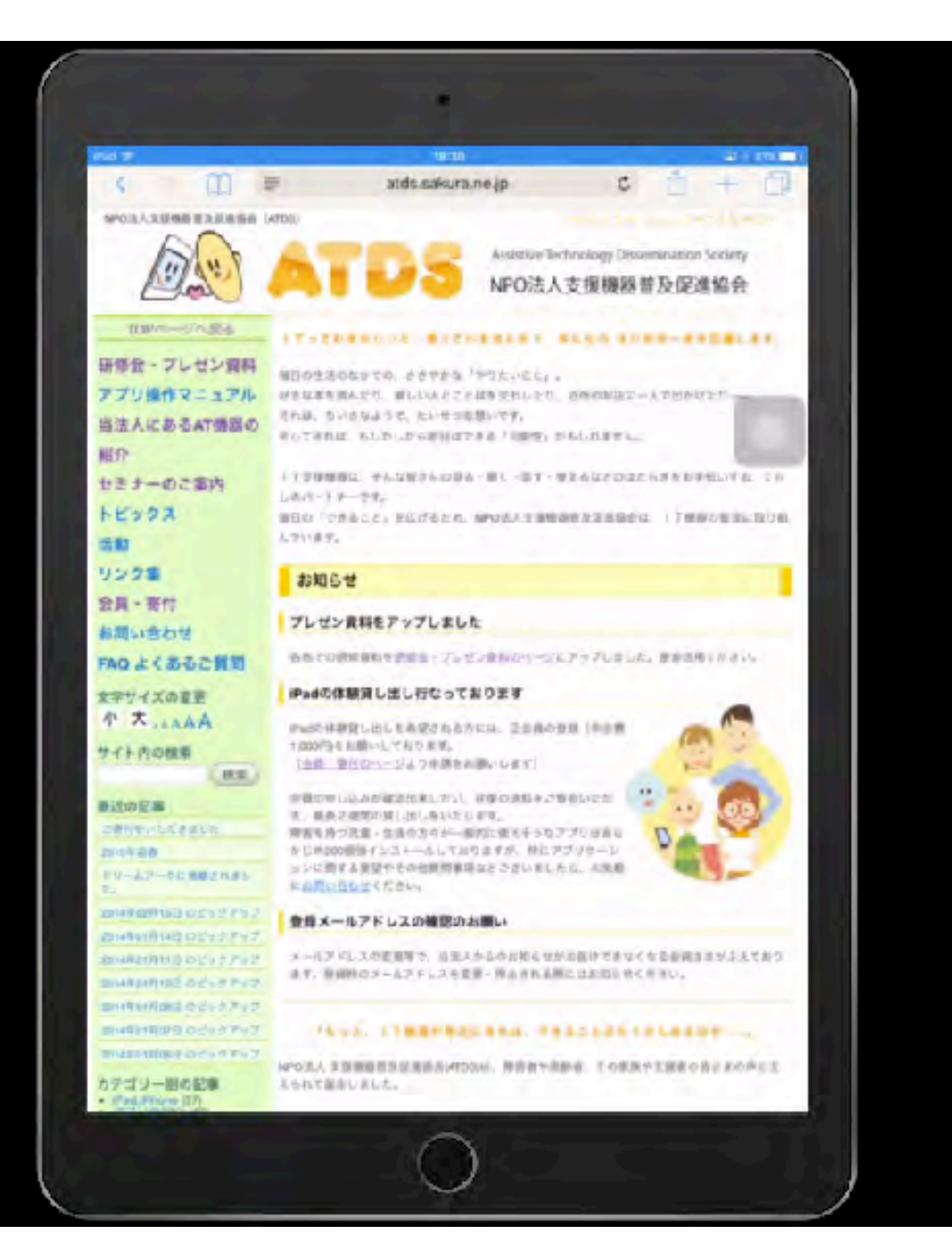

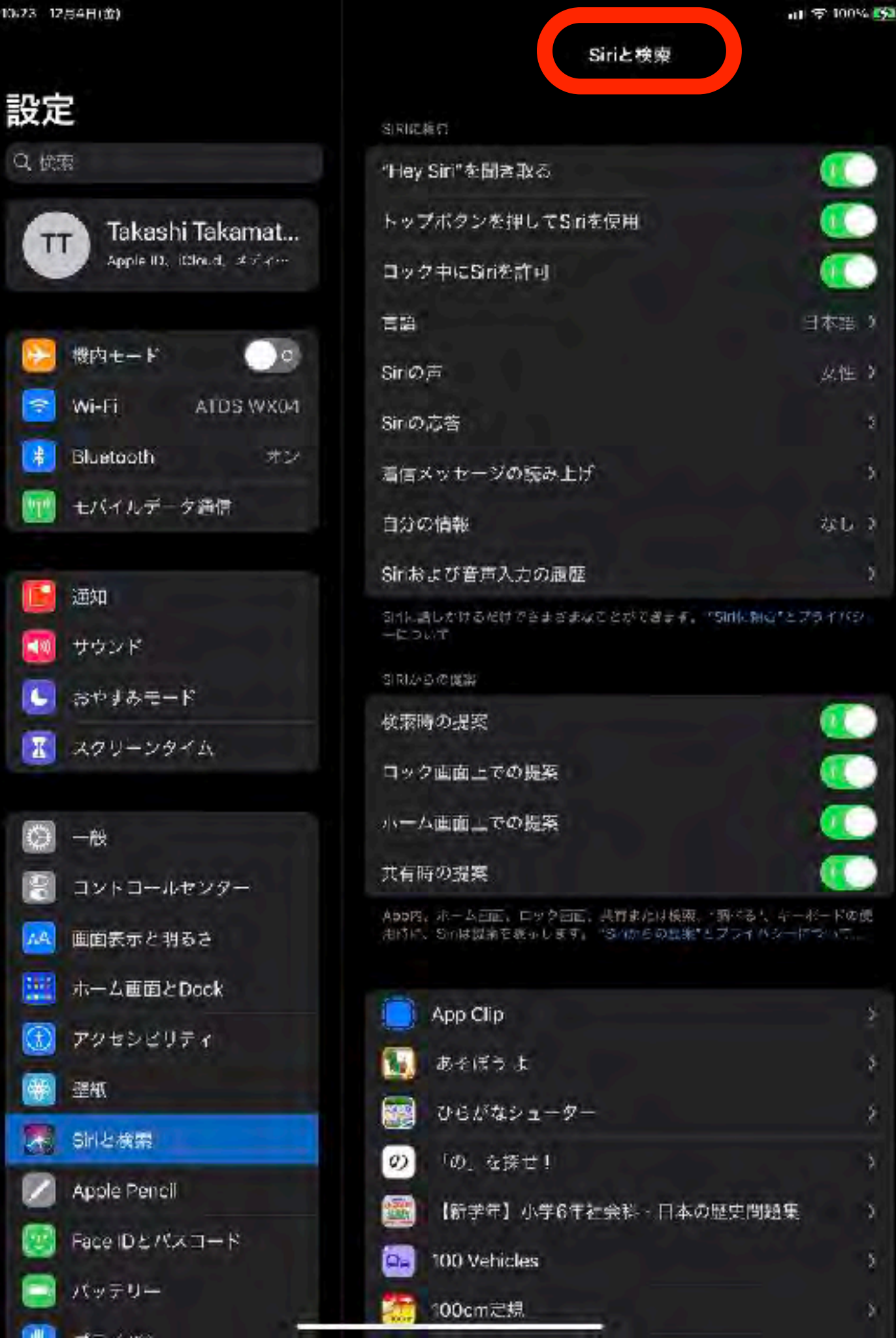

3

5

Siriと検索

iPhone にメッセージを送る のも、お気に入りのテレビ番 組を Apple TV で再生するの も、Apple Watch でワーク アウトを始めるのも、Siri に 頼めます。どんなことでも、 どの Apple デバイスから頼ん でも、Siri は助けてくれま す。お願いして、後はお任せ しましょう。

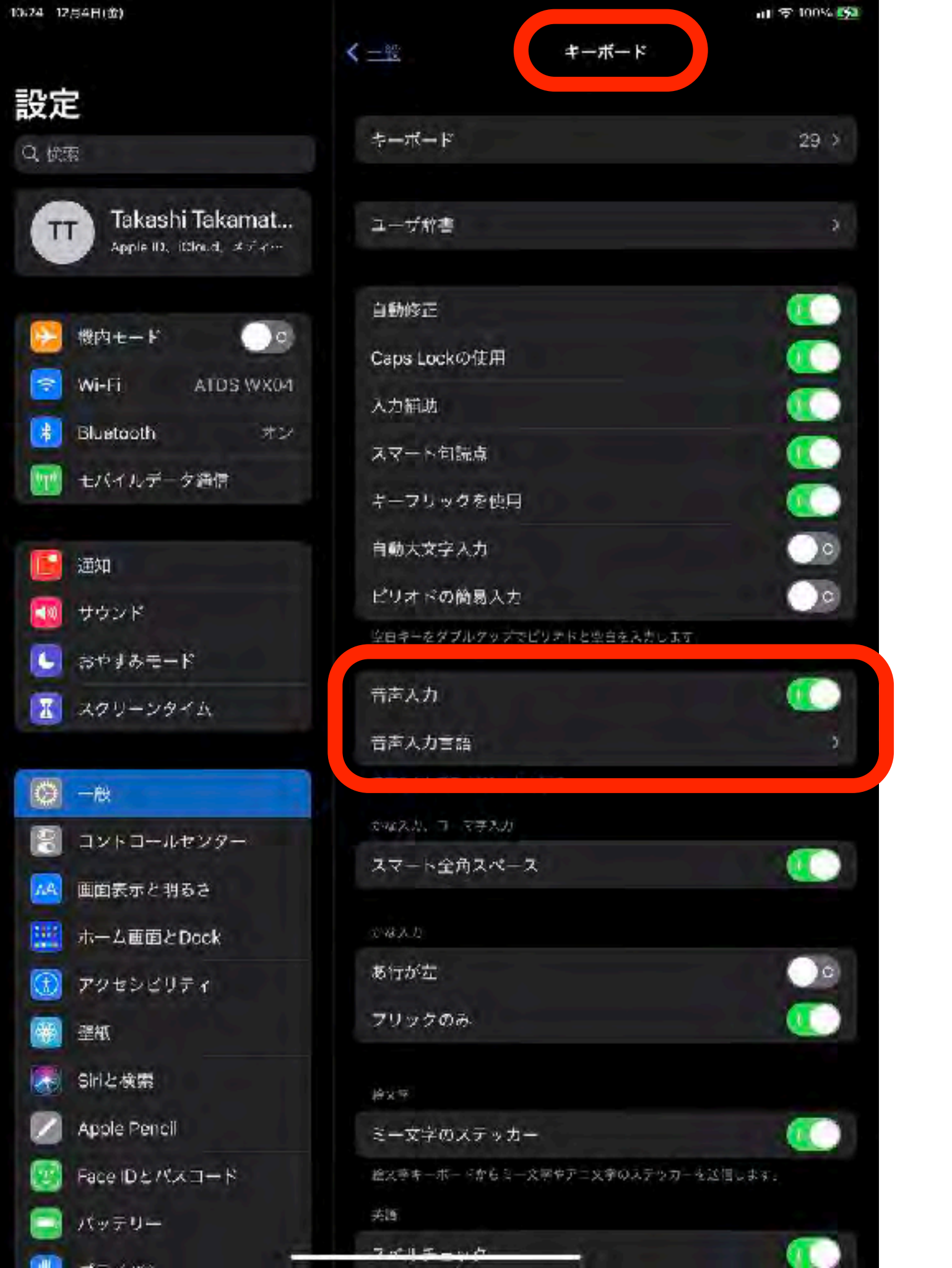

# 音声入力

iOS キーボードを利用する多く の App や機能で、キーボード に文字を入力する代わりに音声 入力を使えます。

iPhone 6s 以降や iPad では、 インターネットに接続していな くても音声入力できます。それ 以前のモデルの iPhone や iPad ではインターネット接続 が必要です。

# 聴覚サポート

106

| NATO INHALITY             |                 | 111 - Q 100 - Z |
|---------------------------|-----------------|-----------------|
|                           | アクセシビリティ        |                 |
| 設定                        | AA 画面表示とテキストサイズ | \$              |
| Q. 依案                     |                 | <b>.</b>        |
|                           | 🥶 読み上げコンテンツ     |                 |
| Apple ID, itcloud, #1741  | 🧿 パリアフリー音声ガイド   | <del>オ</del> 7≯ |
|                           | 原体提出主まび操作       |                 |
| 100 機内セード                 | (5) タッチ         | 5               |
| 🛜 WI-FI ATDS WX04         |                 |                 |
| Bluetooth オン              | 1日 スイッチコントロール   | オマン             |
| 11 モバイルデータ通信              | 🛜 音声コントロール      | オスト             |
|                           |                 | *               |
| 通知                        | Apple TV Remote | 5               |
| 🧾 サウンド                    | ポインタコントロール      | 5               |
| ▶ おやすみモード                 | □ キーボード         |                 |
| 11 スクリーンタイム               | Apple Pencil    | *               |
| 〇 一般                      | 海蛇サポート          |                 |
| 2 コントコールセンター              | (2) ヒアリングデバイス   | 5.              |
| 🔼 画面表示と明るさ                | 📵 サウンド認識        | <b>#2.</b> 2    |
| 赤ーム画面とDock                | 🔣 オーディオバジュアル    | 2               |
| ⑦ アクセンビリティ                | 🥃 標準字幕とバリアフリー字幕 | \$              |
| (学) 壁板                    |                 |                 |
| Siriと検索                   | アクセスガイド         | オショ             |
| Apple Pencil              | Sir             |                 |
| Face IDとパスコード             | ③ ショートカット       | <b>確認</b> >     |
| □ /twテリー                  |                 |                 |
| Contraction of the second |                 |                 |

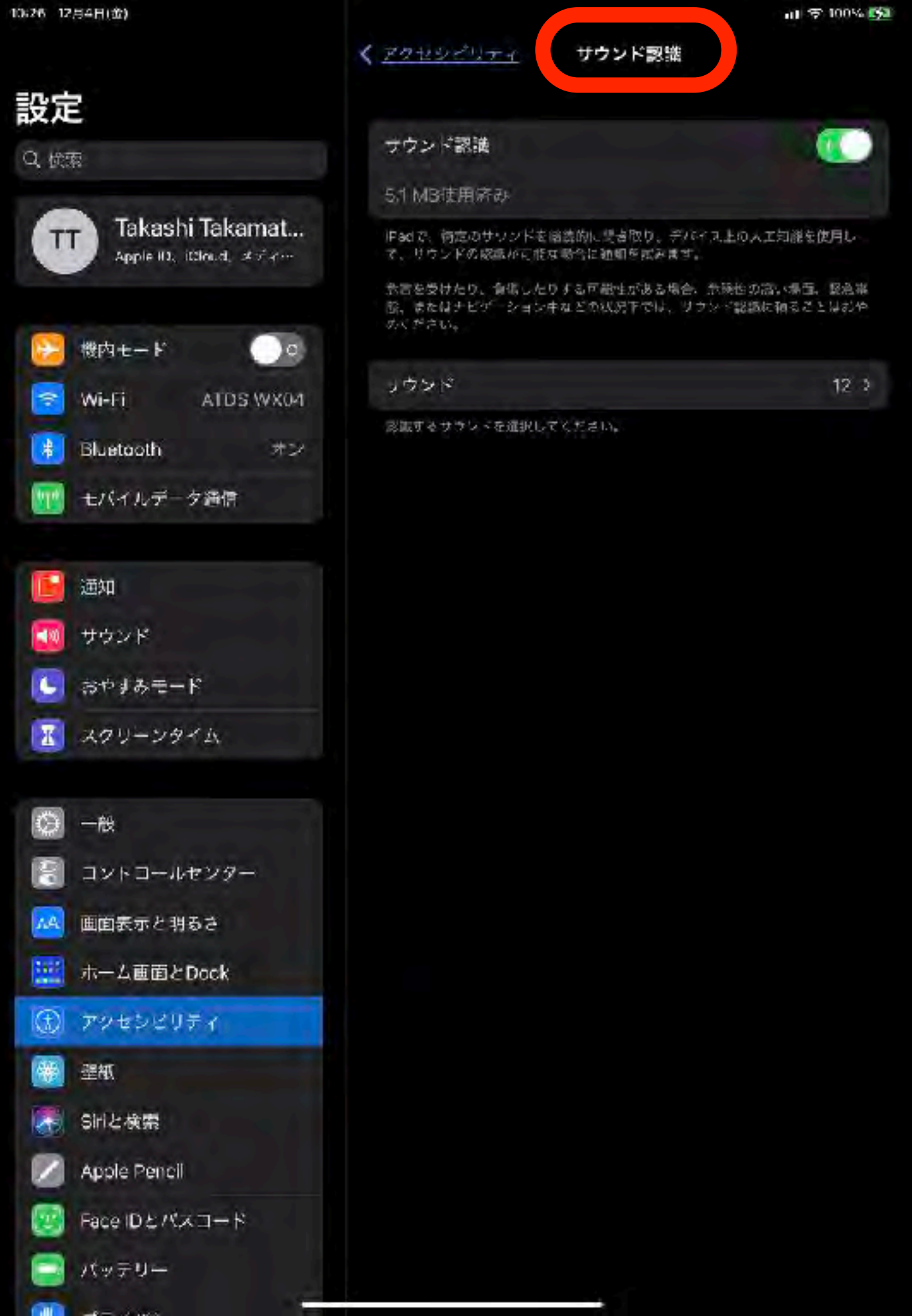

## サウンド認識

赤ん坊の泣き声、ドアベル、 サイレンなど、特定のサウン ドをiPadに継続的に聞き取ら せて、認識したときに通知を 送信させることができます。

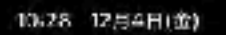

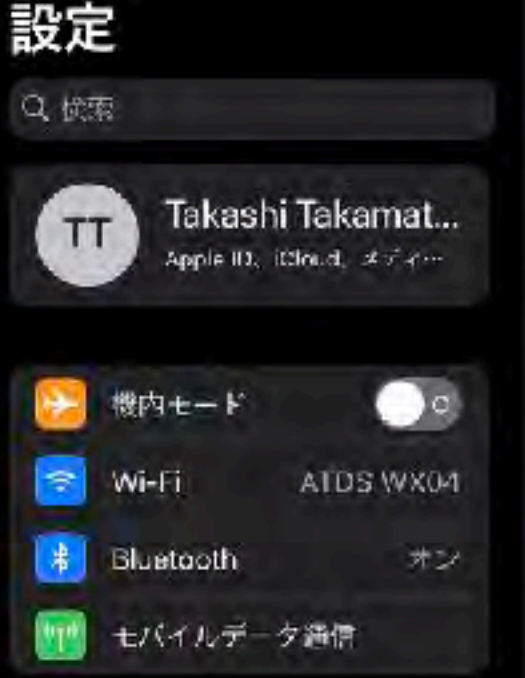

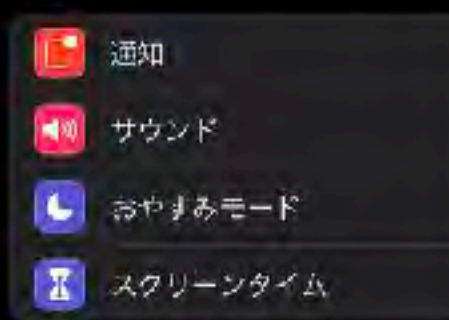

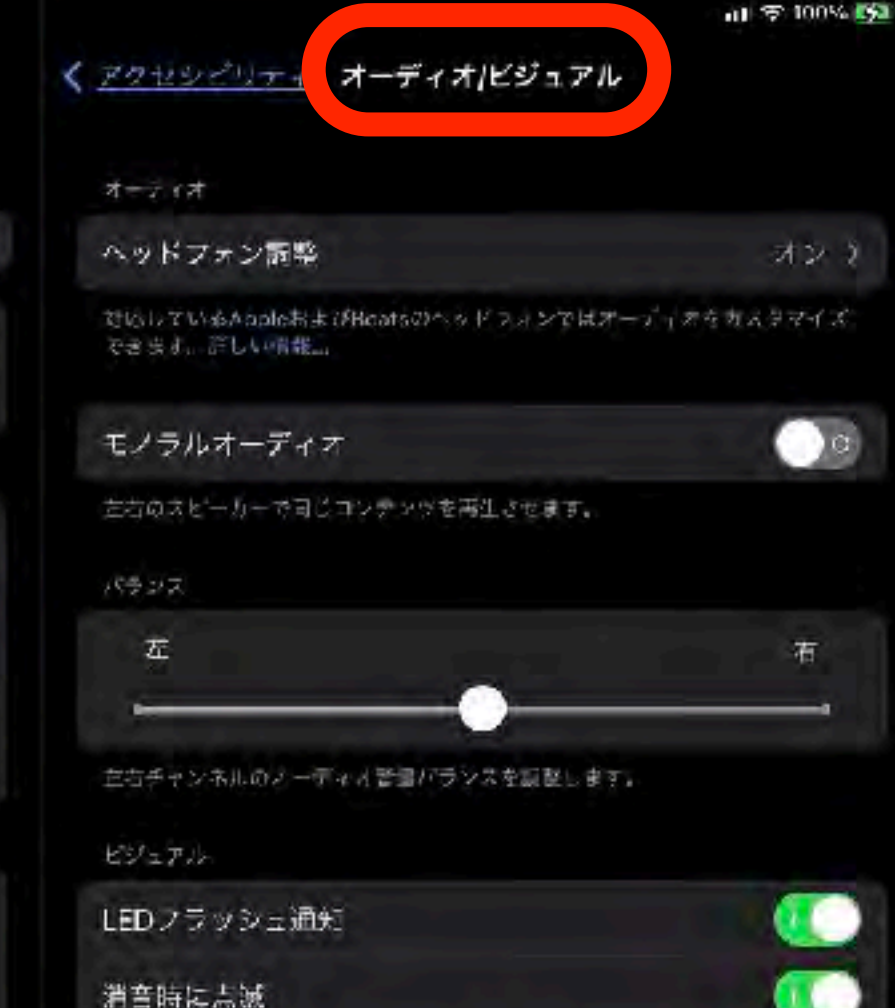

酒信スイッチが発電に設定されているときにLEDフラッシュ通知を使用します。

オーディオ/ビジュアル

聴覚上の必要に応じて、オー ディオとビジュアルの設定を 調整できます。例えば、モノ ラルオーディオ、音量バラン ス、LEDフラッシュ通知、 ヘッドフォン調整などを設定 します。

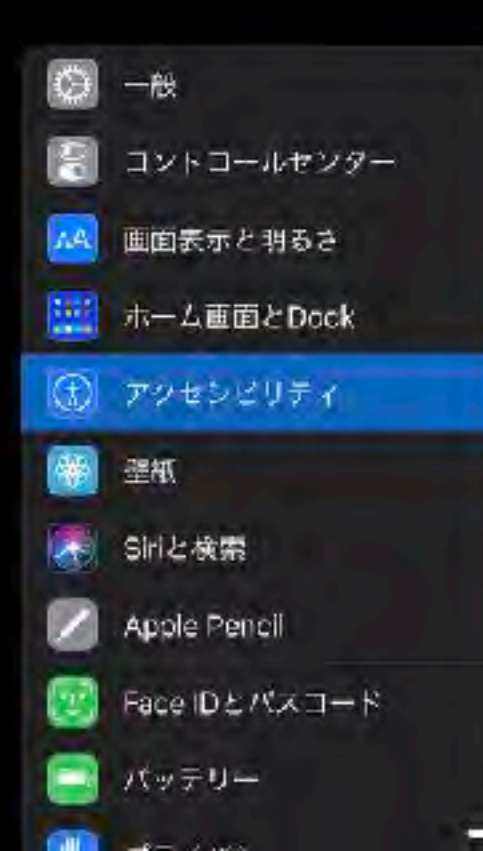

# 肢体不自由児

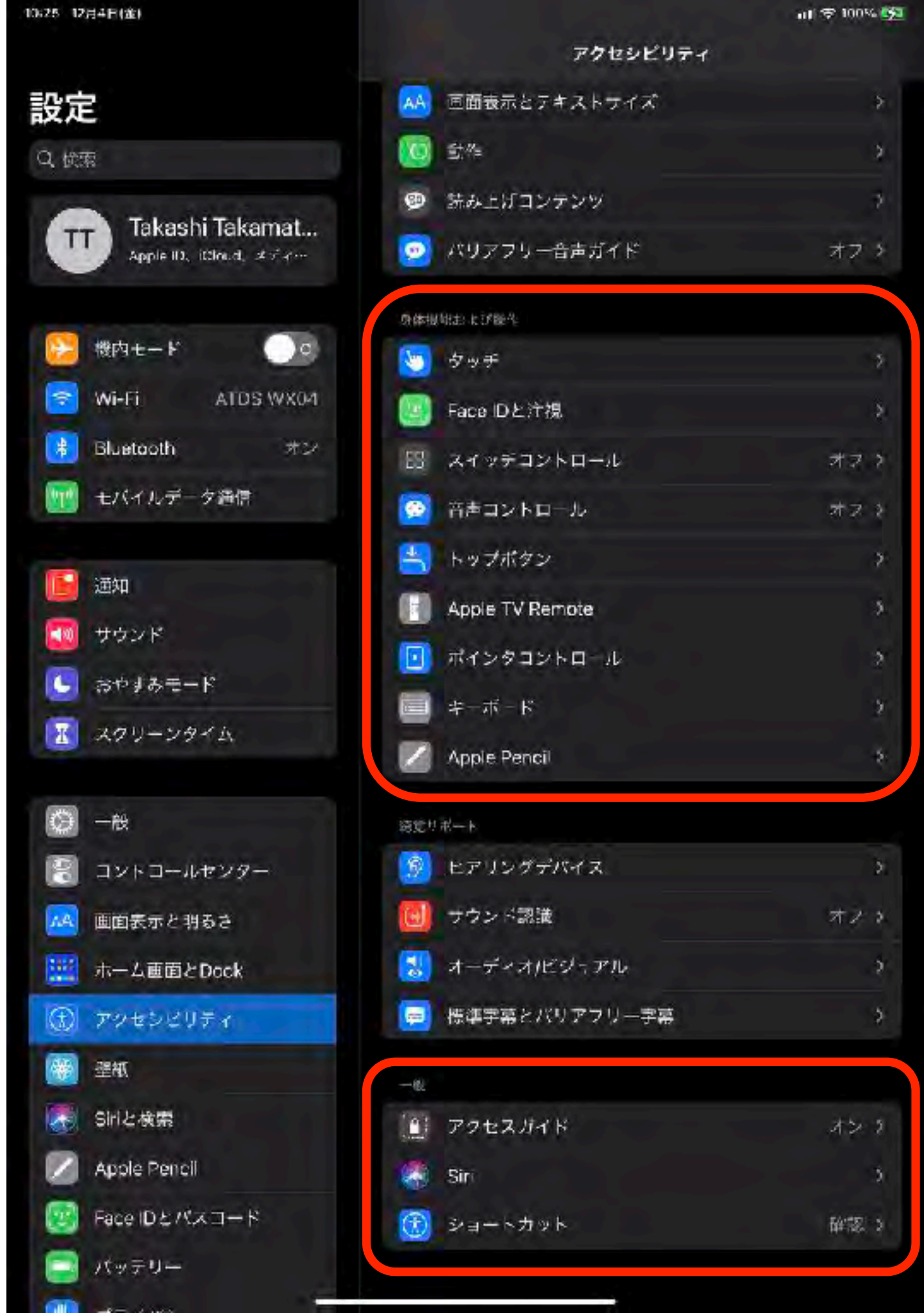

# アクセスガイド

1 つの App しか使えないように制限します。どの機能を使えるようにするかもコントロールできます。お子様に自分のデバイスを 使わせる場合や、ジェスチャの誤認が煩わしい場合は、アクセス ガイドを有効にしておけます。

バナー広告などの箇所に、無意識に触れてしまう場合に有効

| 10.32 12月4日(金)            | く <u>アクセシビリティ</u> アクセスガイド                                                          | ••• 🕫 🕫 🖬         |
|---------------------------|------------------------------------------------------------------------------------|-------------------|
| 設定                        |                                                                                    |                   |
| Q 検索                      | アクセスガイド                                                                            |                   |
| Takashi Takamatsu         | アクマズガイドではiPadで使えるAppがTつだけになり、どの機能を利用できるか<br>を開始するには、使いたいAppでトップボタンをトリプルクリックしてください。 | かを管理できます。 アクセスガイド |
| Apple ID. ICloud. メディアと購入 | パスコード設定                                                                            | *                 |
| 🔁 機内モード                   | 時間制限                                                                               | *                 |
| 🛜 Wi-Fi ATDS WX04         |                                                                                    |                   |
| 8 Bluetooth オン            | ショートカット                                                                            |                   |
| 😡 モバイルデータ通信               | アウセスガイドのセッション実行中に、マブボダンをトリブルクリックすると、<br>が表示されます。                                   | アクセッビリティのショードカット  |
| 通知                        | 画の自動ロる項目を                                                                          | デフォルト >           |
| サウンド                      | アクセスガイド中<br>オンにします。                                                                |                   |
| ▲ おやすみモード                 |                                                                                    |                   |
| 1 スクリーンタイム                |                                                                                    |                   |

# 任意のアプリケーションにアクセスガイドを設定すると、2 度目以降は、同じ設定が保存されています。

アクセスガイド

|              | スイッチ ジュークボックス      |               |  |
|--------------|--------------------|---------------|--|
|              | <u>あいうえおはよう</u>    |               |  |
|              | アップルパイひとつ          | 110           |  |
| $\mathbf{O}$ | あんよあんよマーチ          | 1.            |  |
|              | <u>いっぱい いーっぱい!</u> | 200           |  |
|              | <u>いぬのおまわりさん</u>   | Con           |  |
|              | ストップ               | $\mathcal{L}$ |  |
| 18           |                    |               |  |

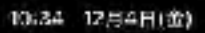

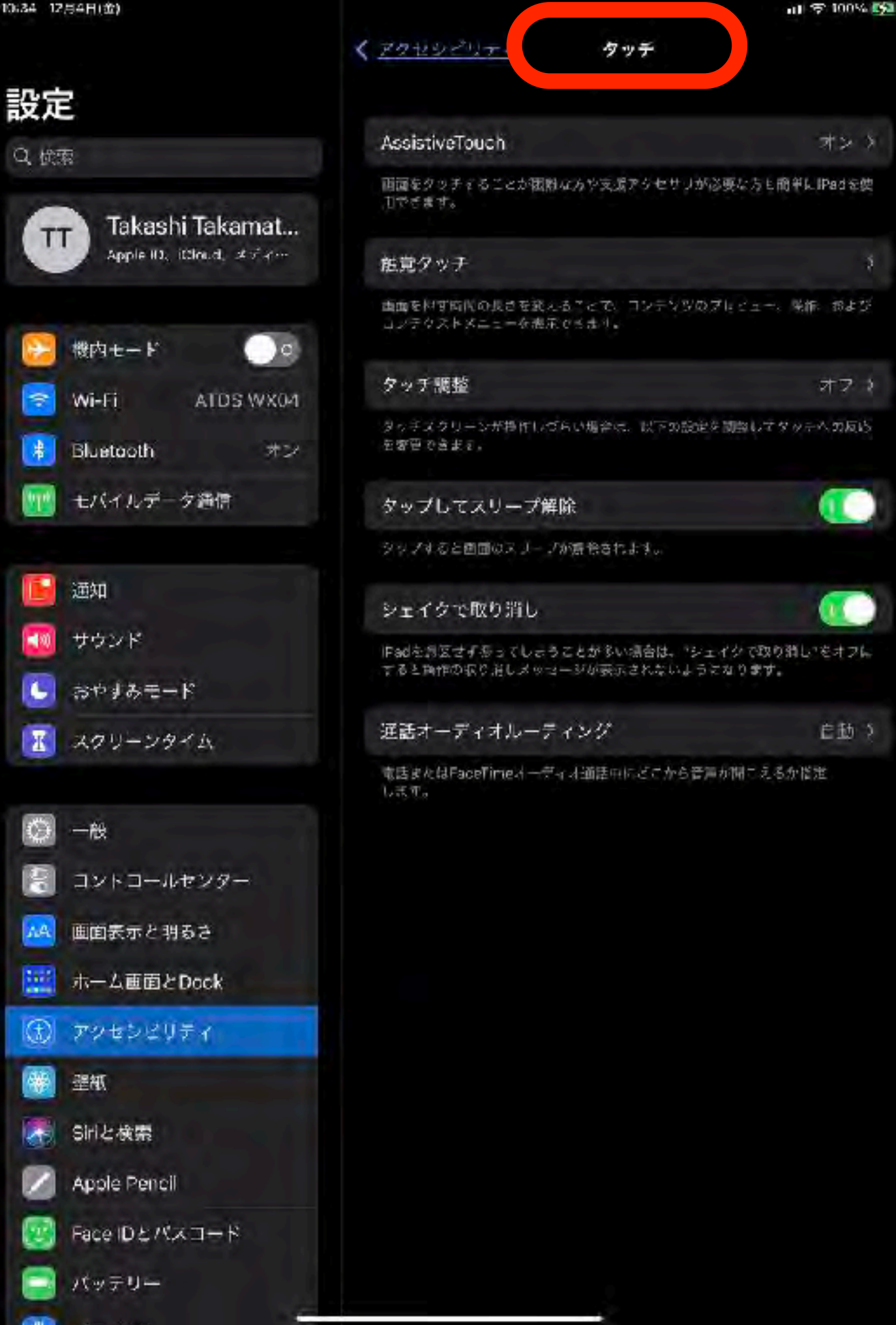

## タッチ

#### ディスプレーをタッチするこ とが困難な場合に少しでも操 作性を上げるための設定項目 です。

# AssistiveTouch

画面をタッチすることが困難な方や支援アクセサリが必要な 方の簡単にiPadを使用できるようにします

複数指の操作やダブルタップなどが苦手は方には有効

コントロールセンター

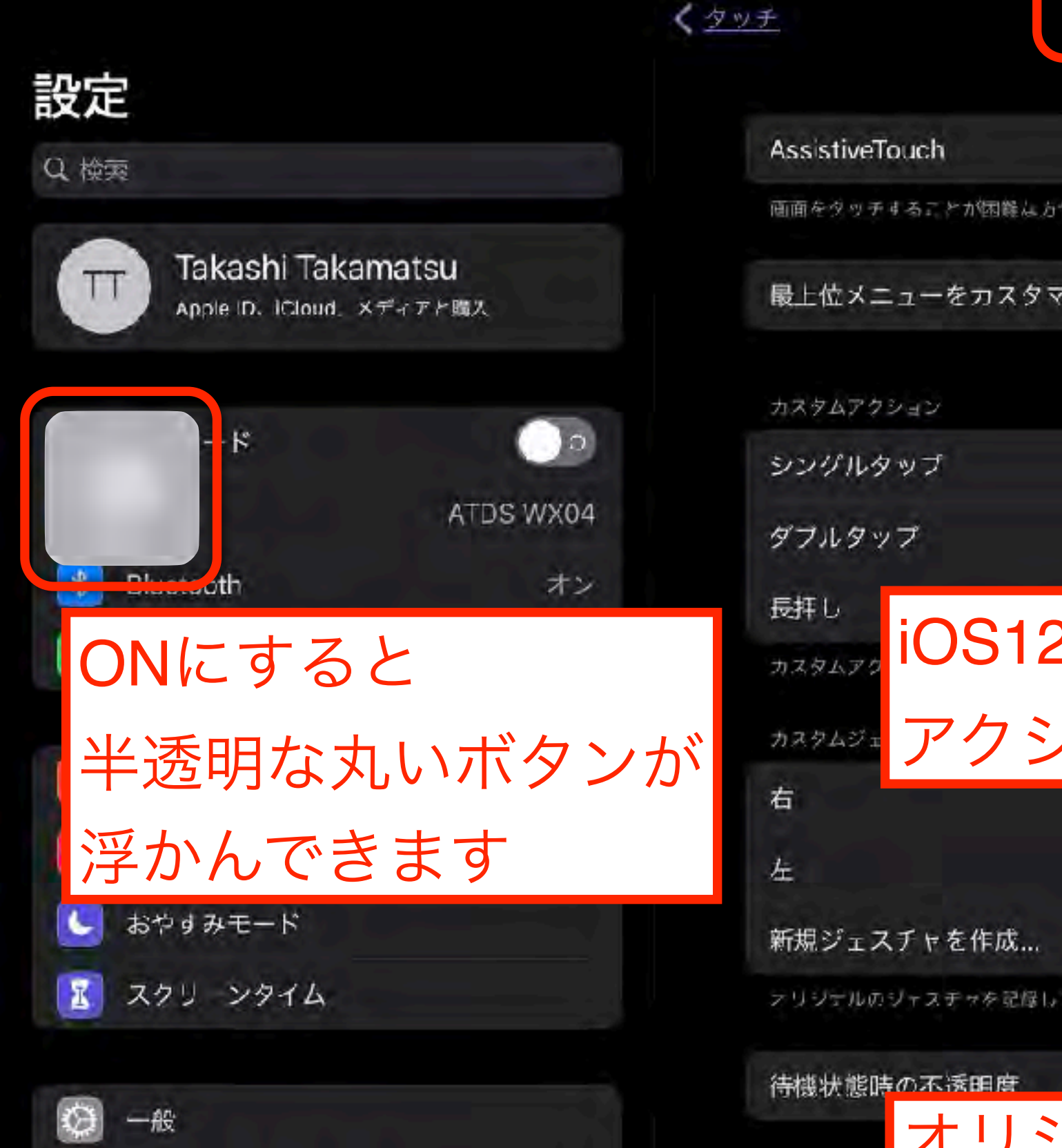

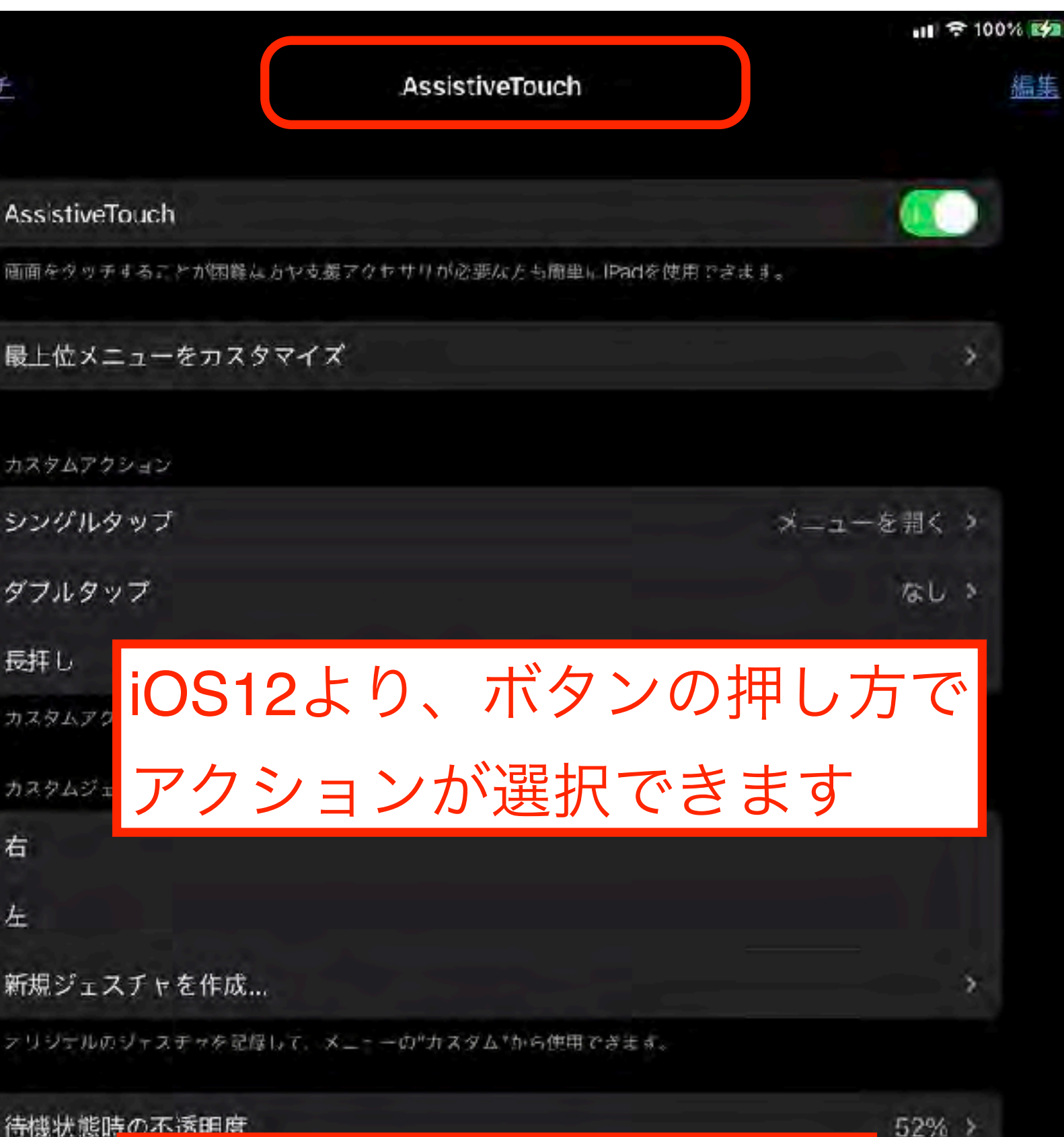

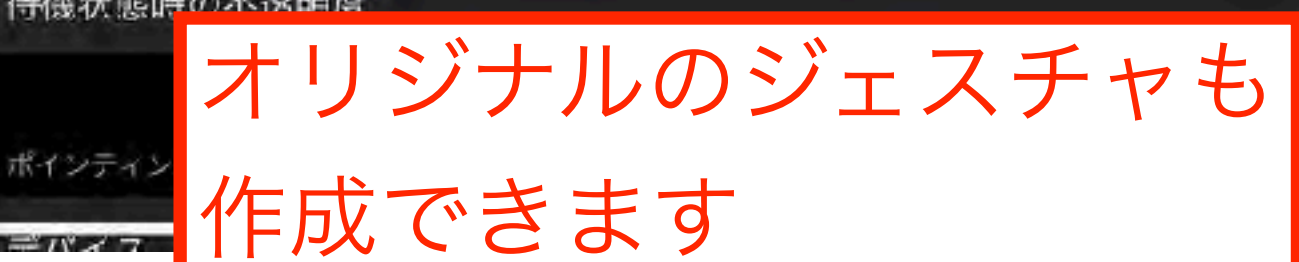

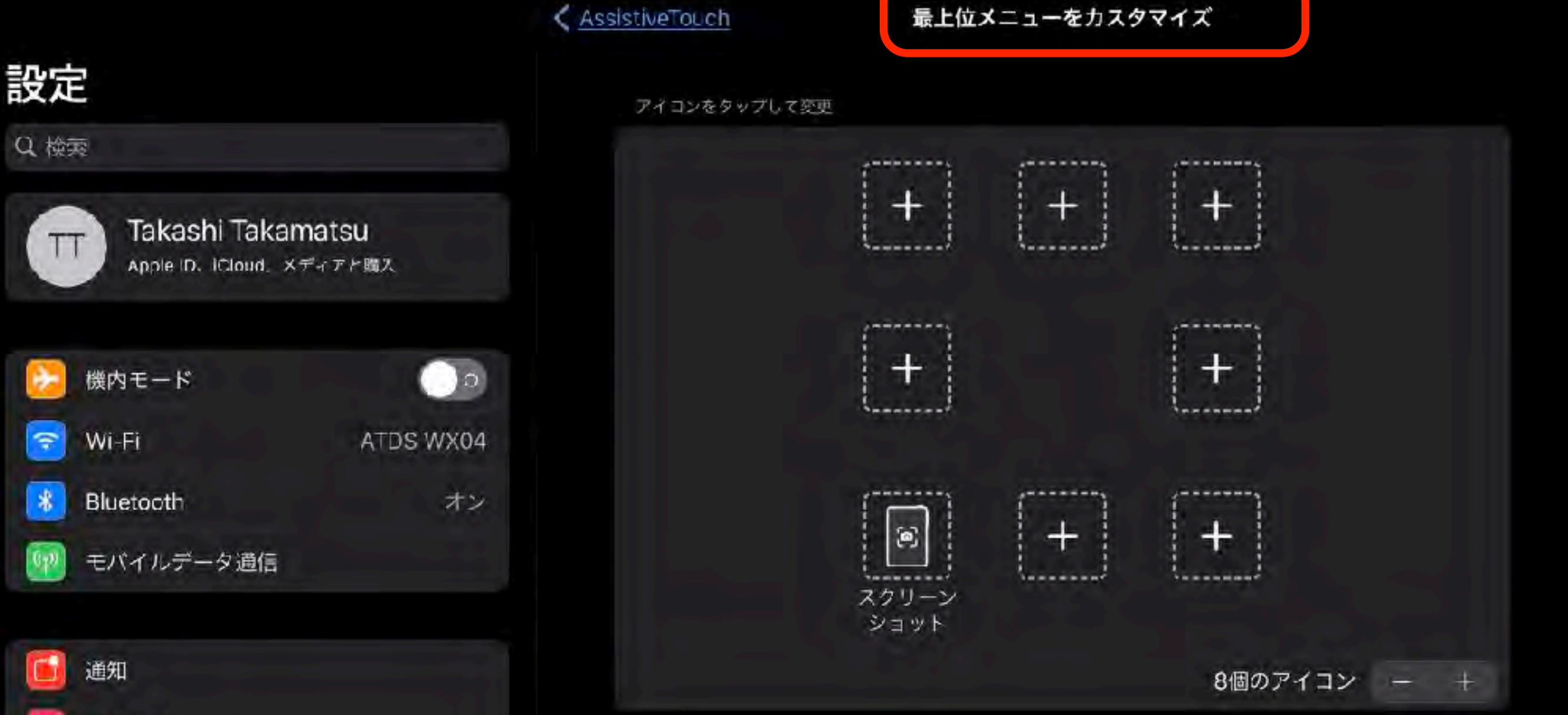

リセット...

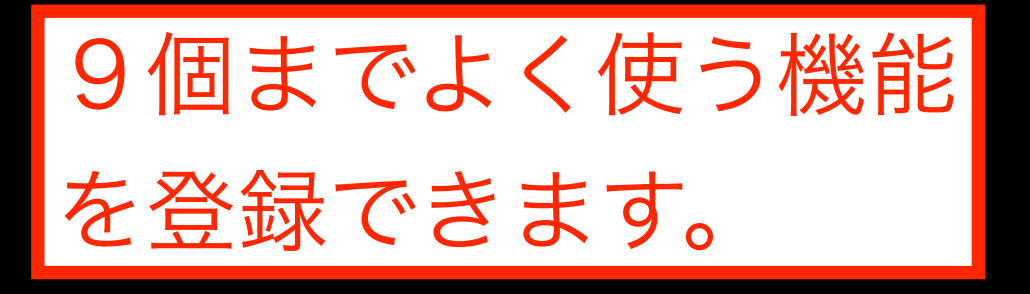

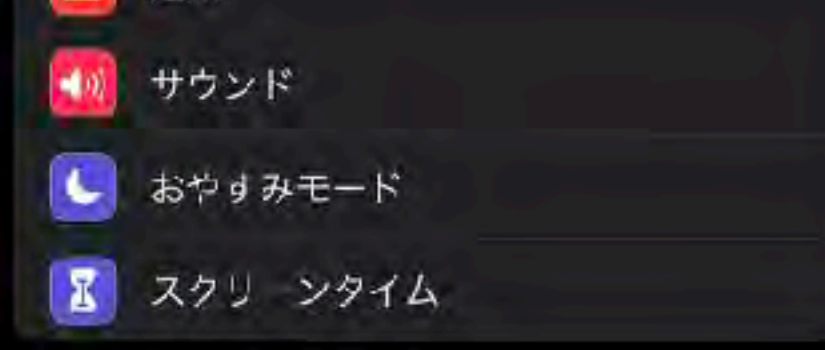

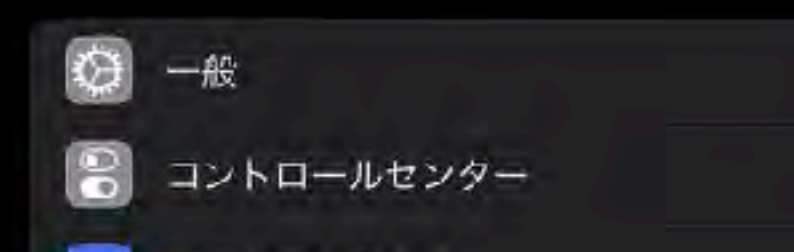

# **Assistive Touch**

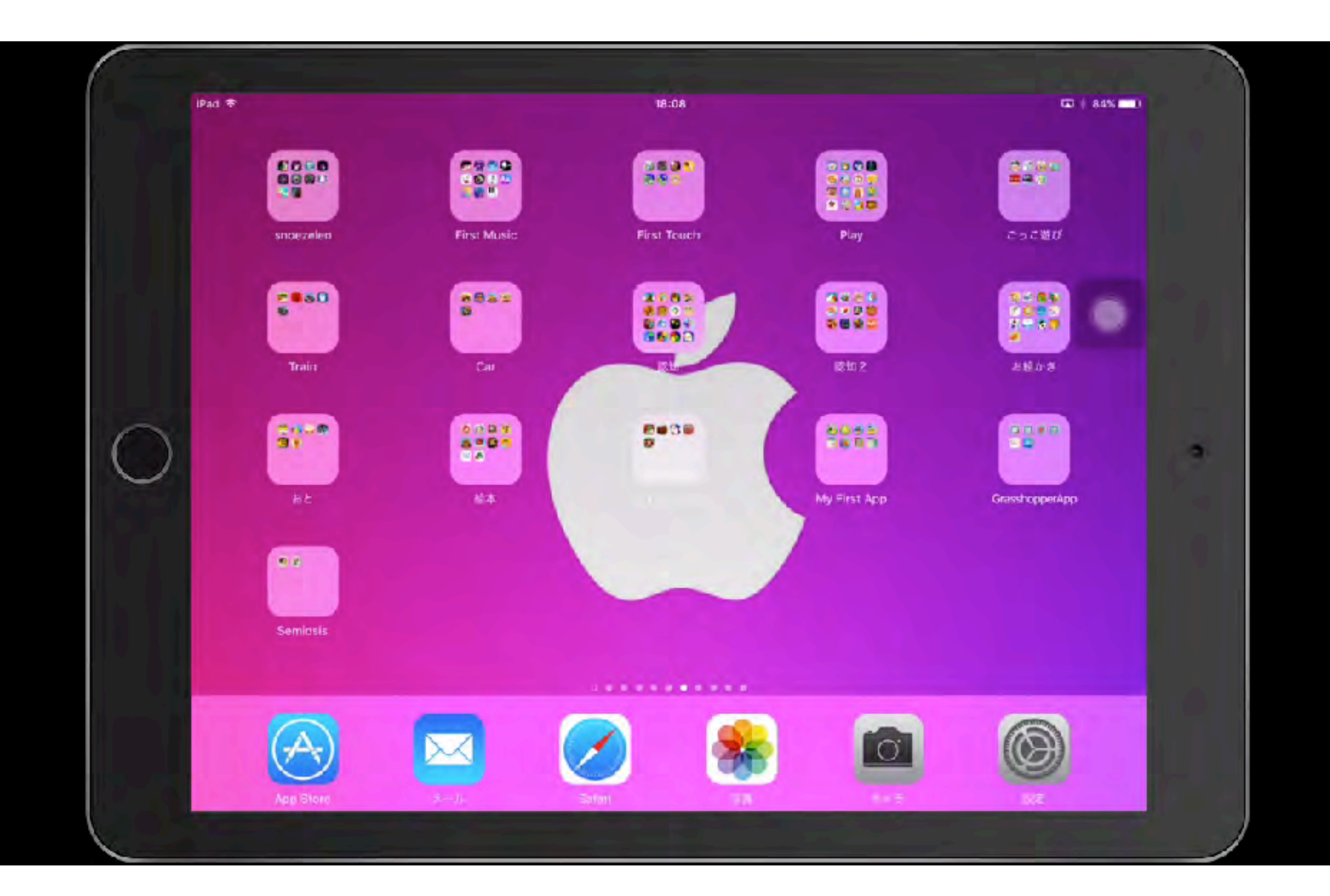

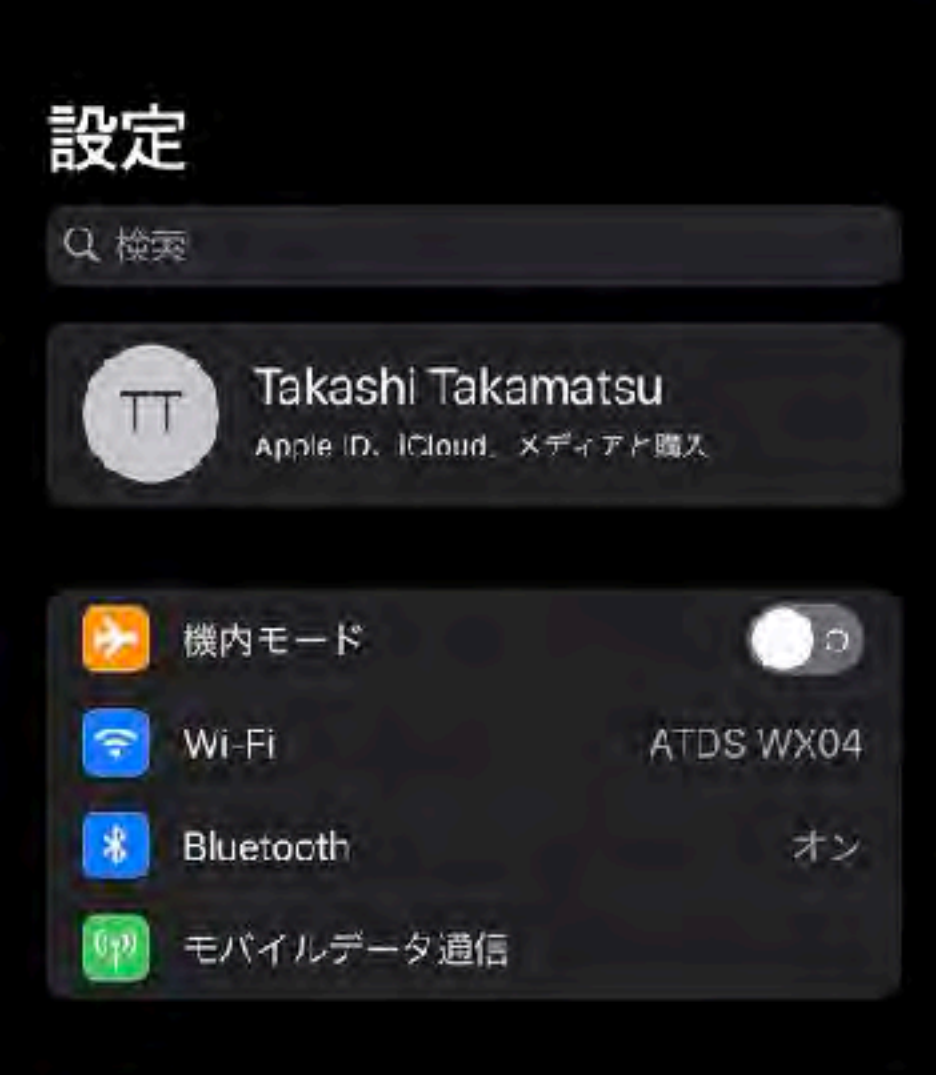

くタ

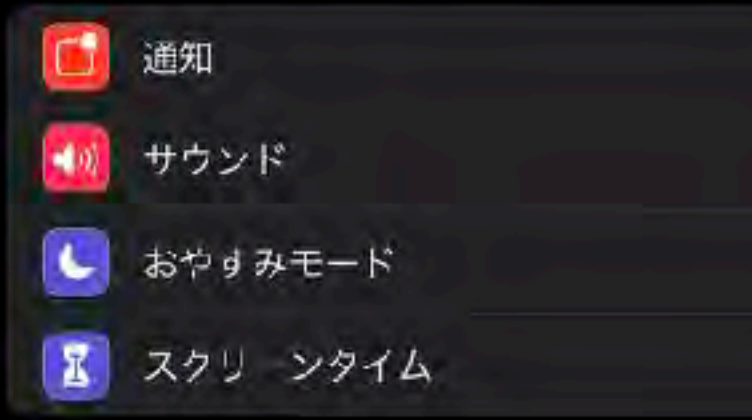

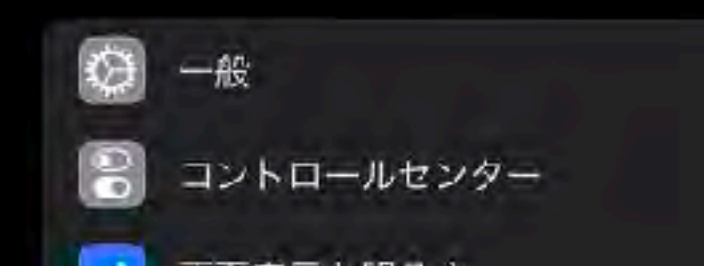

|                         | 川 奈 100% 🕬 |
|-------------------------|------------|
| <u>♥</u> AssistiveTouch | 編集         |
| ボイシティンクテバイス             |            |
| デバイス                    | 2          |
| マウスキー                   | *          |
| オンスクリーンキーボード表示          |            |
| メニューを常に表示               |            |

パインティングデバイスが接続されているときにAssistiveTouchメニューを表示します。

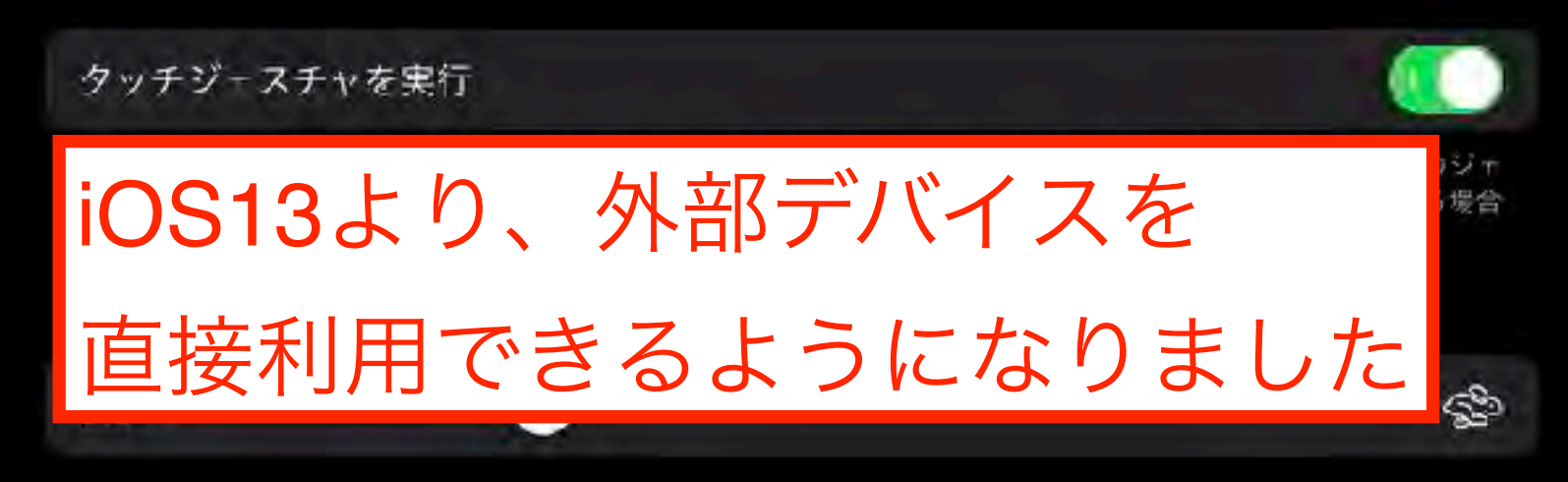

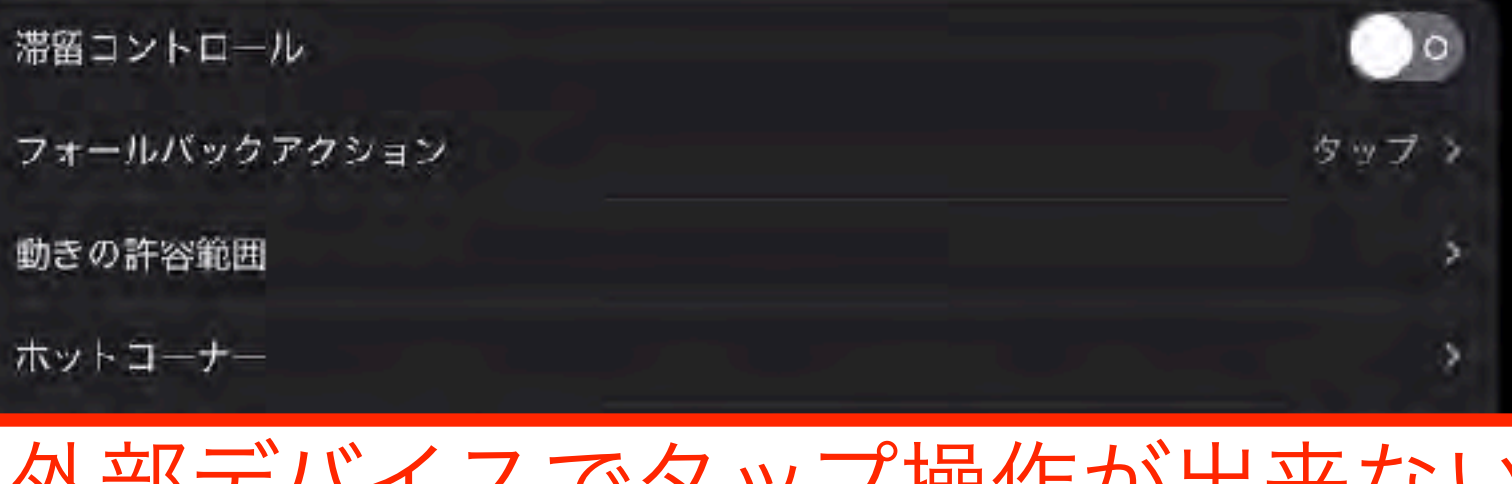

外部デバイスでタップ操作が出来ない 場合に利用します

# 画面のタッチ操作が上手く出来ない方のための調整

# タッチ調整

不随意運動や素早い操作が苦手な人には有効です

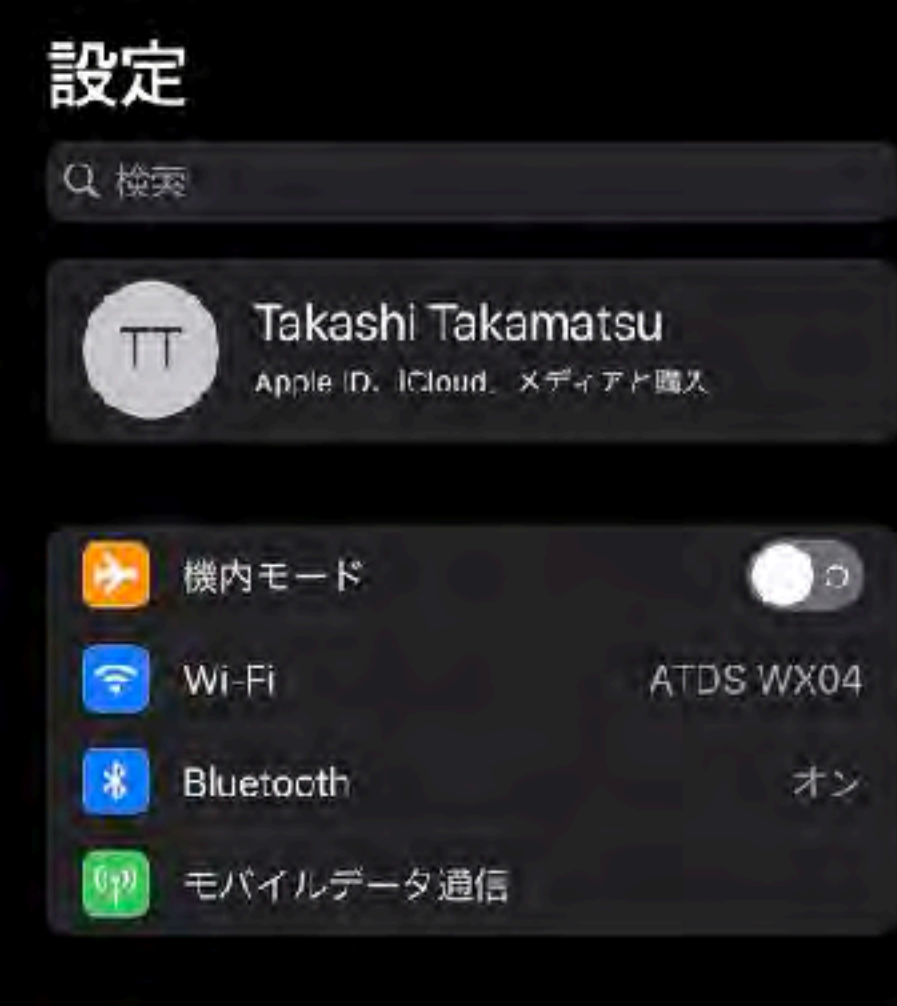

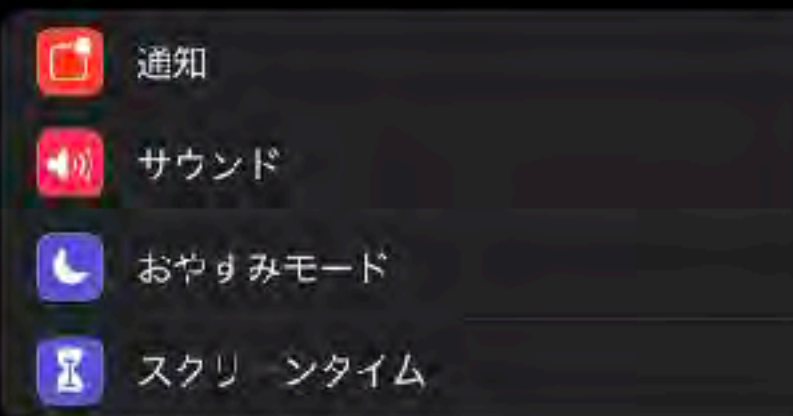

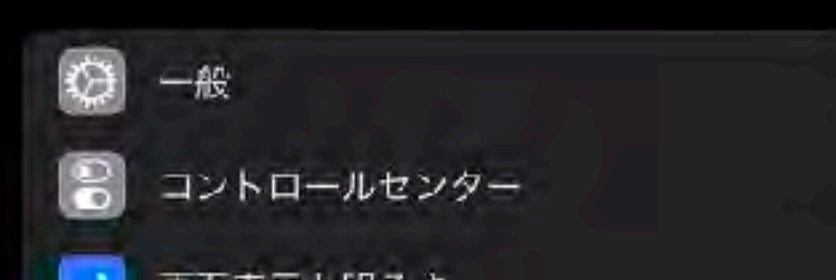

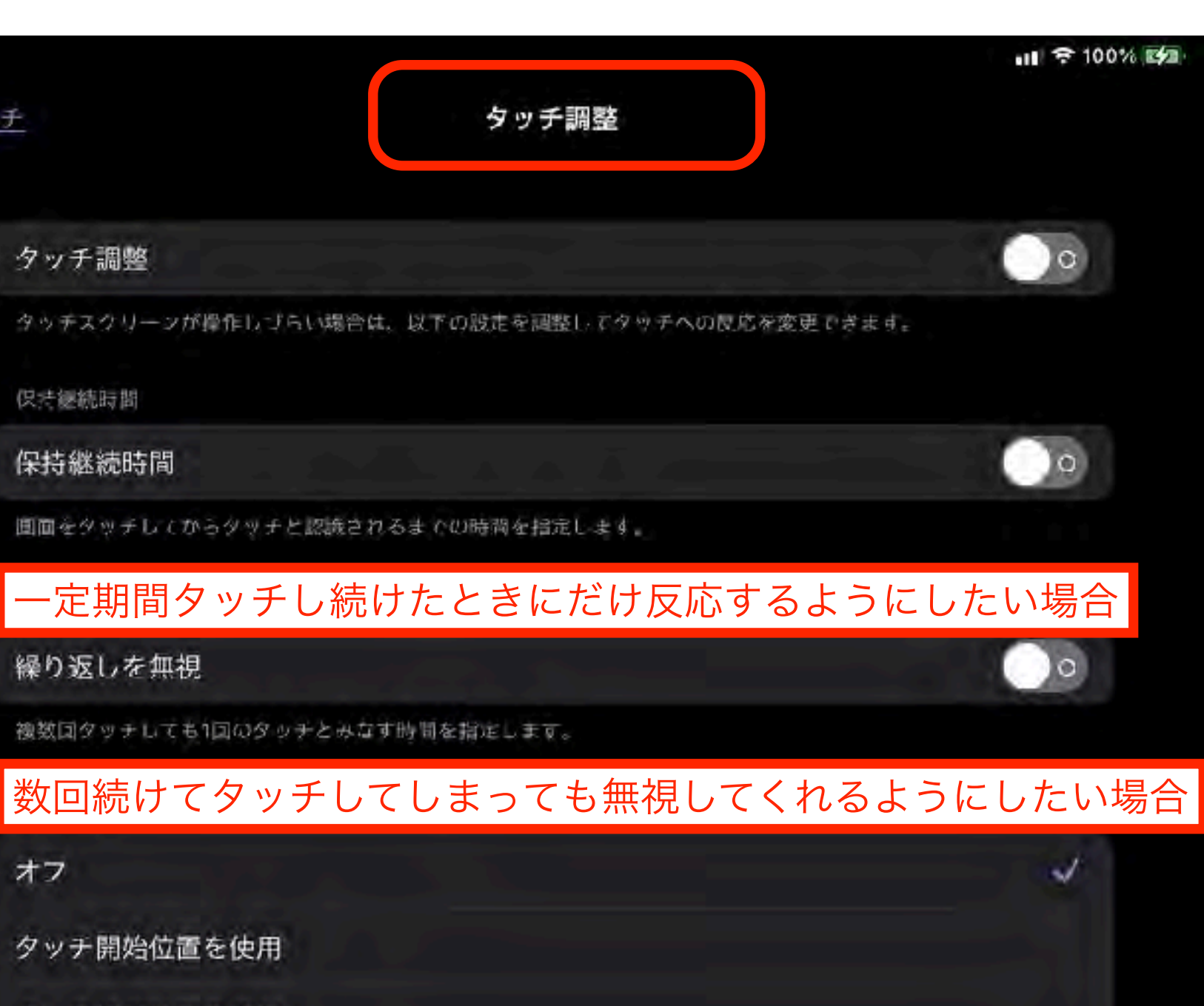

タッチ終了位置を使用

オフ

く タッチ

1本指で行うどのジャスチャで一タップできるようにするには、"タップ補助"をオンに言ます。

最初または最後にタッチした位置に反応してほしい場合

タッチ調整

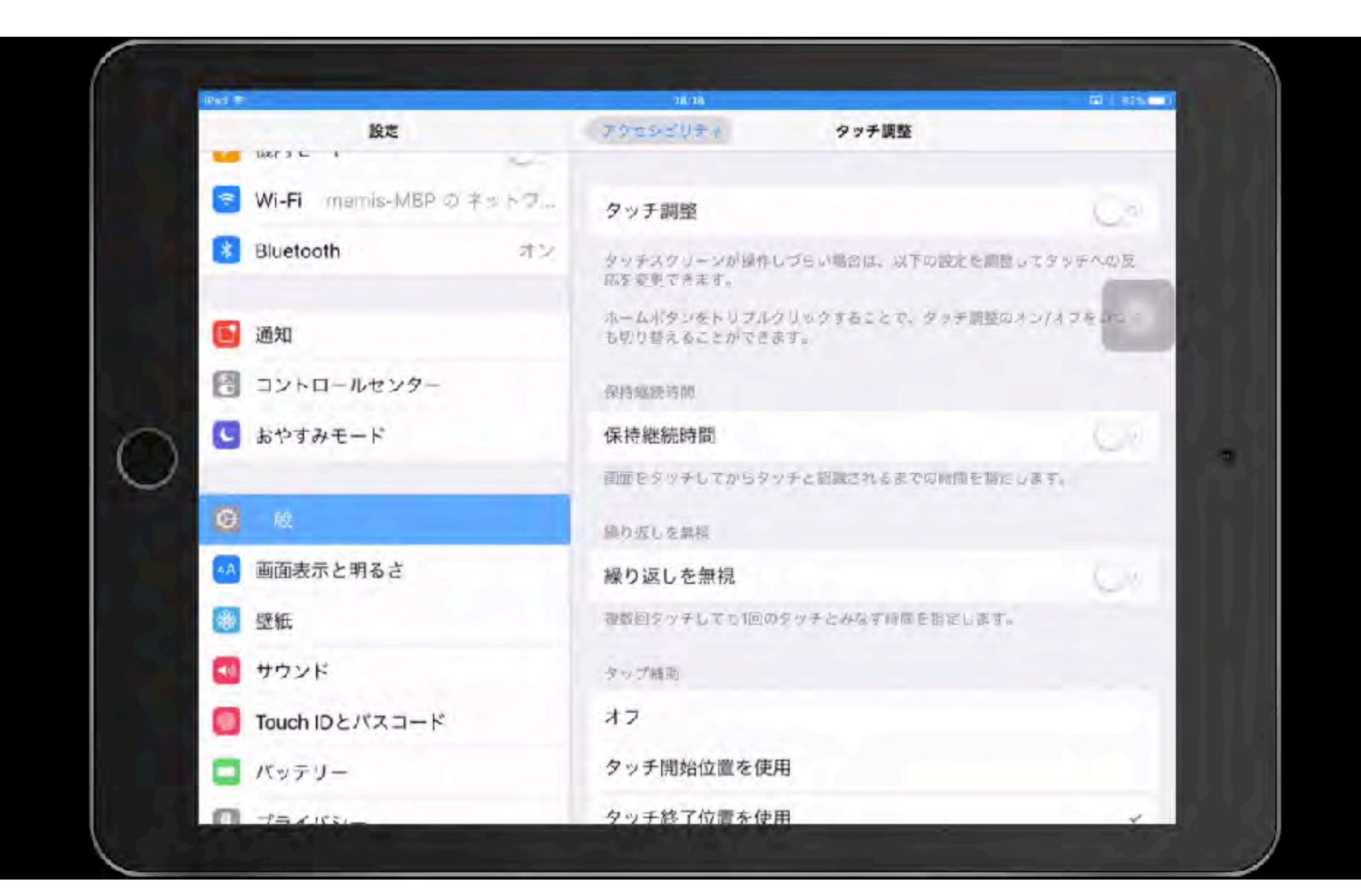
# スイッチコントロール

画面項目を順番にハイライトします ハイライト中に外部ス イッチなどを利用してiPadを操作できます

直接、画面の操作が困難な場合に活用します

# **Switch Control**

項目モード

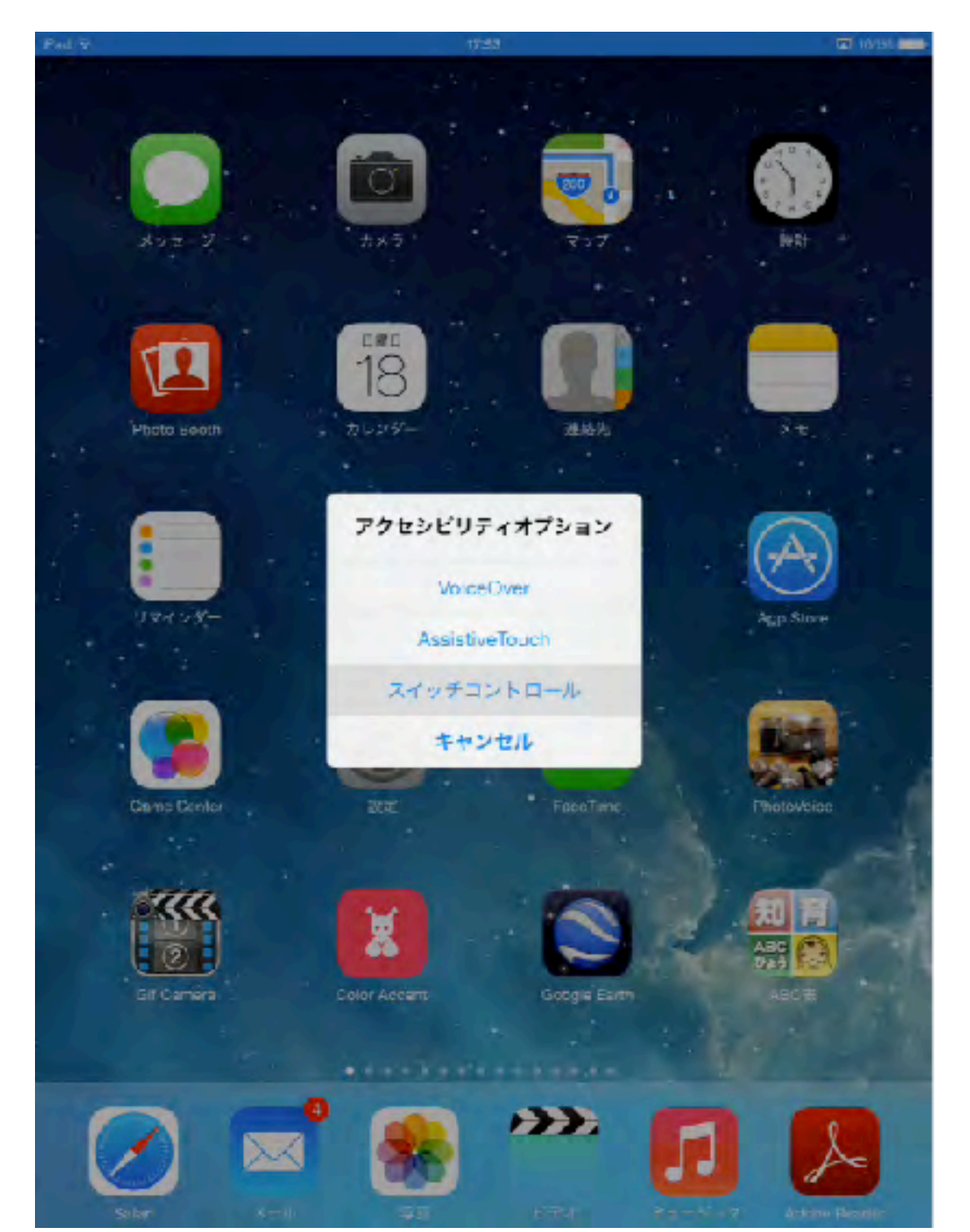

## ポイントモード

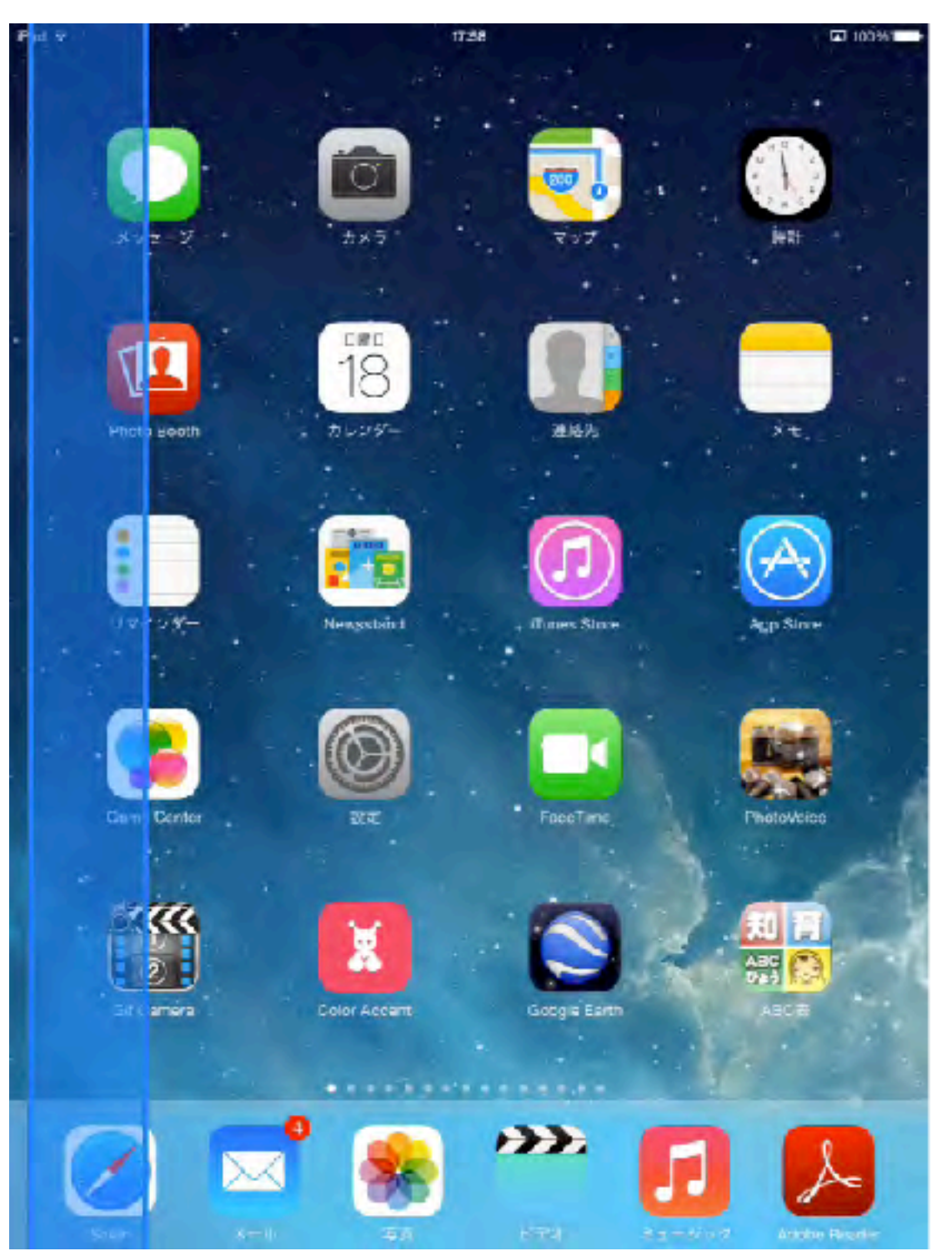

2

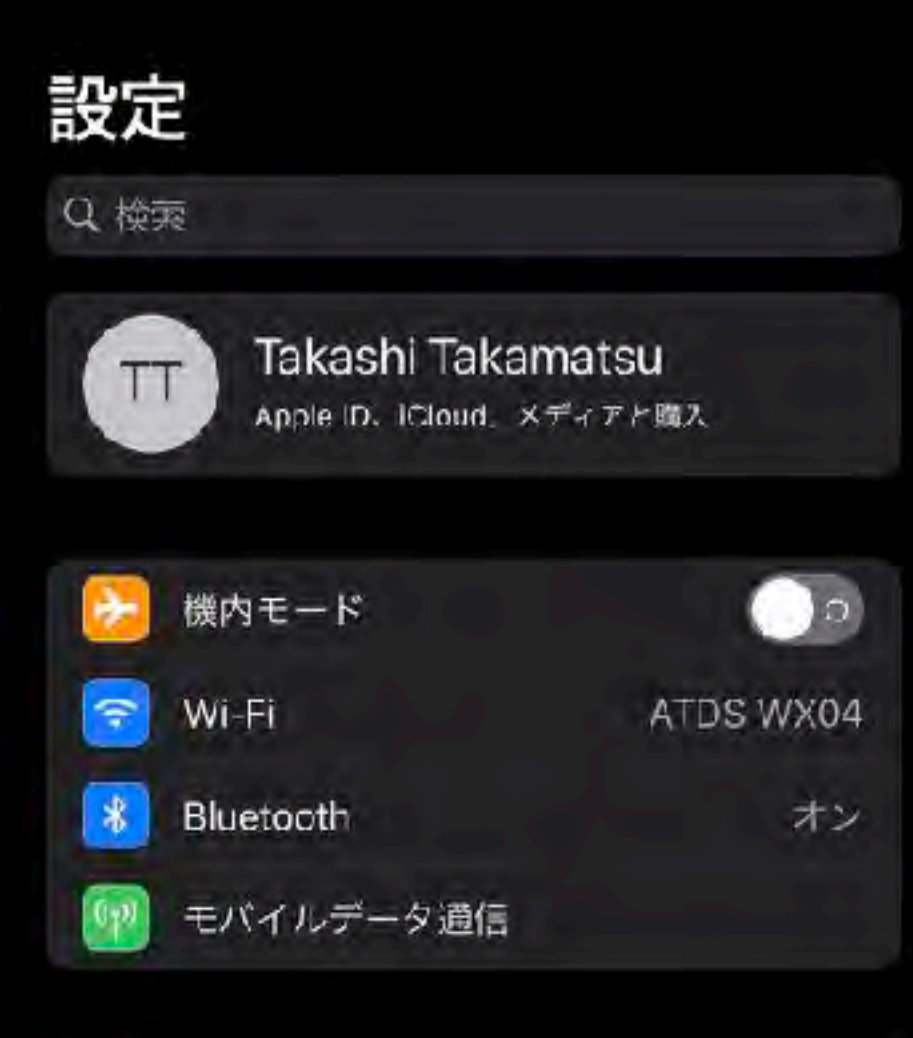

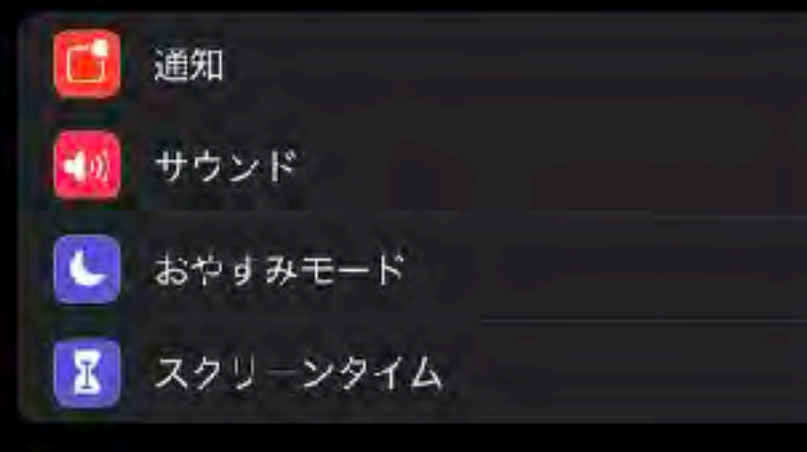

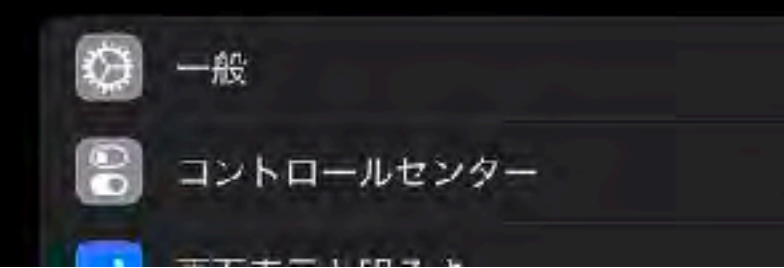

# Q 払大镜 オン > ▲ 画面表示とテキストサイズ > ● 動作 > ● 読み上げコンテンツ > ✓ バリアフリー音声ガイド オフ >

アクセシビリティ

#### 身体機能および操作

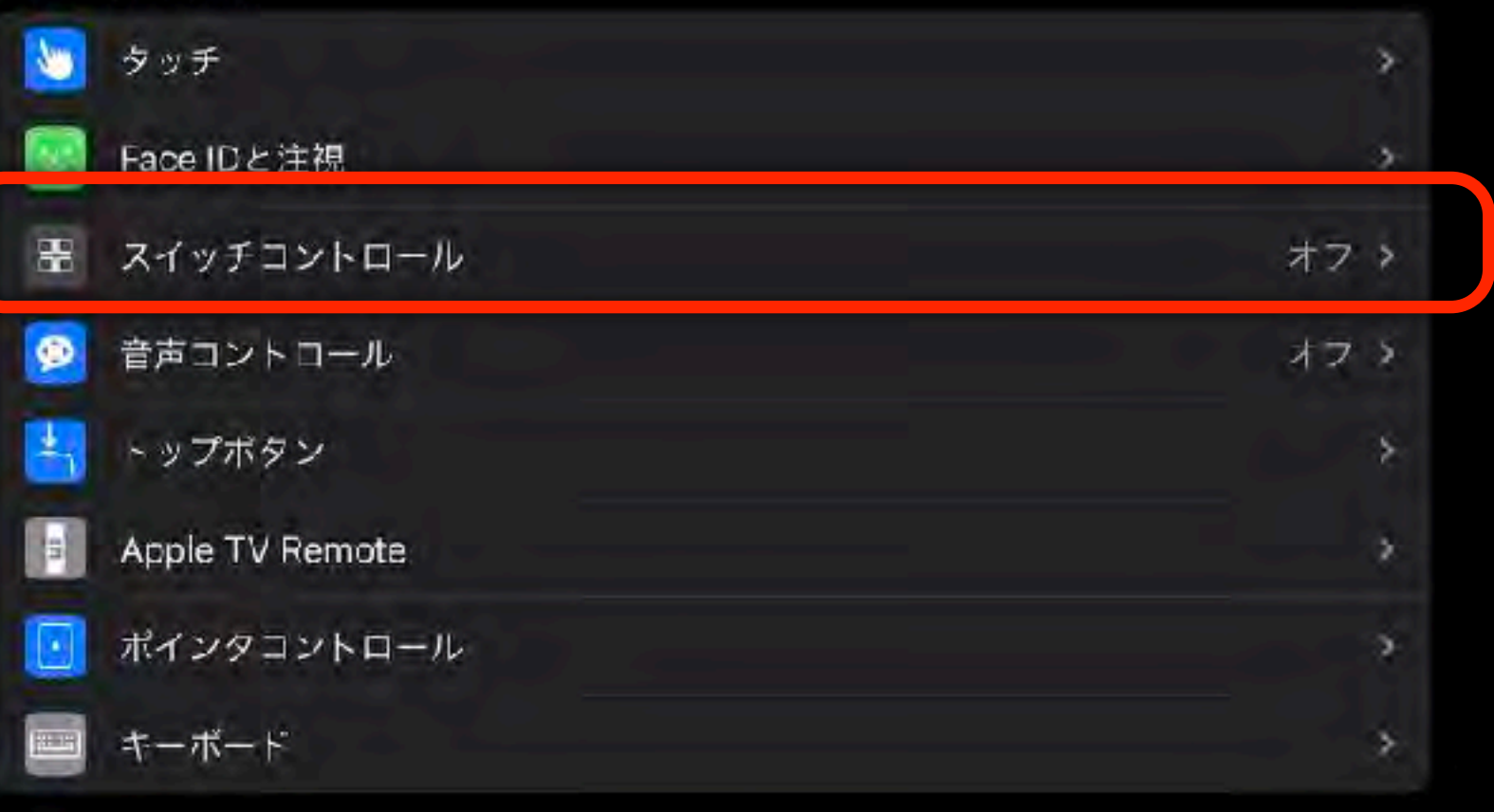

#### 聴覚サポート

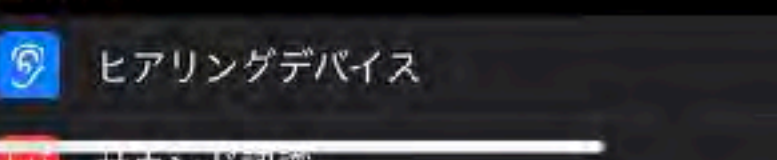

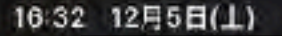

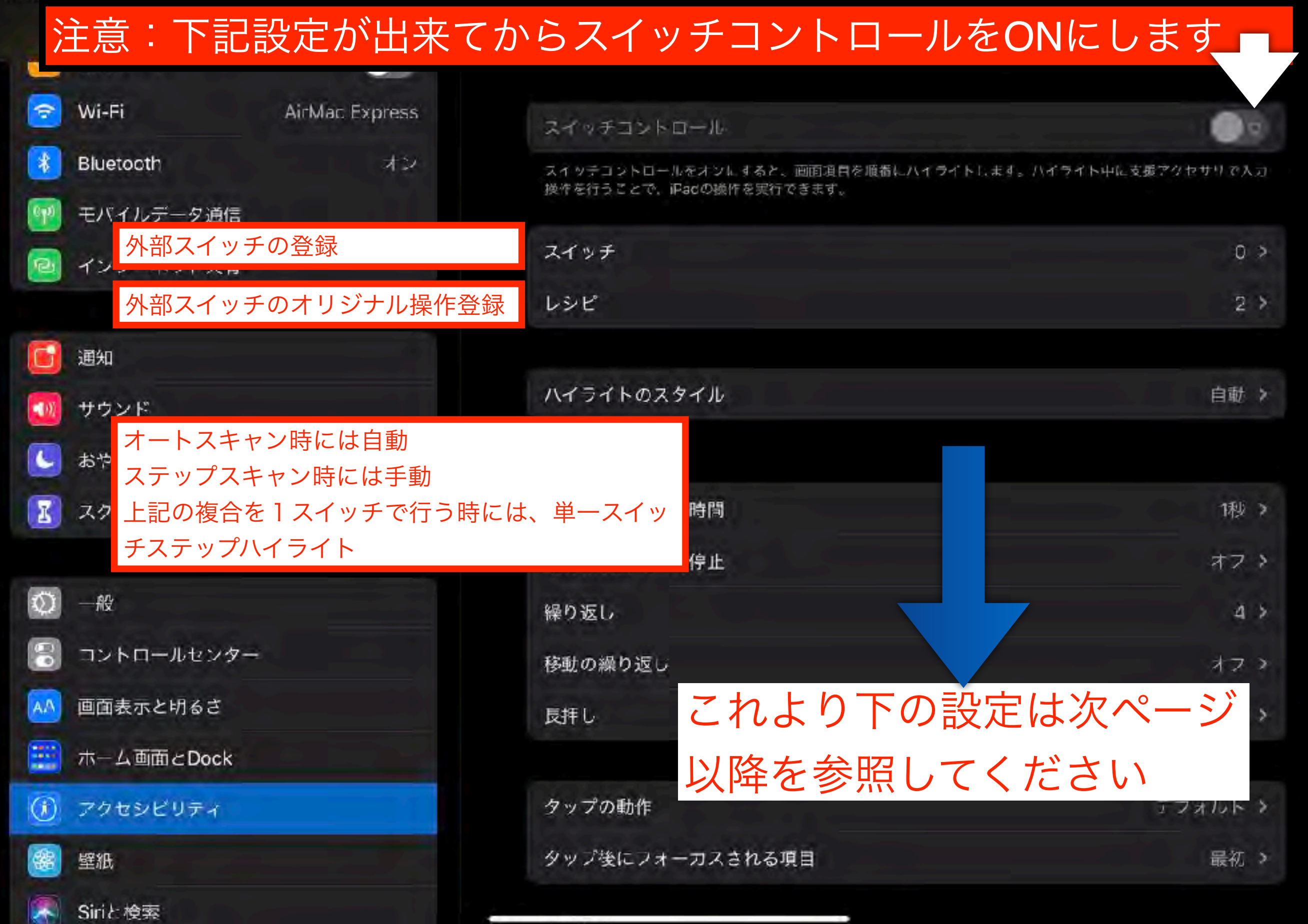

| 16:34 | 12月5日(土)                                                                                                    |  |
|-------|----------------------------------------------------------------------------------------------------|--|
|       | the second second second second second second second second second second second second second second second se |  |

| ハイライトのスタイル             | 「自動」(1スイッチで決定   | 操作する場合) |
|------------------------|-----------------|---------|
| S Wi-Fi AirMac Express | ハイライトのスタイル      | 自動う     |
| Bluetooth オン           | 215.23          |         |
| 🕐 モバ カーソルの移動速度         | 自動ハイライトの時間      | 1秒 >    |
| 💿 イン スキャンスタート時のみ時間延長   | 最初の項目で一時停止      | オフシ     |
| オートスキャンの繰り返し数          | 繰り返し            | 4 >     |
| 通知                     | 移動の繰り返し         | オフト     |
| 🚺 サウ スイッチ長押し時のアクション    | 長押し             | オフン     |
| <ul> <li></li></ul>    | タップの動作          | デマオルト > |
| タップ後のフォーカスの位置          | タップ後にフォーカスされる項目 | 最初 >    |
| ◎ 一般<br>■ コントロールセンター   | キーボード           |         |
| ▲ 画面表示と明るさ             | タップ後に同じキーをスキャン  |         |
| 本一人画面 c Dock           | キーボードのキーを常にタップ  |         |
| ⑦ アクセシビリティ             | 拡張予測変換          |         |
| 醫壁紙                    | スイッチ安定化         |         |
| Siriと検索                | 保持継続時間          | オプ >    |

| 16:36 | 12858/1 | 1   |
|-------|---------|-----|
| 10.35 | 120000  | - 1 |

ull 🗢 100% 📬

| ハイライトのスタイル                           | 「手動」(2スイッチで決定操作す | る場合)         |
|--------------------------------------|------------------|--------------|
| S Wi-Fi AirMac Express               | ハイライトのスタイル       | 手動 >         |
| 🚯 Bluetooth オン                       | タイニング            |              |
| 🞯 モバ ハイライト非表示までの時間                   | 自動的に非表示          | 15秒 >        |
| 🖻 イン スキャンの繰り返し数                      | 移動の繰り返し          | *7 >         |
| スイッチ長押し時のアクション                       | 長拝し              | オファ          |
| 通知<br>ハイライトメニュー、自動タップの               |                  |              |
| 🥶 サウ 選択                              | タップの動作           | デフォルト >      |
| <b>し</b> <sup>おや</sup> タップ後のフォーカスの位置 | タップ後にフォーカスされる項目  | 最初 >         |
| スクリーンタイム                             | キーボード            |              |
|                                      | タップ後に同じキーをスキャン   |              |
|                                      | キーボードのキーを常にタップ   | 0            |
| コントロールセンター                           | 拡張予測変換           |              |
| AA 画面表示と明るさ                          |                  |              |
| 📰 ホーム画面とDock                         | スイッテ安定化          |              |
| ⑦ アクセシビリティ                           | 保持継続時間           | オフト          |
| 醫 壁紙                                 | 繰り返しを無視          | <i>4</i> 7 ≯ |
| Siriと検索                              |                  |              |

<sub>16:37</sub> ハイライトのスタイル 「単一スイッチステップ」

## (1スイッチで選択&決定操作する場合)

| 🛜 Wi-Fi                                                        | AirMac Express | ハイライトのスタイル       | 単一スイッチステップ > |
|----------------------------------------------------------------|----------------|------------------|--------------|
| Bluetooth                                                      | オン             | 945.70           |              |
| 🞯 モバ 決定とみ                                                      | なすまでの時間        | 滞留時間             | 1枝 2         |
| 🙆 イン ハイライ                                                      | ト非表示までの時間      | 自動的に非表示          | 15秒 >        |
| 長押し時                                                           | の移動のタイミング      | 移動の繰り返し          | オファ          |
| 通知 ヨニー スイッチ                                                    | 長押し時のアクション     | 長拝し              | 77 ×         |
| <ul> <li>がウンパー・パー・パー・パー・パー・パー・パー・パー・パー・パー・パー・パー・パー・パ</li></ul> | トメニュー、自動タップ    | 。<br>の<br>タップの動作 | デフォルト >      |
| 🚺 <sup>スク</sup> タップ後                                           | のフォーカスの位置      | タップ後にフォーカスされる項目  | 最初 >         |
| <b>5</b> 1 –₩                                                  |                | サーボード            |              |
|                                                                | 1/A            | タップ後に同じキーをスキャン   |              |
|                                                                |                | キーボードのキーを常にタップ   |              |
| ▲ 回回表示と切るさ                                                     | :k             | 拡張予測変換           |              |
| () アクセシビリティ                                                    | KO             | スイヤテ安定化          |              |
| 醫 壁紙                                                           |                | 保持継続時間           | オスト          |
| Siriと検索                                                        |                | 繰り返しを無視          | オフト          |

## ™ ハイライトのスタイルに関わらず共通項目

| 設定                                         | くフクセシビリティ              | スイッチコントロール             |        |
|--------------------------------------------|------------------------|------------------------|--------|
|                                            | スイッテ安定化                |                        |        |
| <sup>② Wi-f</sup> 押し続けた場合の判定時間             | 保持継続時間                 |                        | オフ・    |
| Blue<br>何度も押す場合の判定時間                       | 繰り返しを無視                |                        | オフト    |
| <ul> <li>データ通信</li> <li>マンケータ通信</li> </ul> | ボイントハイライト              |                        |        |
| ポイントモード時の決定方法                              | グライドカーソル               |                        | シングル > |
| <b>し</b> 通知 ポイントモード時の移動速度                  | ヘッドトラッキング              |                        | オマシ    |
| <b>1</b> サウンド                              | ィーディン                  |                        |        |
| C <sup>おや</sup> 効果音                        | サウンドエフェクト              |                        | O      |
| III スク VoiceOver                           | 読み上げ                   |                        | オフト    |
| ◎ → ● 項目に表示する内容                            | メニュー項目                 |                        | ¥      |
| 🕄 コントロールセンター                               |                        |                        |        |
| ▲ ● 項目モード時の移動項目グルー                         | -プ化 項目をグループ化           |                        |        |
| 📰 ホーム画面とDock                               | 複数項目をまとめてハイライ<br>ビジュアル | トします。項目単位よりも移動が速くなります。 |        |
| ⑦ <sup>70</sup> 項目モード時のカーソルの大き             | きさ 大きいカーソルを使用          |                        |        |
| <ul> <li>         ・<br/>・<br/>・</li></ul>  | カーソルの色                 |                        | ブルー >  |

| 打しい 人 イ                     | ッナの登録          | <u>永</u>                                        |                            |
|-----------------------------|----------------|-------------------------------------------------|----------------------------|
|                             |                | <u>A197120150</u> A17                           | 7                          |
| Wi-Fi                       | AirMac Express | スイッチ                                            |                            |
| Bluetooth                   | <i>42</i>      | 新しいスイッチを追加                                      |                            |
| モバイルデータ通信                   |                | スイッテコントロールを使用するには、"次の項目に体動"アッ<br>つ割り当てる必要があります。 | 7ションまたは"液目を映か"アクションにスイッチを1 |
| インターネット共有                   |                | Bluetoothデバイス                                   | *                          |
| サウンド<br>おやすみモード<br>スクリーンタイム |                |                                                 |                            |
| 一般                          |                |                                                 |                            |
| 画面表示と切るさ                    |                |                                                 |                            |
| ホーム画面とDock                  |                |                                                 |                            |

畿

壁紙

Siriと 検索

| 8:40 12月5日(上)                       |               |     | <b>111</b> 🗢 100% 🕬 |
|-------------------------------------|---------------|-----|---------------------|
| 設定                                  | <u>く スイッチ</u> | ソース |                     |
|                                     |               |     |                     |
| Contraction of the December Section | ソース           |     |                     |
| 外部スイッチで操作する場合                       | AL HE         |     |                     |
| Rivetooth to the test               | ,             |     |                     |
| 画面すべてを一つのスイッチにする                    | काम           |     |                     |
|                                     |               |     |                     |
| フロントカメラで顔認識                         | カメラ           |     | · · · · · · · · ·   |
|                                     |               |     |                     |

外部スイッチ接続時には iPadタッチャーで できiPad などを予め接続しておく ことが必要です

٤

I

Q

111

画面をスイッチにした場合には1スイッチ操作だけなので オートスキャンしか出来ません

フロントカメラで顔認識は顔を左右にふる2スイッチ操作 まで対応できます

| 🕯 各スイッチにどのアグ                         | クションを実行させたいのかを登録する |
|--------------------------------------|--------------------|
| • 1 スイッチの場合に                         | よ 項目を選択 を登録しておきます  |
| 😒 Wi-Fi 🛛 AirMac Express             | スイッデアクションを選択します。   |
| Bluetooth オン                         | ハイライト              |
| ・・・・・・・・・・・・・・・・・・・・・・・・・・・・・・・・・・・・ | 項日を選択              |
| 🔁 インターネット共有                          | ハイライトメニューの表示       |
|                                      | ハイライトを停止           |
| <b>通知</b>                            | 次の項目に移動            |
| <b>1</b> サウンド                        | 前の項目に移動            |
| 🕓 おやすみモード                            | 自動八イライトを再開         |
| スクリーンタイム                             | システム               |
| <b>(</b> ) —般                        | タップ<br>Annスイッチャー   |
| 🕄 コントロールセンター                         |                    |
| 🗚 画面表示と切るさ                           |                    |
| 📰 ホーム画面とDock                         | 通知センター             |
| () アクセシビリティ                          | コントロールセンター         |
| 餐 壁紙                                 | ショートカットメニュー        |
| Siriと検索                              | 音量を下げる             |

# 音声コントロール

音声コントロールを使えば、タップ、スワイプ、入力などを声で指示してデバイスを操作で きます。

音声コントロールを使うには、iOS 13 以降または iPadOS が必要です。音声コントロー ルを使う前に、ファイルのダウンロードが必要です。ダウンロードが終わったら、Wi-Fi に接続していなくても音声コントロールを使えるようになります。音声コントロールをは じめて有効にする前に、Wi-Fi に接続しておくようにお勧めします。

#### 16:42 12月5日(土)

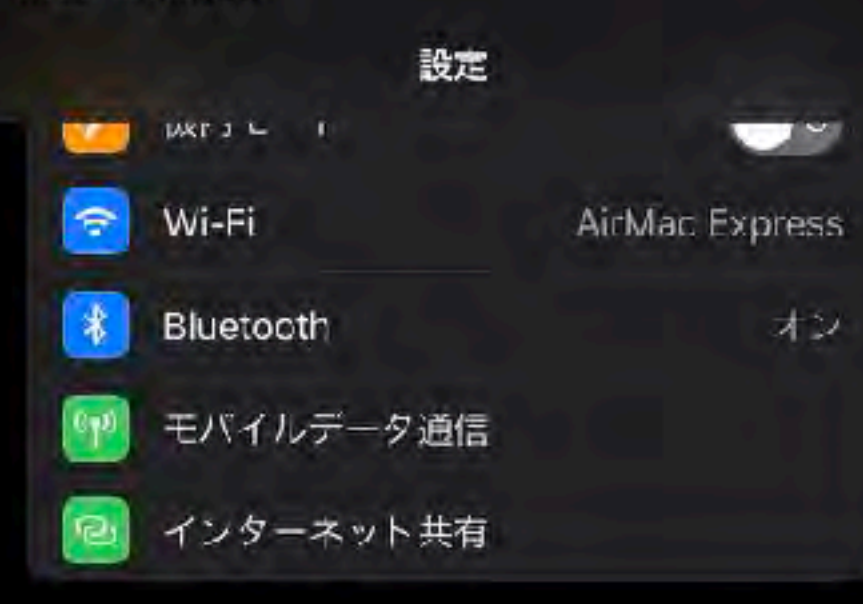

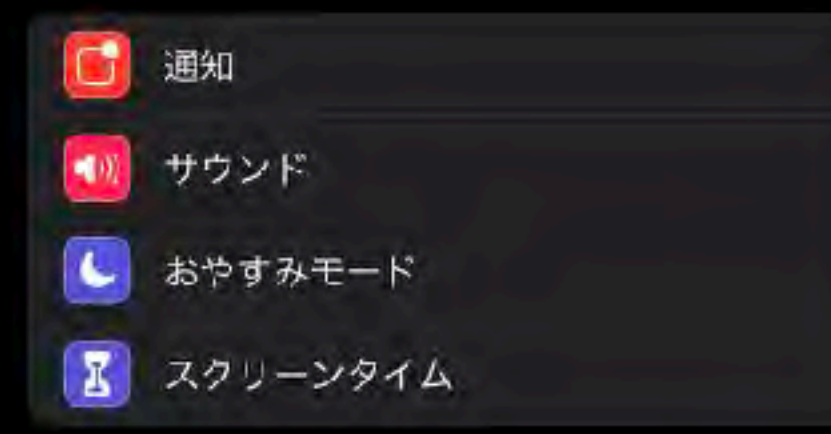

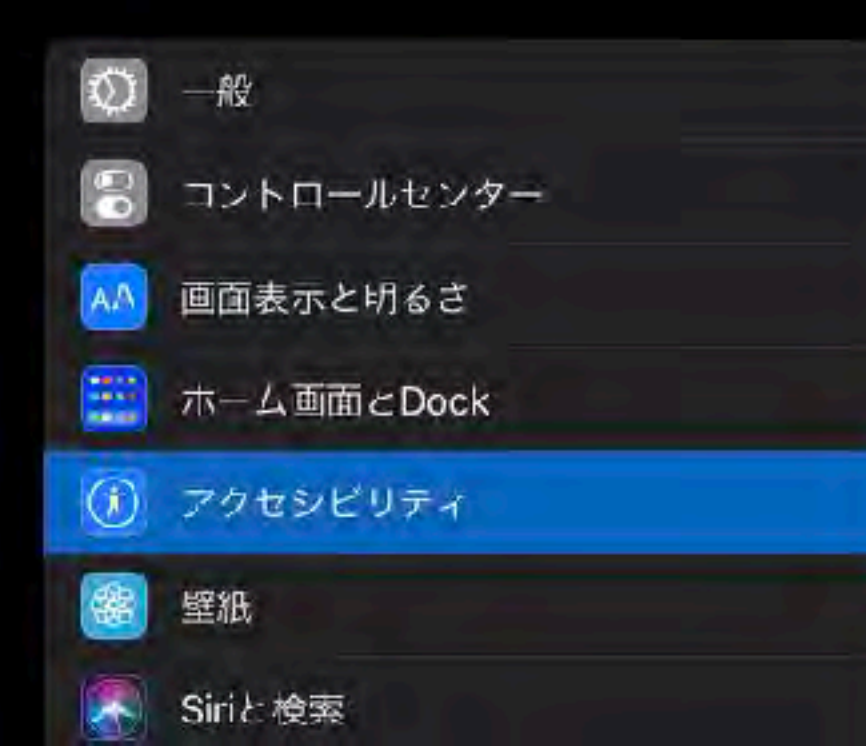

## 11 7 100% 2 音声コントロール 0 音声コントレールでは、音声を使ってIOSデバイスをコントロールできます。詳しい情報 英語(アメリカ合衆国) > コマンドをカスタマイズ 3 用語モントリーを追加して、音声コントロールに新しい単語を教えることができます。 コマンドフィードパック 0

コマンドのヒントでは、コマンドの候種とそれに沿ったヒントが示されるため、音声コントロールについて、 学べます。

道統オーバーレイ

く<u>アクセシビリティ</u>

言語

用語集

確認を表示

サウンドを再生

ヒントを表示

音声コントロール

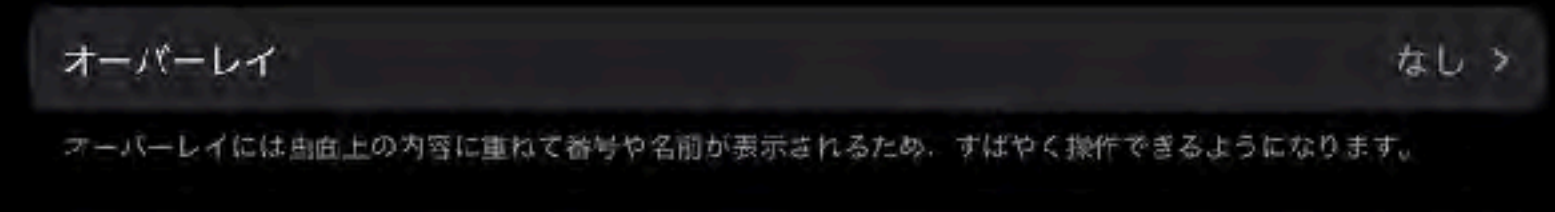

面面注視認識

コントロールでスリーブ解除、および注頼が外れたときにスリーブできる。

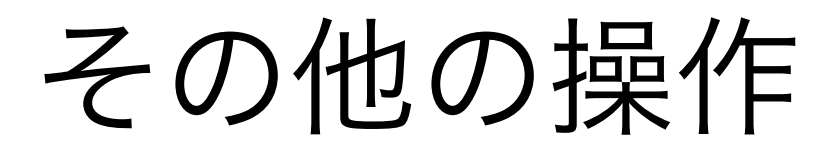

#### 16:44 12月5日(上)

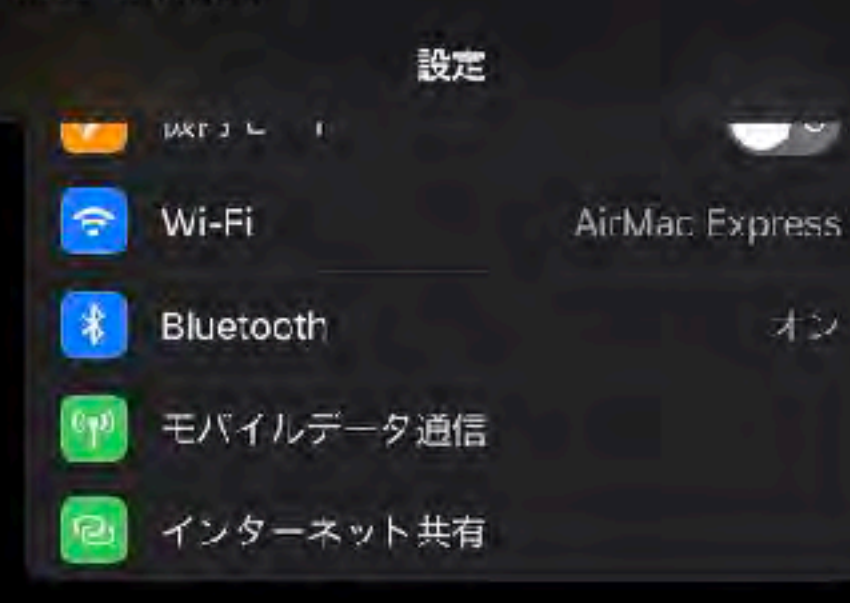

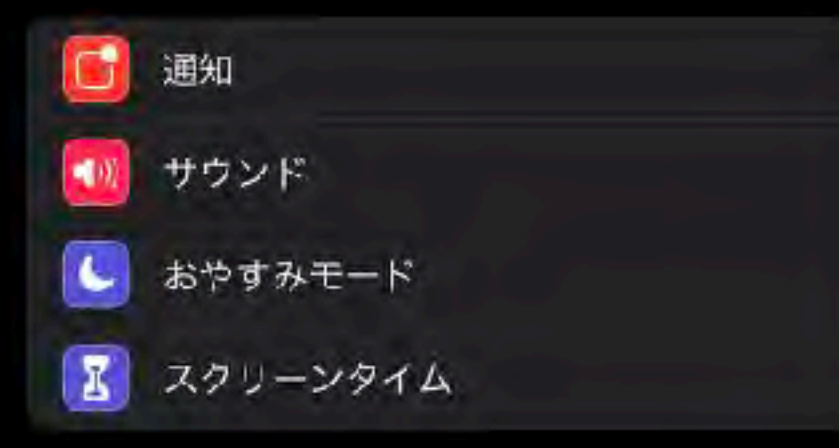

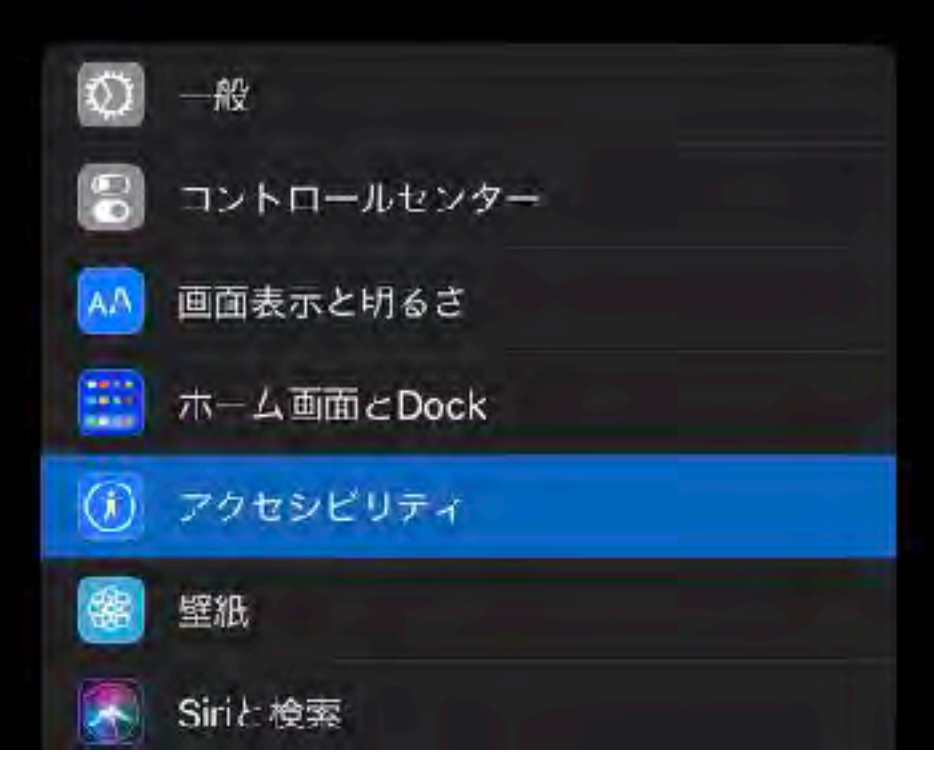

ap

### 11 ? 100% 2 ポインタコントロール く<u>アクセシビリティ</u> 外観 コントラストを上げる 6 (B) 自動的にポインタを非表示 LYK'S カラー ボインタのサイズ 0 ポインタアニメーション ポインダをアニメーションするようにして、自由上の要素に適応させます。 スクロールの速さ

Se

#### 16:44 12月5日(上)

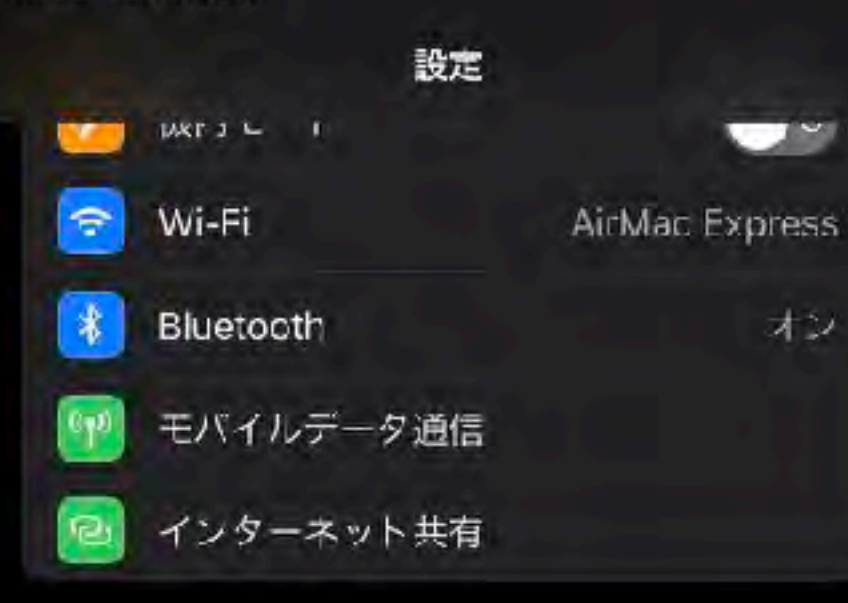

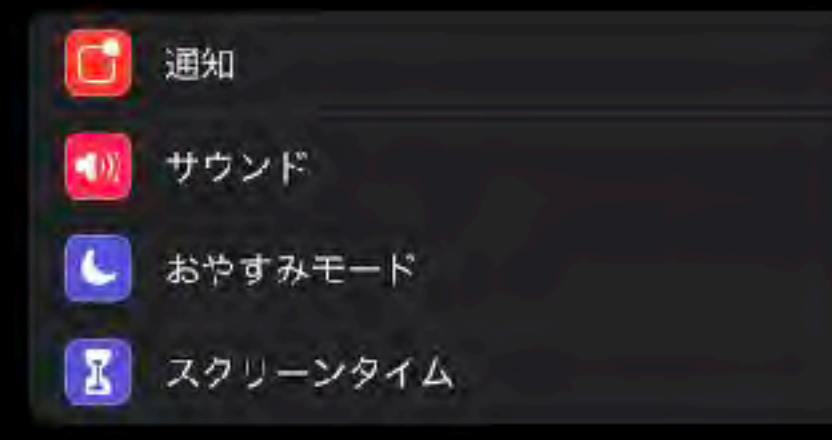

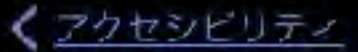

ハードウェアキーボード

キーボード

11 ? 100% 2

外部キーボードを使ってiPadをコントコールします。

| キーのリピート | オン > |
|---------|------|
| 複合キー    | オフト  |
| スローキー   | オフト  |

外部キーボード使用時のキー入力をカスタマイズします。

#### リンへワェアキーボード

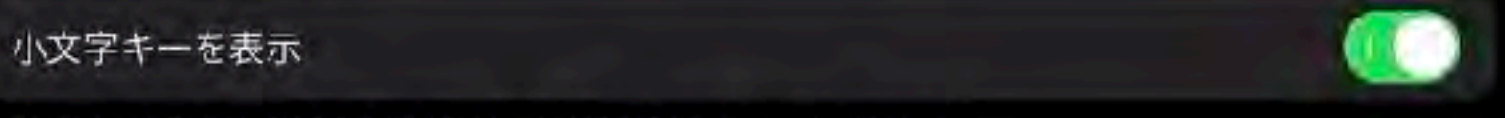

大文字/小文字を切り替えるのにShiftキーを使用するキーボードに影響します。

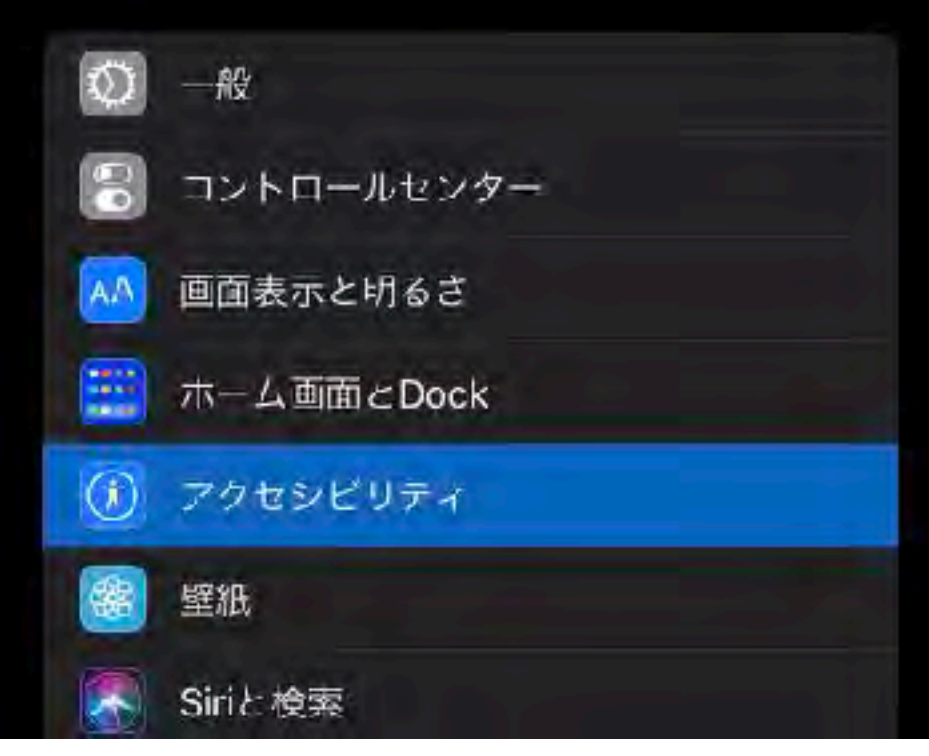

## 16:45 12月5日(土) 設定 Wi-Fi AirMac Express ジ Bluetooth オン デ モバイルデータ通信 マ インターネット共有

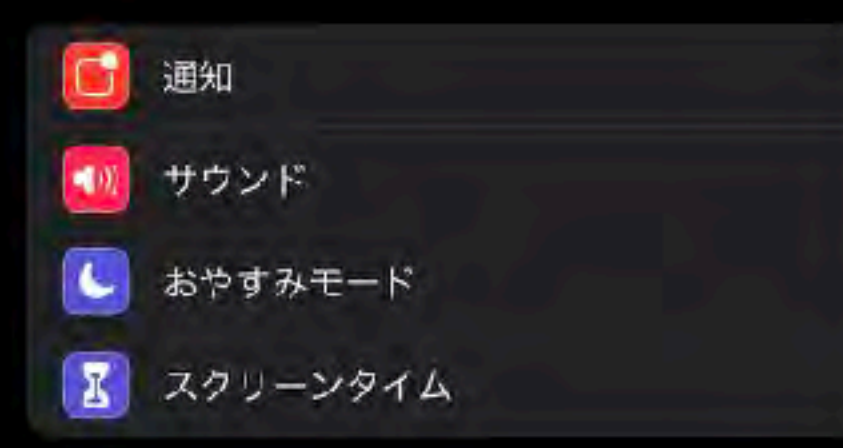

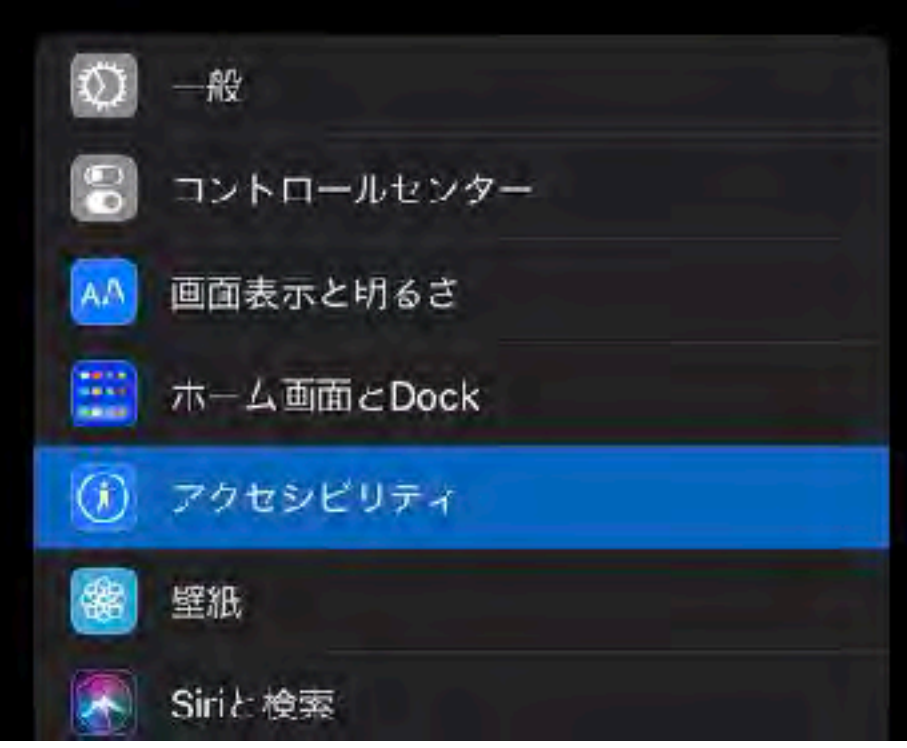

| < <u>アクセシビリティ</u> | Apple Pencil | <b>ull</b> |
|-------------------|--------------|------------|
| ダブルタップジェスチャ       |              |            |
| ダブルタップ継続時間        |              |            |
| デフォルト             |              |            |
| 足、<br>最も遅く        |              |            |

32

スイッチ スイッチインターフェース

## 無線の外部スイッチでipadへの接続方法

Bluetoorhでの接続

Wi-fi経由での接続

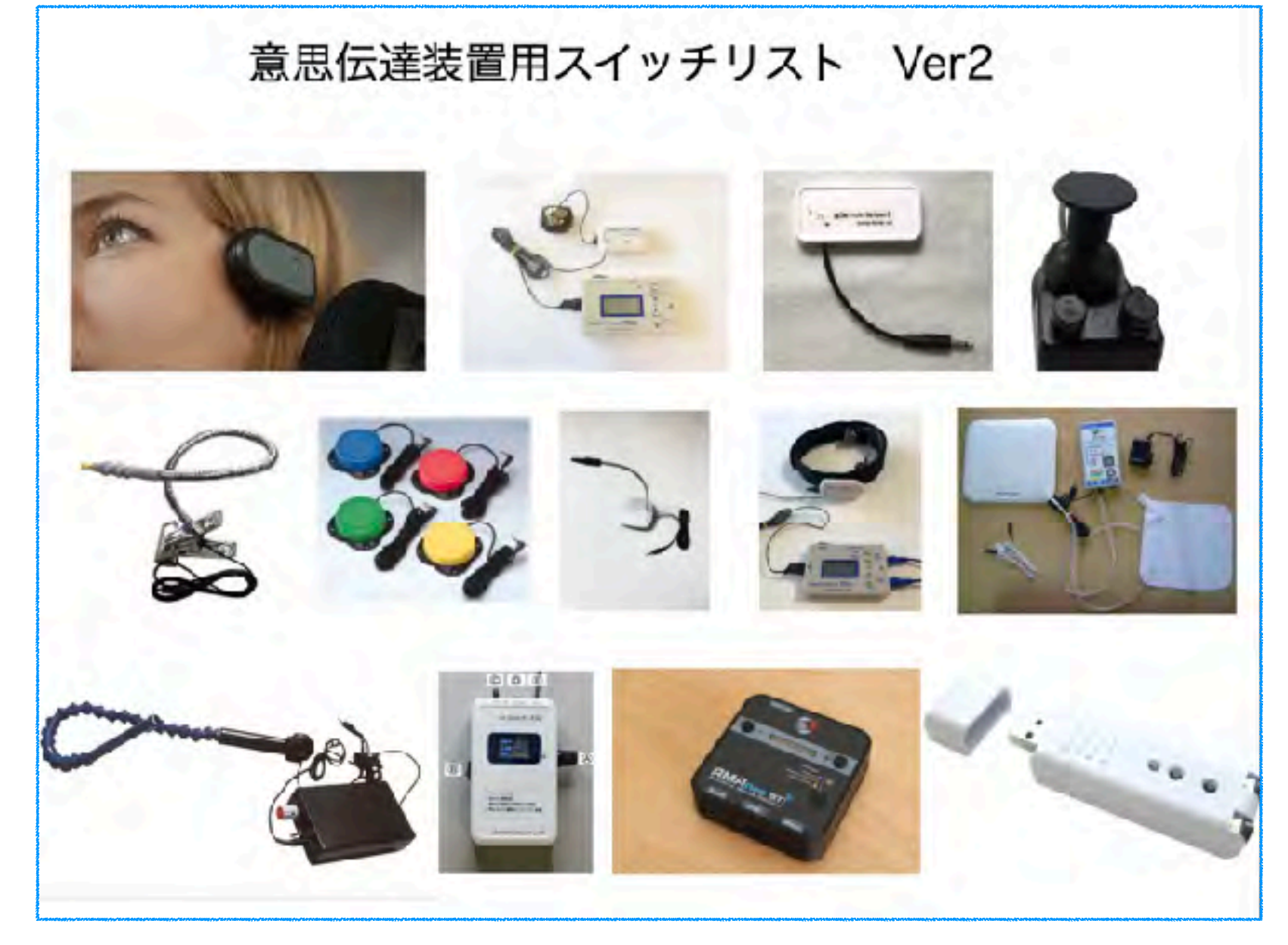

http://npo-atds.org/atds\_wp/wp-content/uploads/ 2021/12/4af2590e53c9c8d08d443d7cdf870aa6.pdf

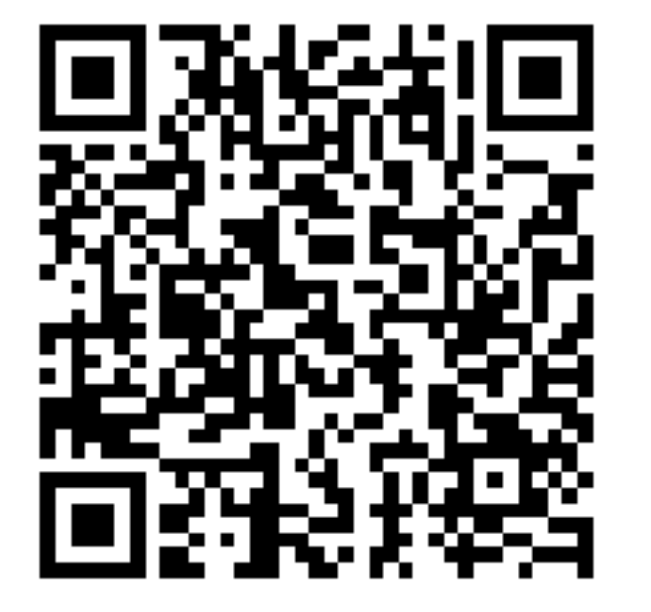

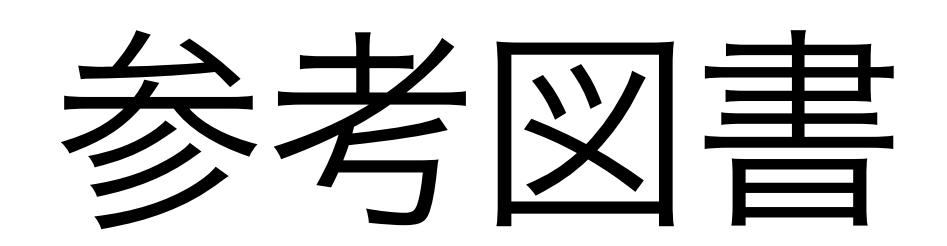

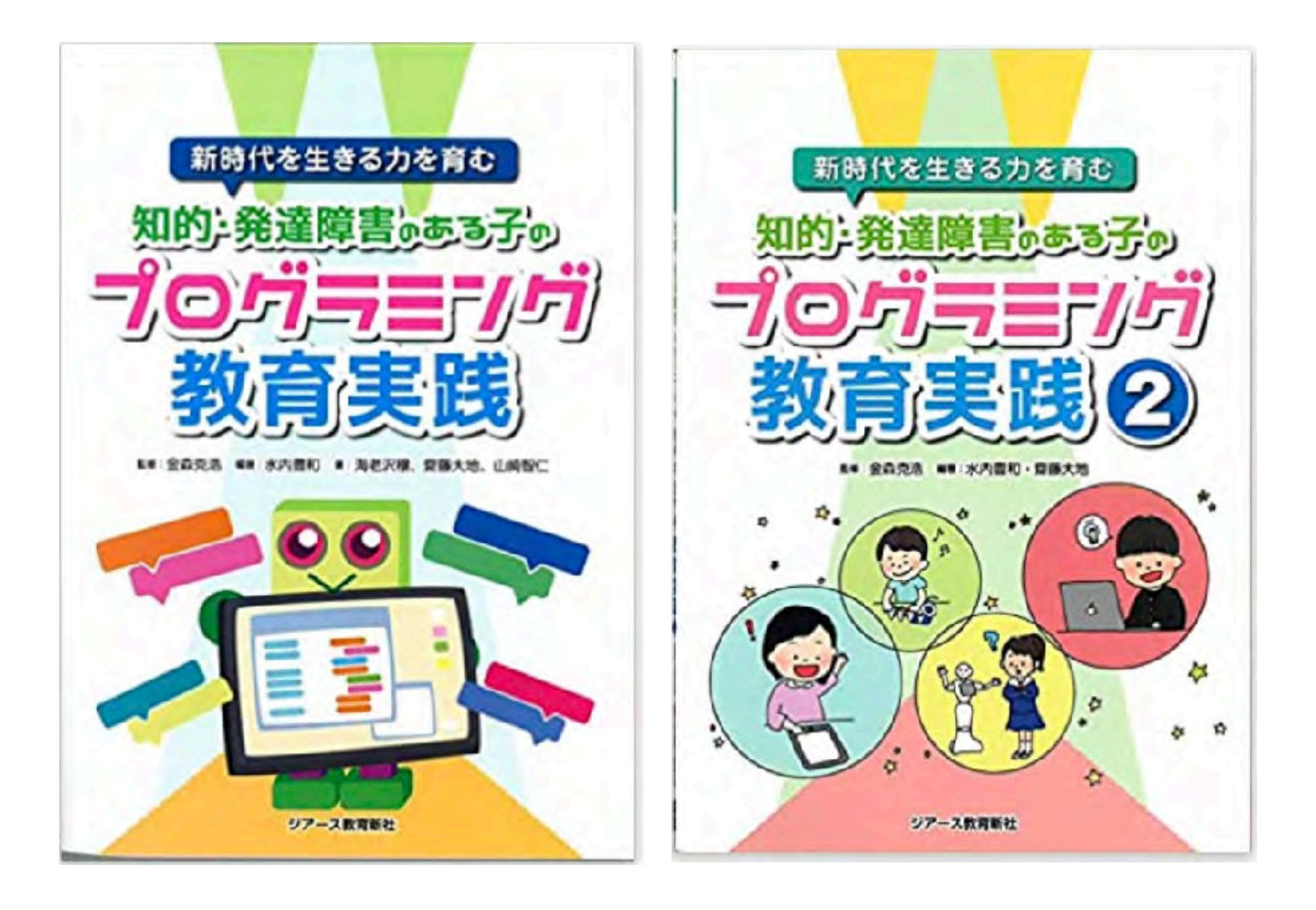

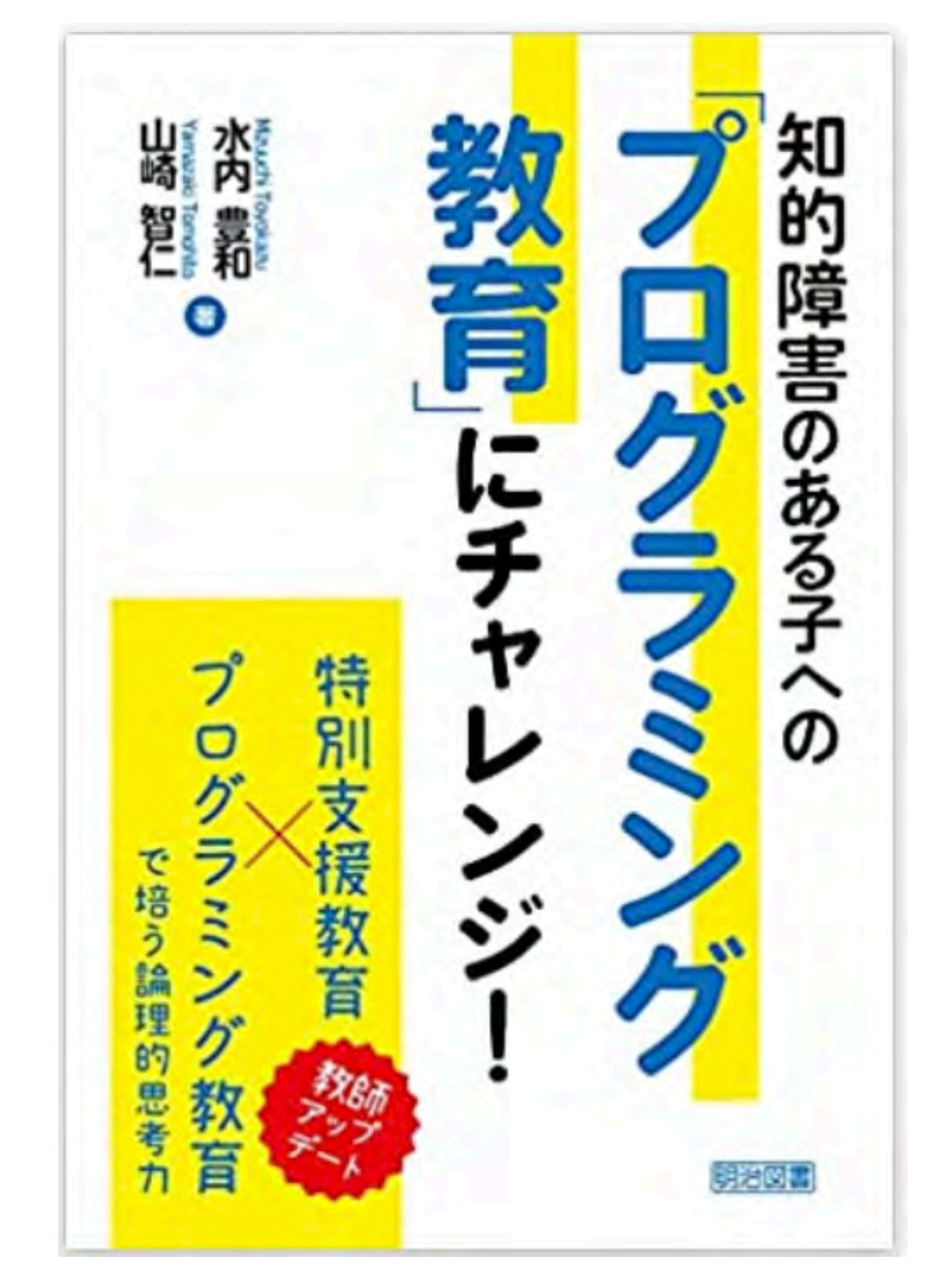

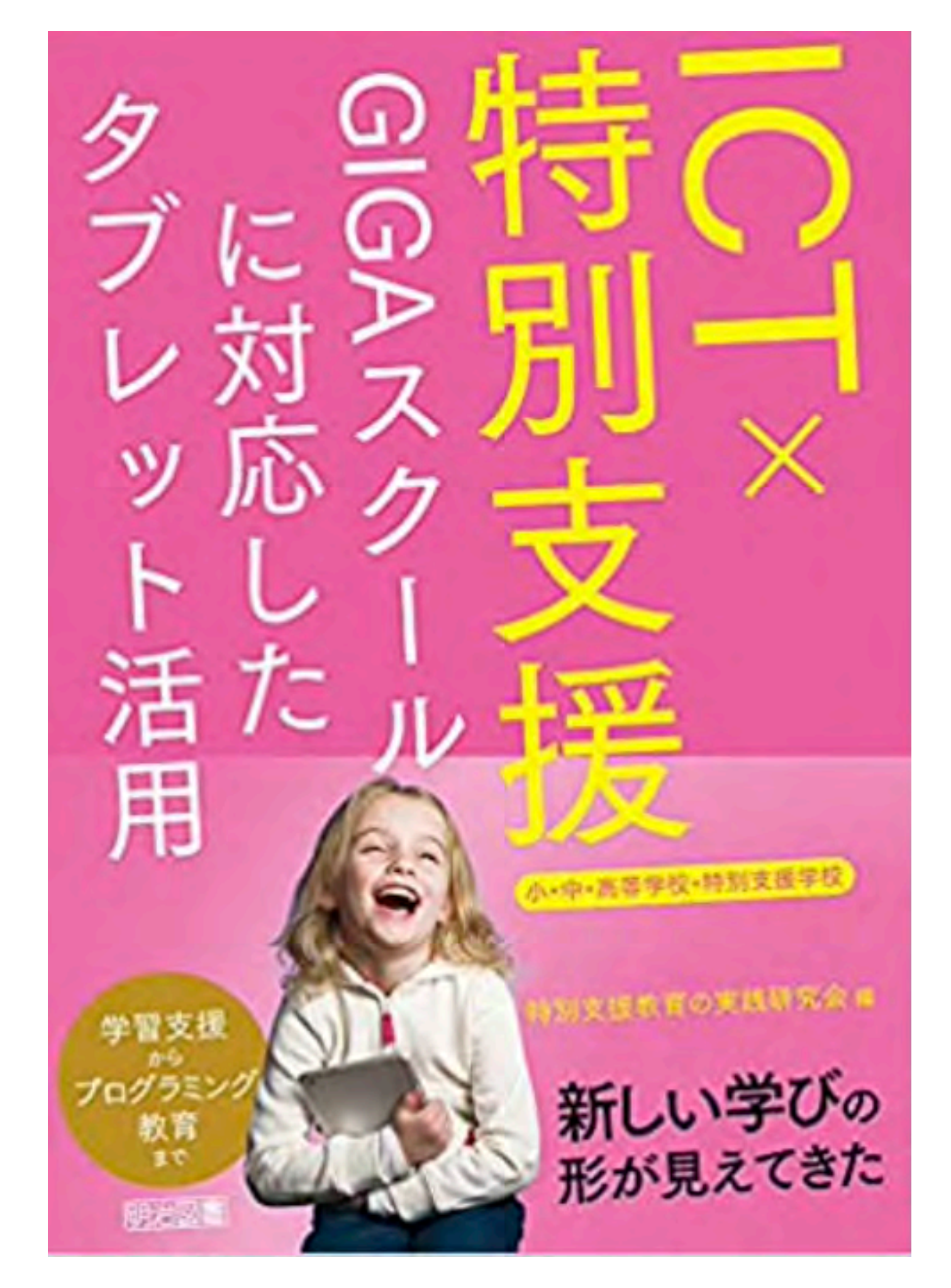

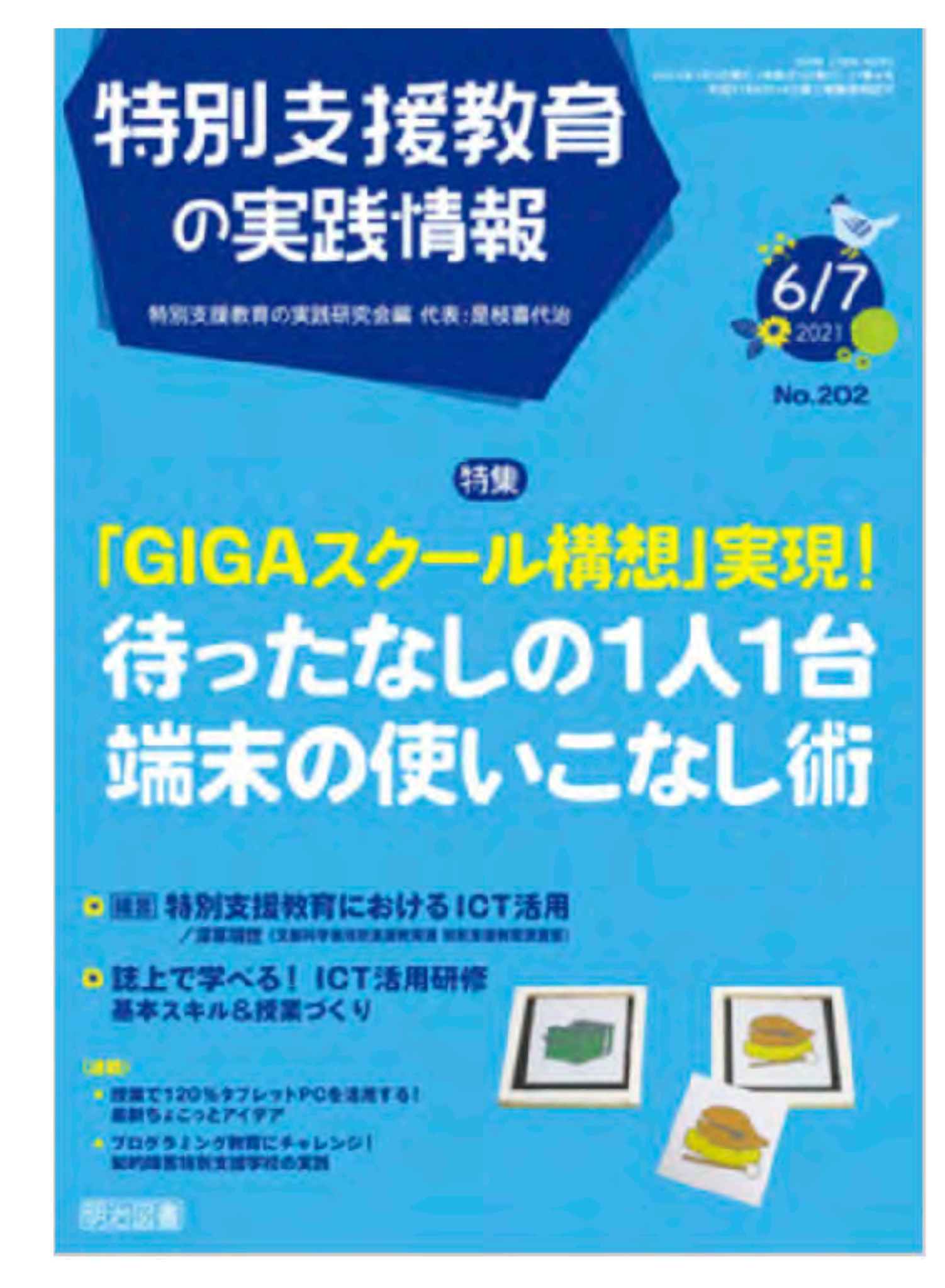

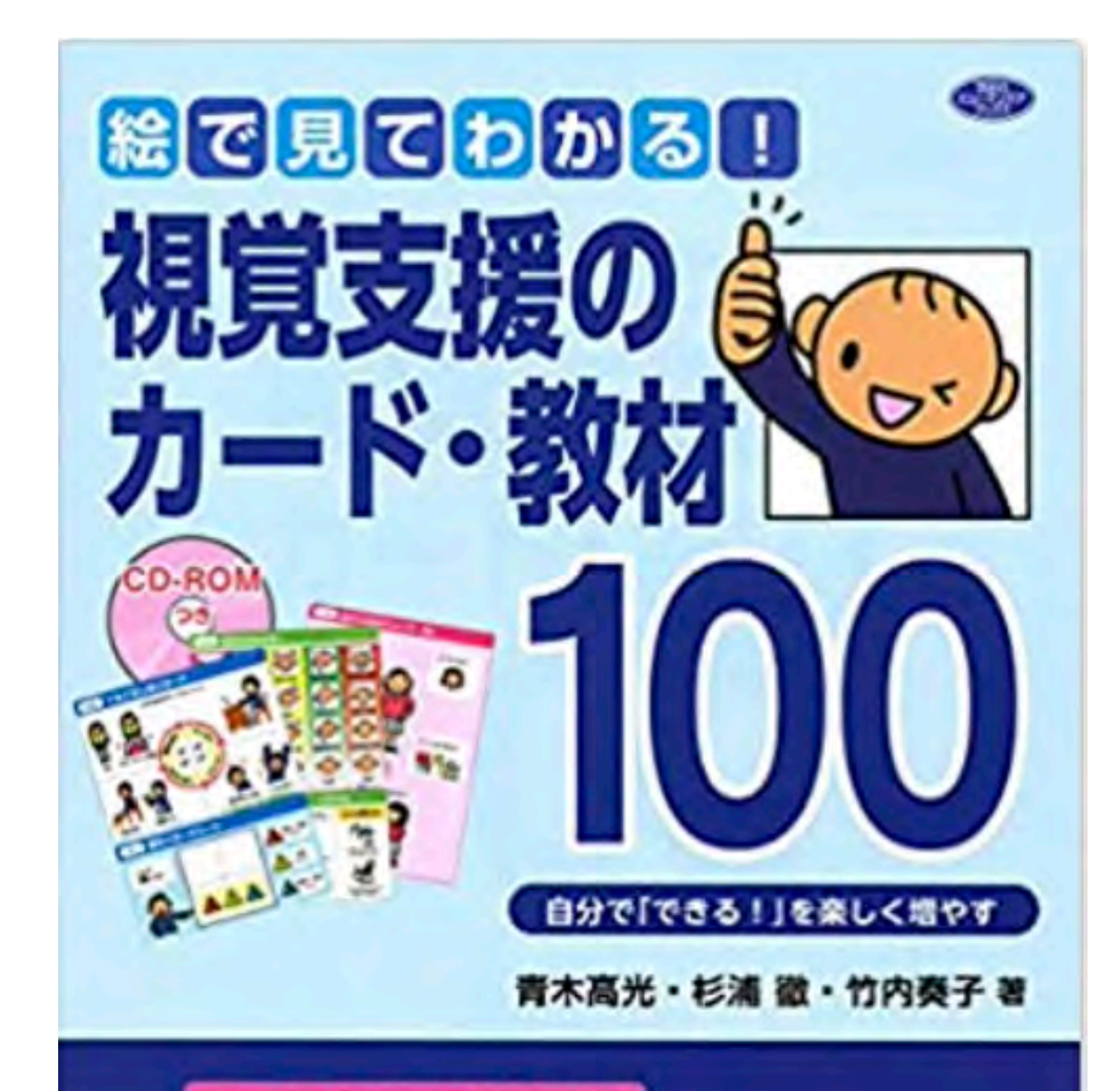

#### シンプルな絵で明確に伝わる

教材や掲示物を出力してすぐに 生活指導や学習支援に使える! 活用アイデア・ポイント解説つき

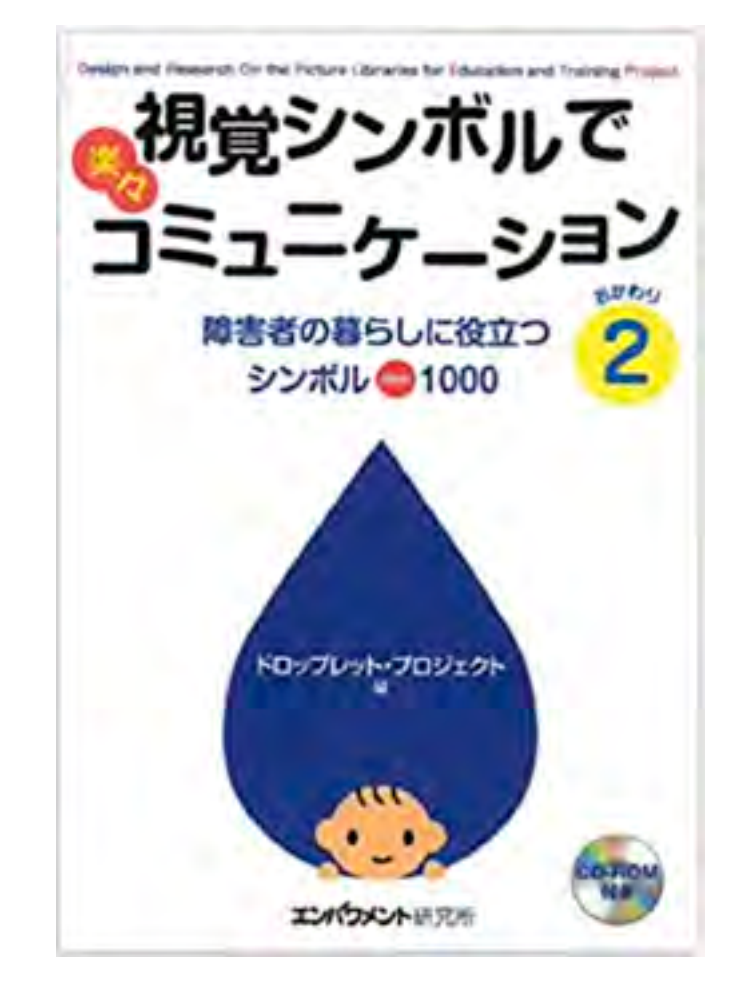

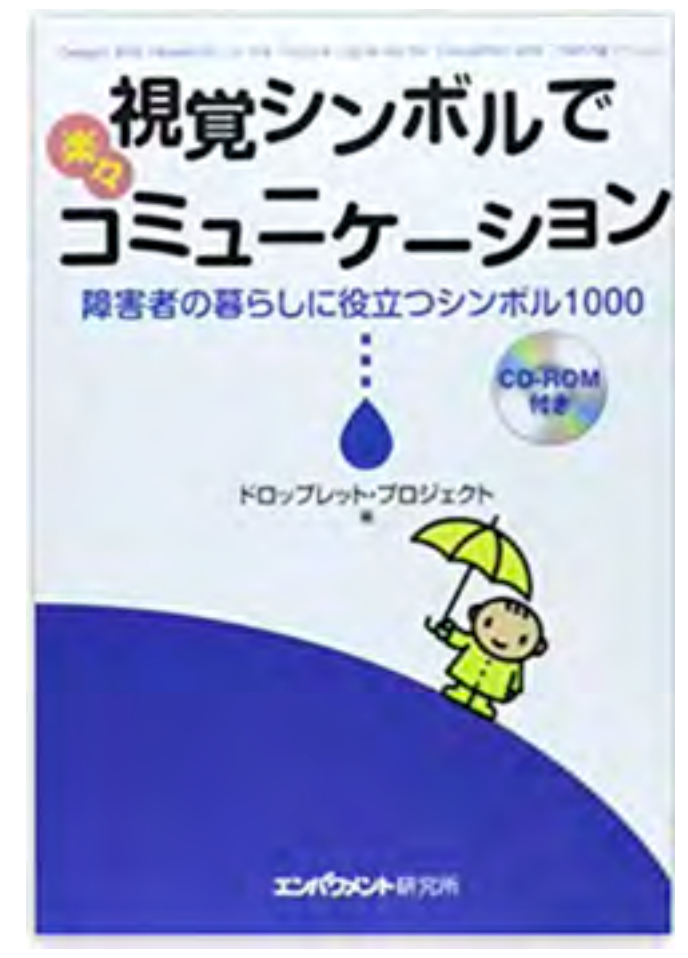

Gakken

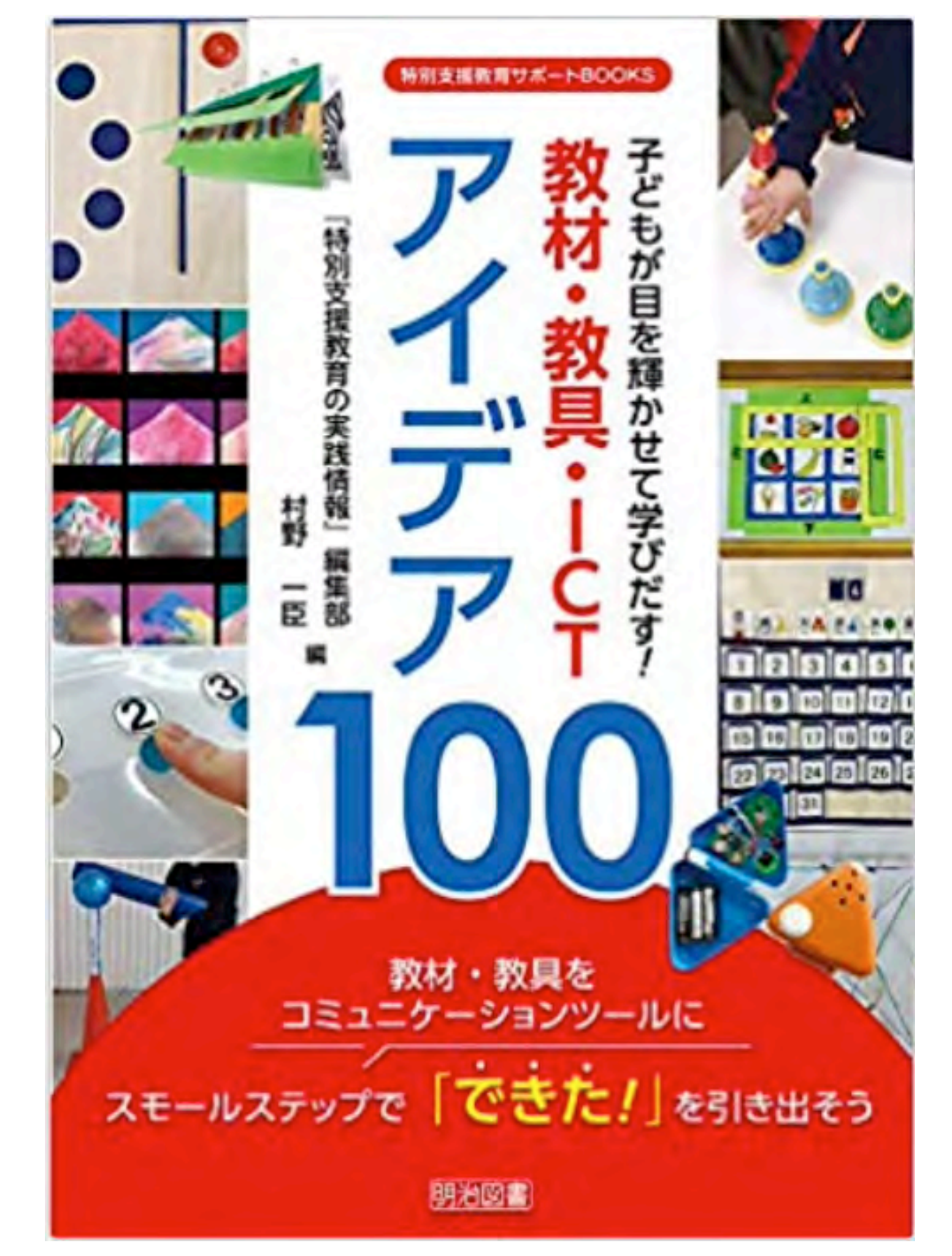

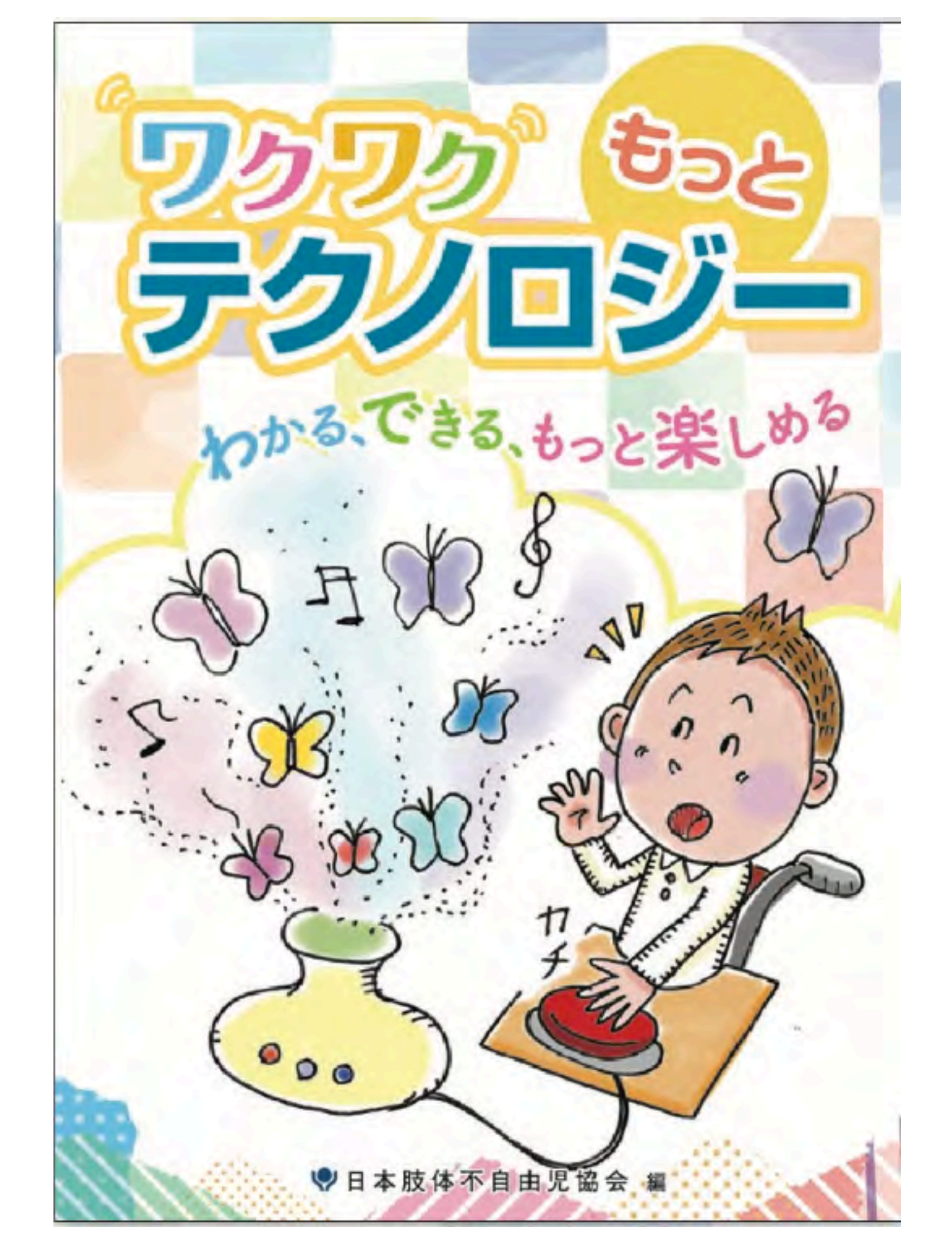

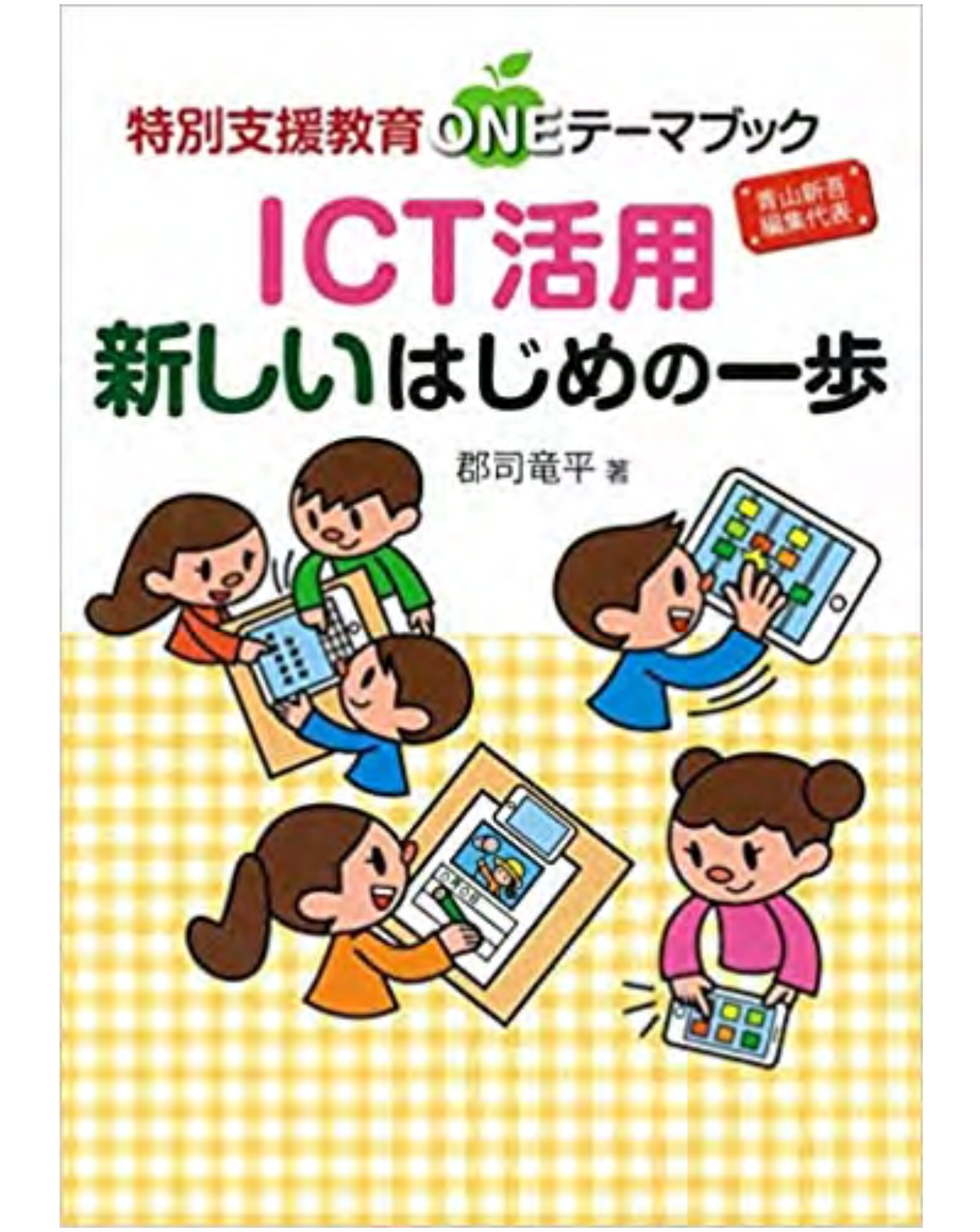

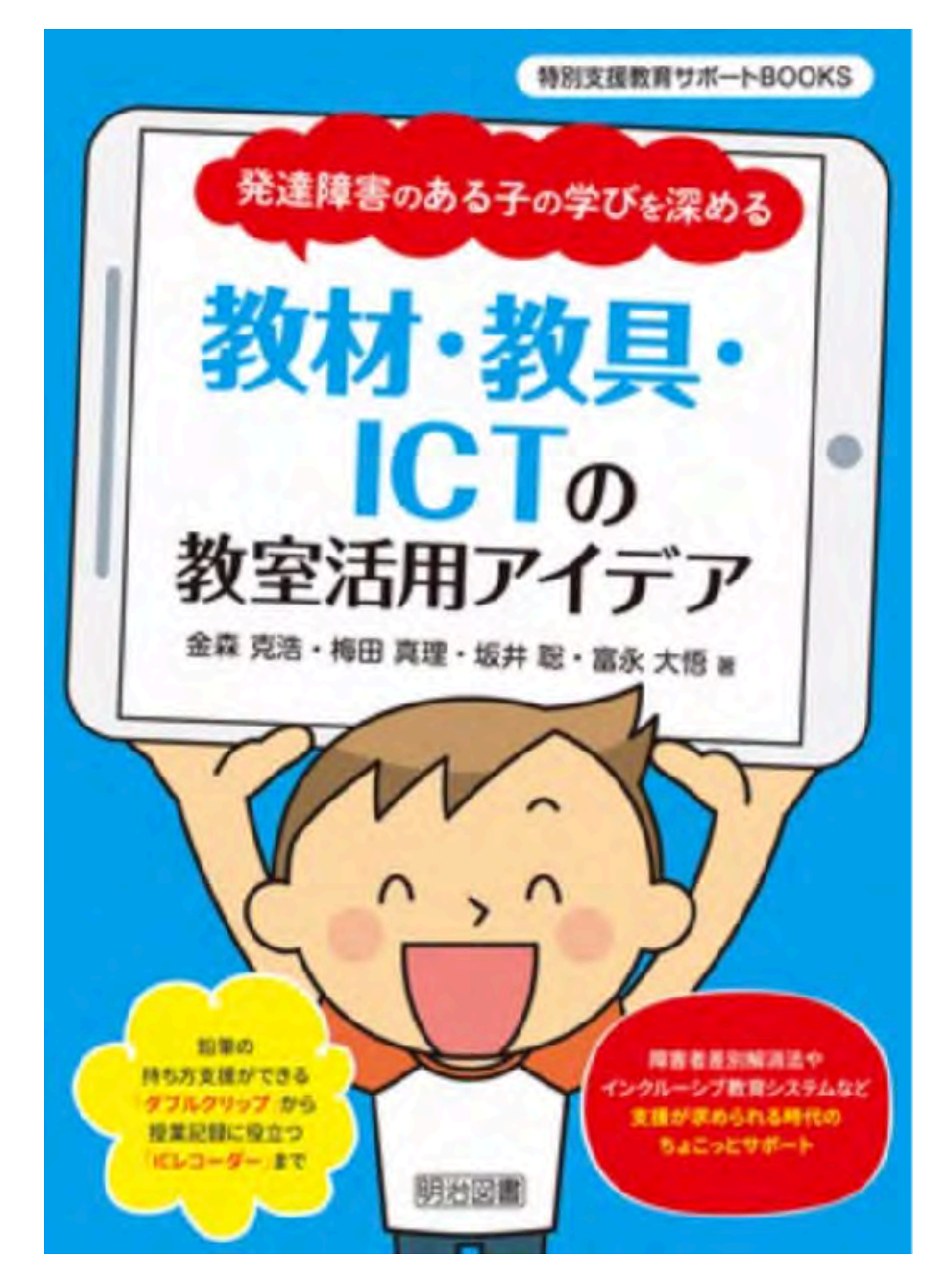

|                         | 28-8     |
|-------------------------|----------|
|                         | CC 88    |
|                         | a c      |
|                         | 竹田和一     |
| Contra state 1 at       | 28 S.S.  |
| 「古義」を                   | WP252    |
| INC 3201 C              |          |
| 百老オス                    | 28.00    |
| 43220                   | 200.10   |
|                         | 104 M-   |
| (1981)——小麦 细·和山光子·小性原哲史 | 208 77 7 |
|                         | 第四次子     |
|                         | 201.000  |
|                         | * #      |
|                         |          |
|                         | 80.82    |
|                         |          |
|                         |          |
|                         |          |
| 金子書詞                    |          |

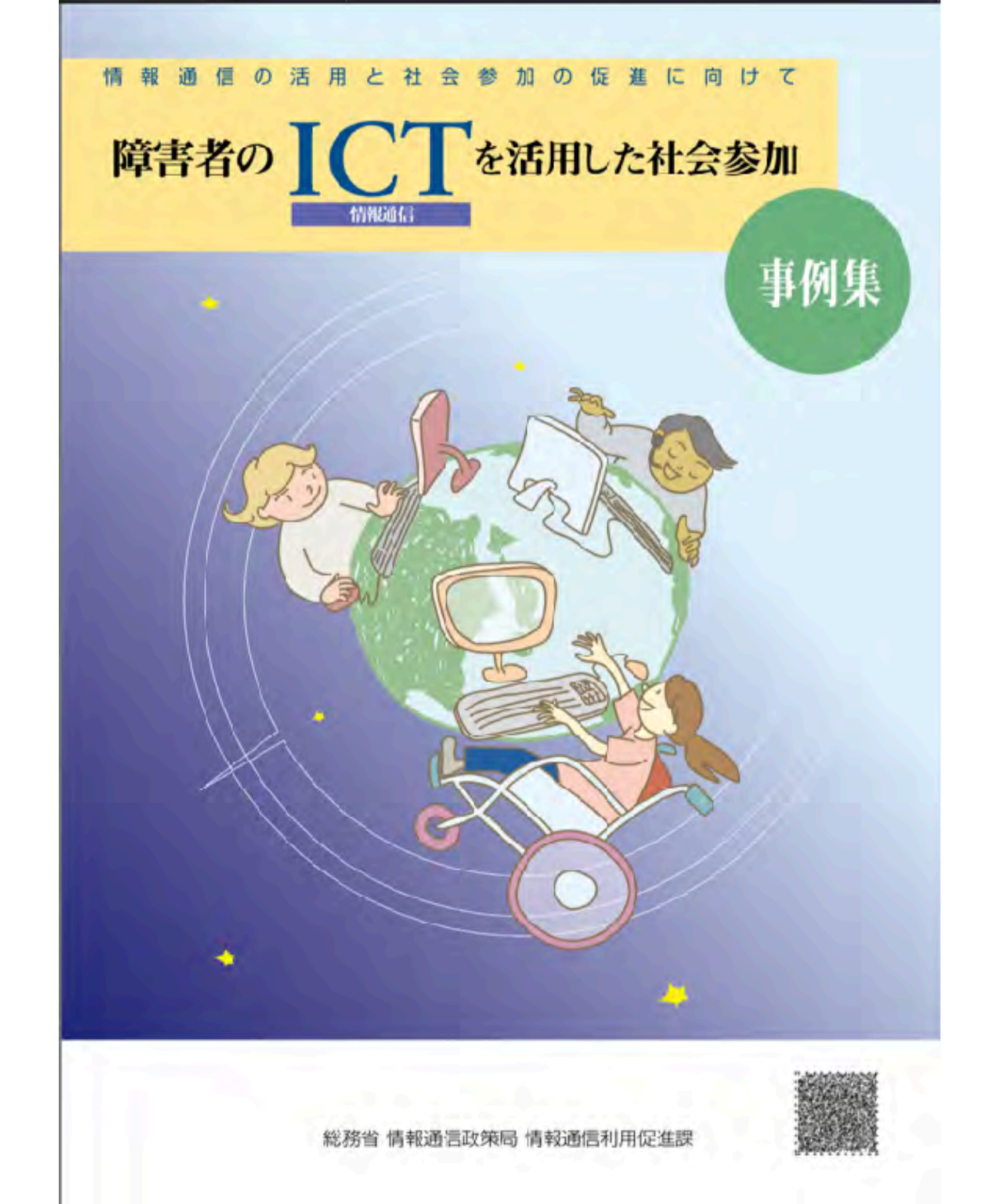

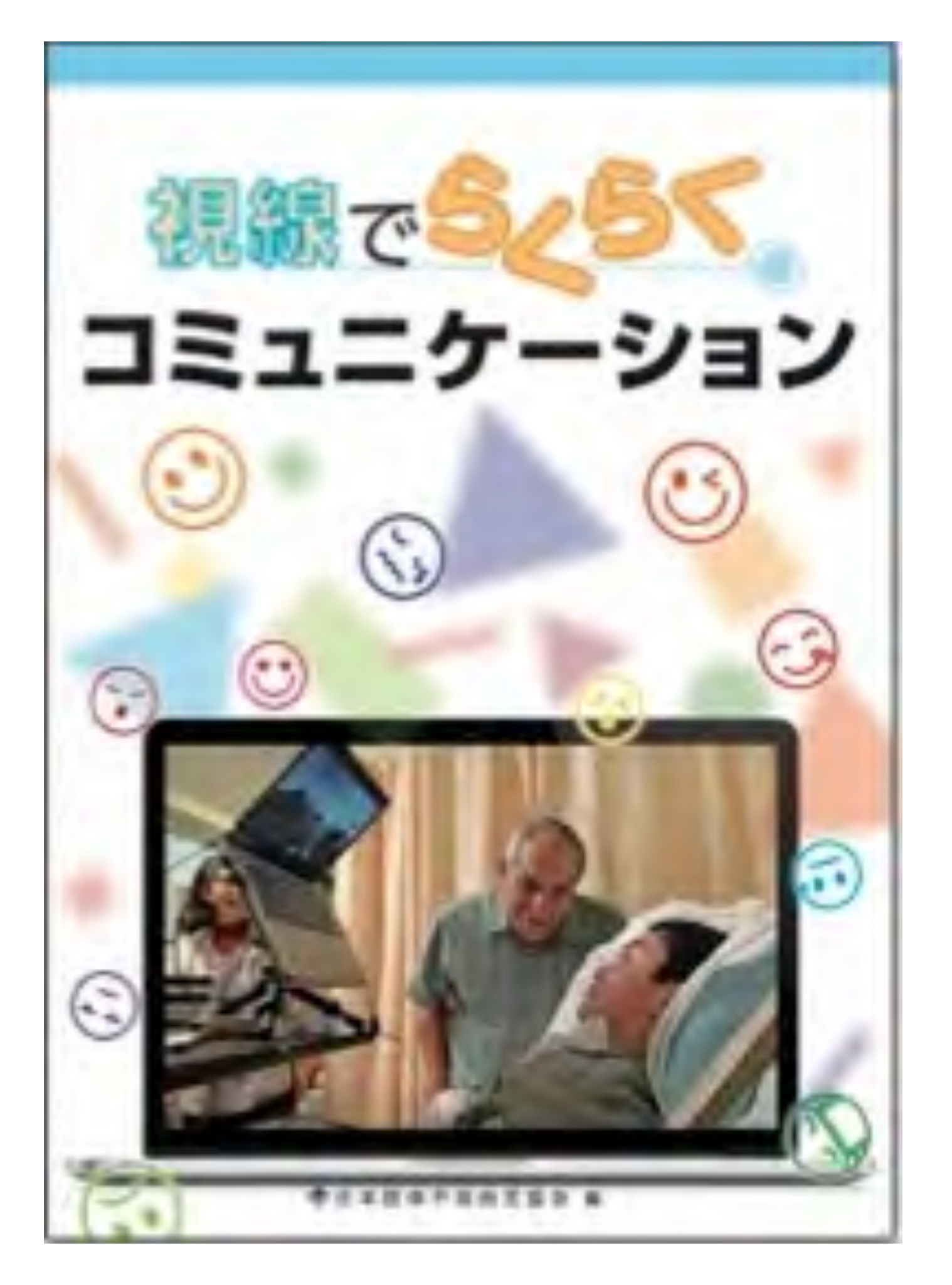

特別支援教育サポートBOOKS タブレットPCを 学習サポートに 使うための 11/2 Q&A河野俊寛者 インターネットにつながら ないと使えない? これで解決! 指先が不器用なときは どうしたらいい? 学習サポート 学習に使えるアプリの 見つけ方は? ツールとしての いつ頃から使い始めれば Lilio? 活用法 入試に向けて使うときに 明治図書 気をつけることは?

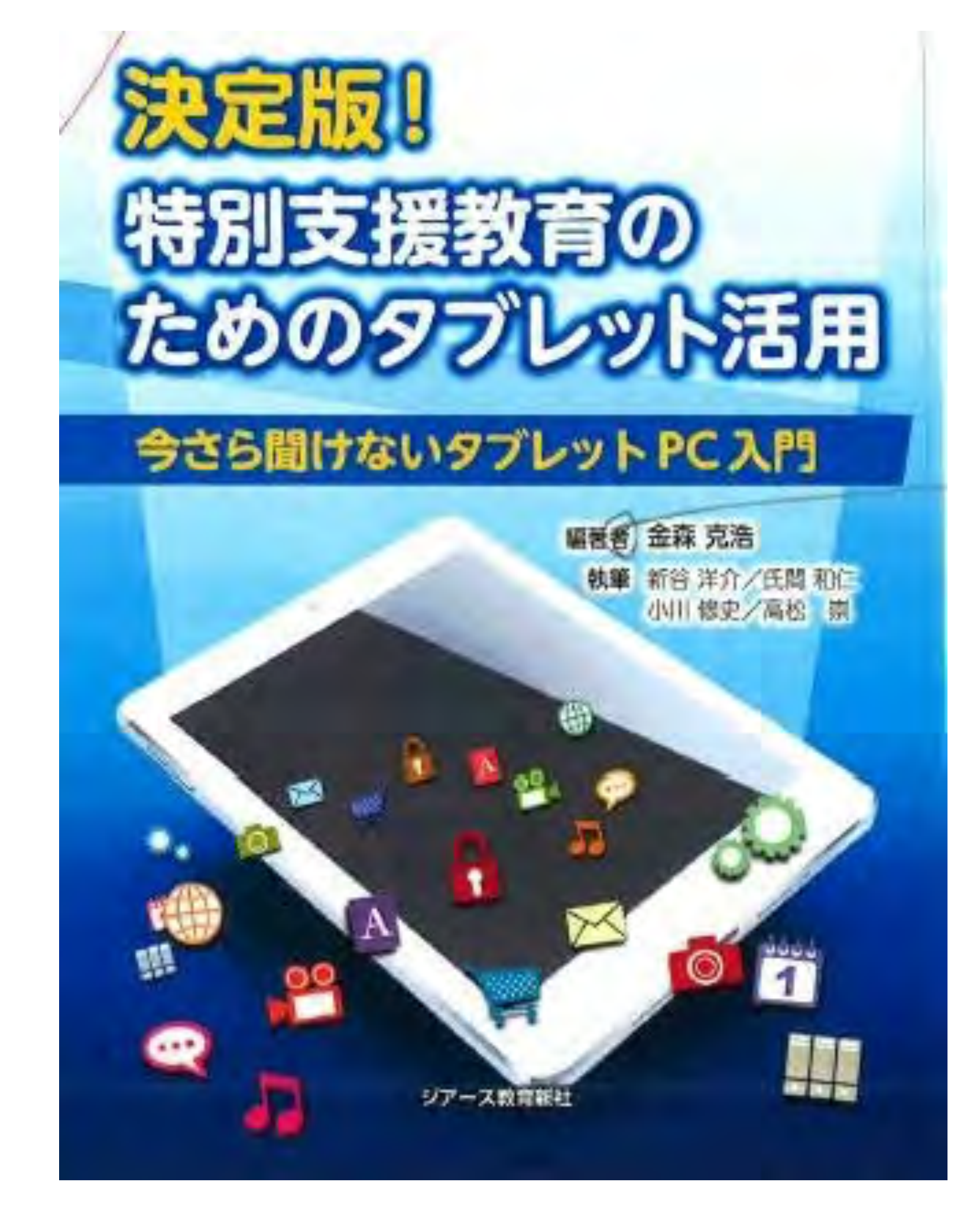

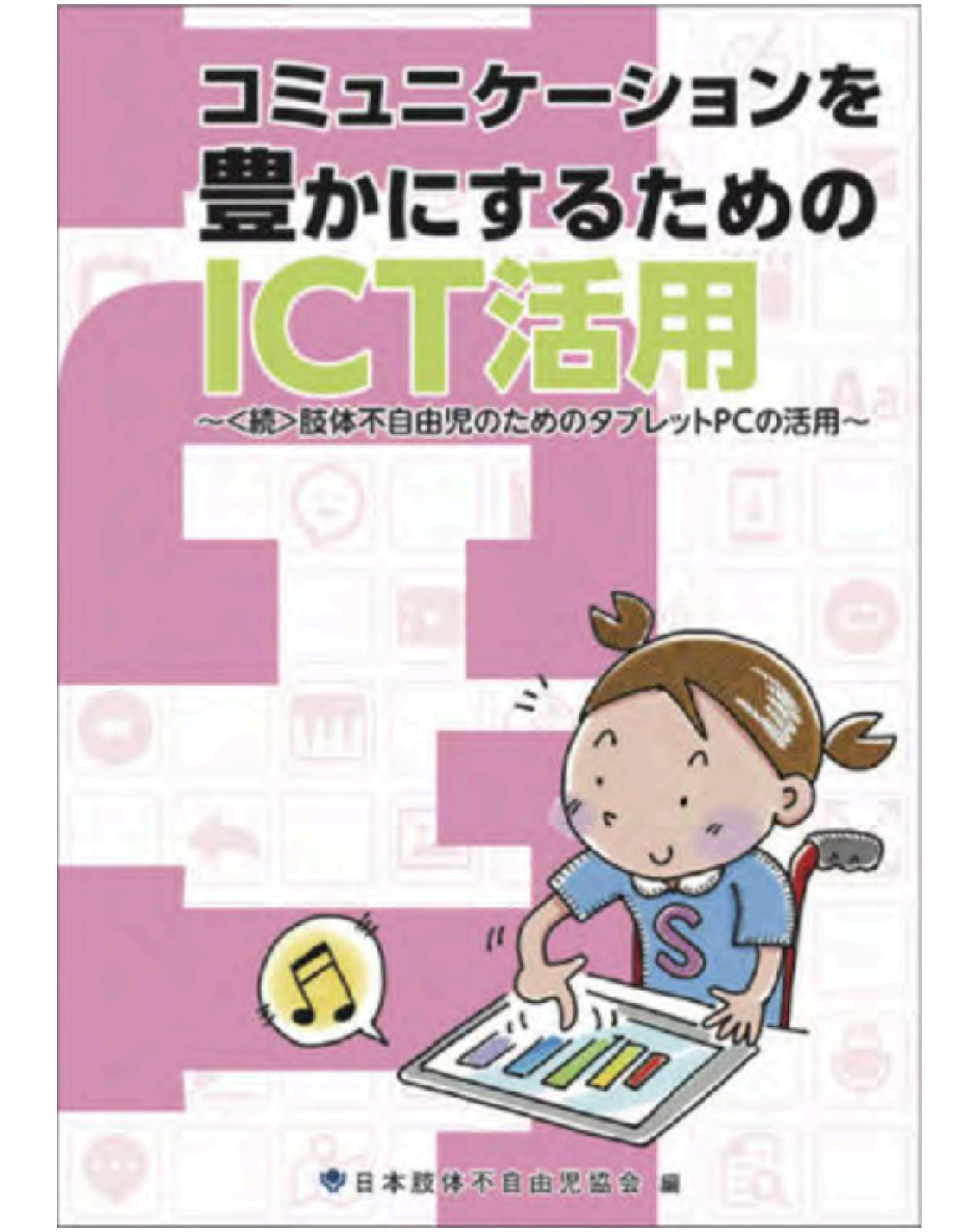

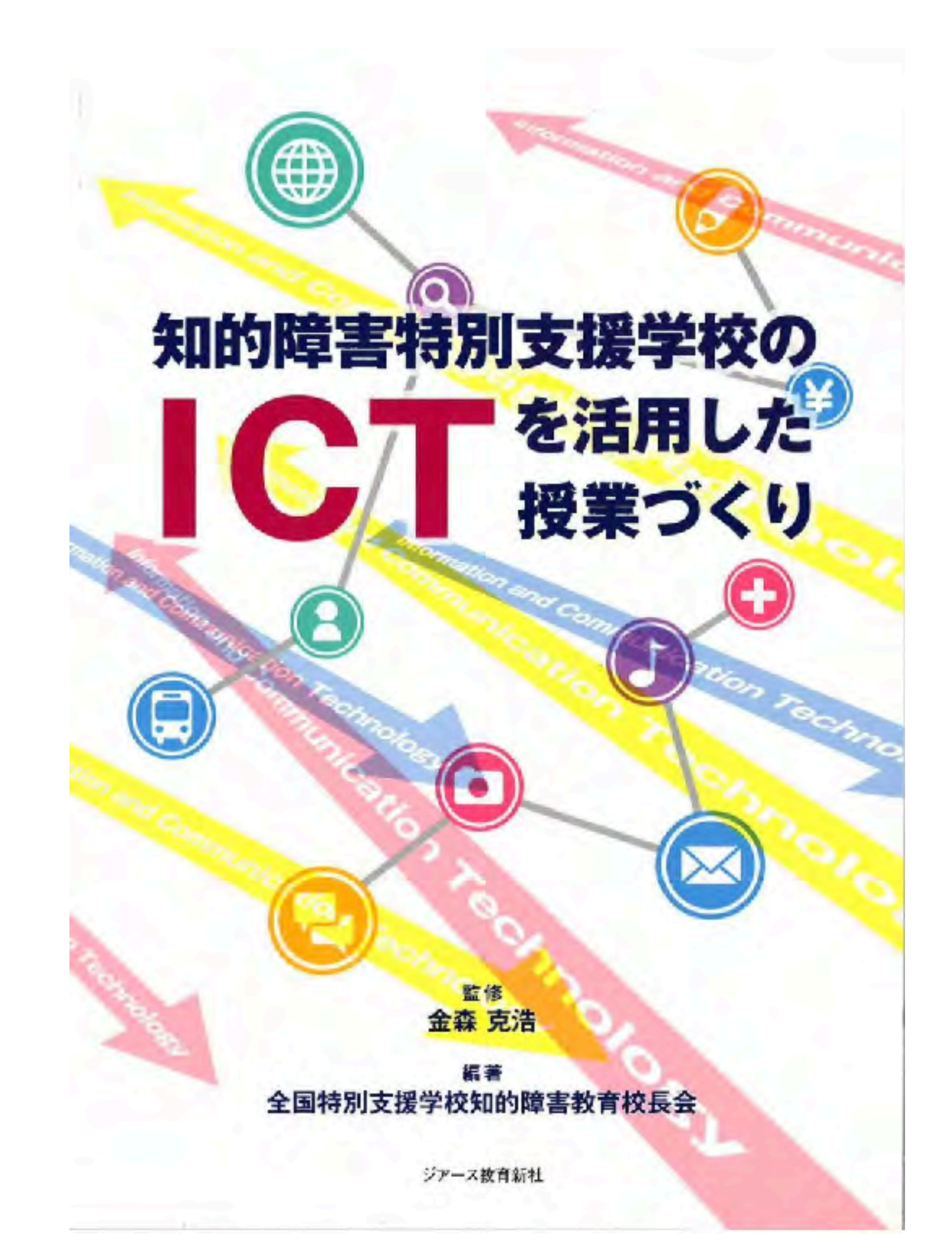
| 肢体不自由教育実践<br>授業力向上<br>シリーズNO.1<br>学習指導の充実を目指して |
|------------------------------------------------|
|                                                |

NA-THREE

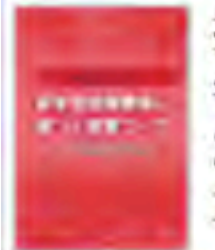

授業力向上シリーズNo.6 学習指導要領に基づく授業づくり 2018年11月15日発売 本体1,800円+税

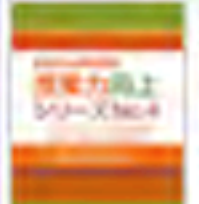

授業力向上シリーズNo.4 - 「アクティブ・ ラーニング」の視点を生かした授業づくりを目指して-2016年11月7日発売 本体1,800円+税

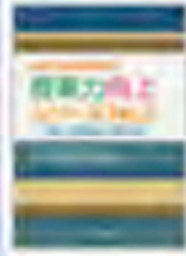

授業力向上シリーズNo.2 一解説 目標設定と学習評価-2014年11月7日発売 本体1,800円+税

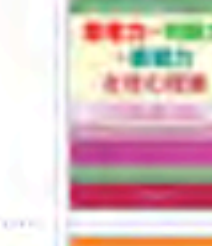

授業力向上シリーズNo.5 思考力・判断力・表現力を育む授業 2017年11月9日発売 本体1,800円+税

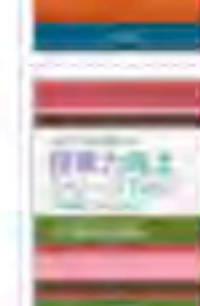

MATCH L

授業力向上シリーズNo.3 一解説授業とカリキュラム・マネジメントー 2015年11月8日発売 本体1,800円+税

授業力向上シリーズNo.1 学習指導の充実を目指して 2013年11月7日発売 本体1,700円+税

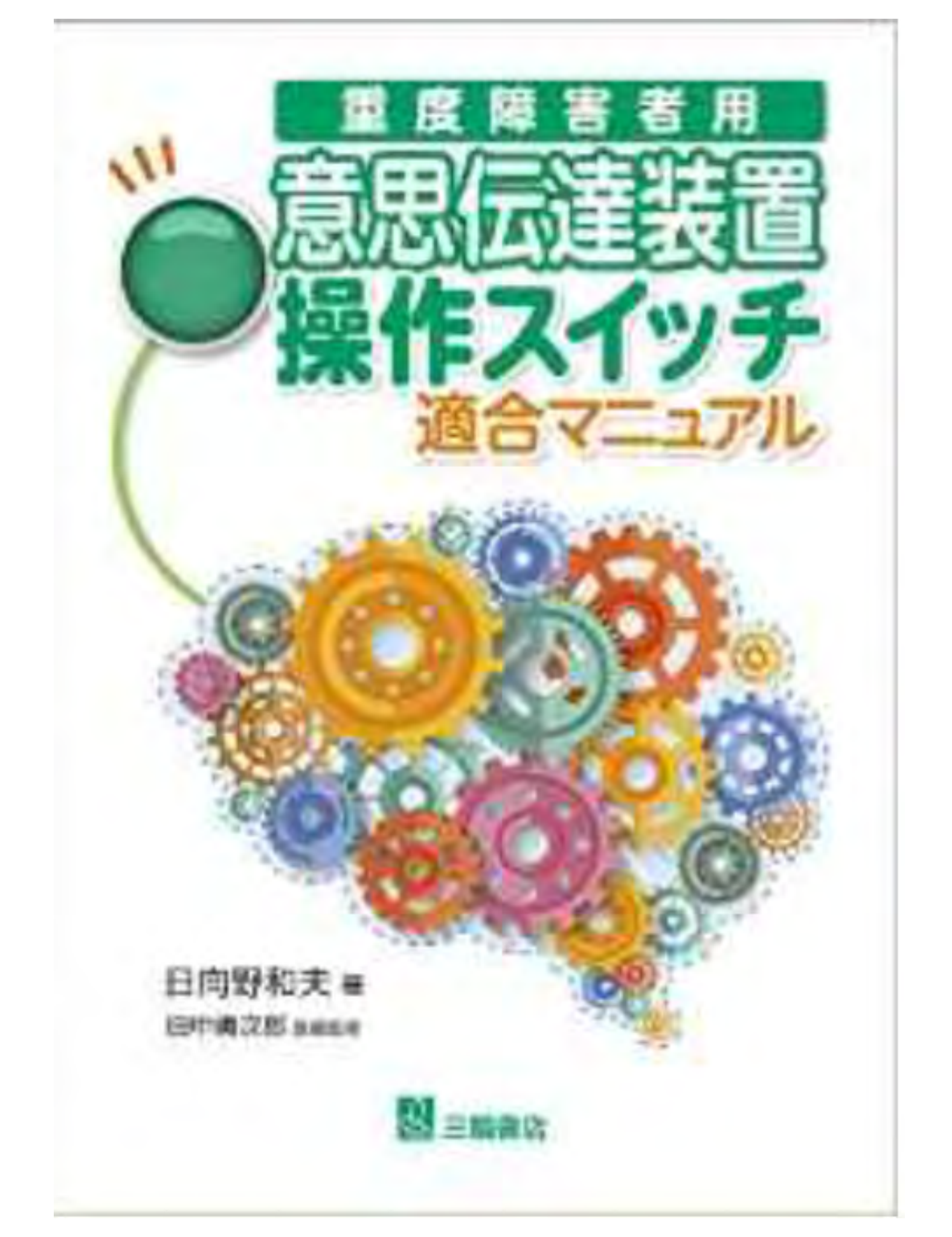

マジカルトイボックス

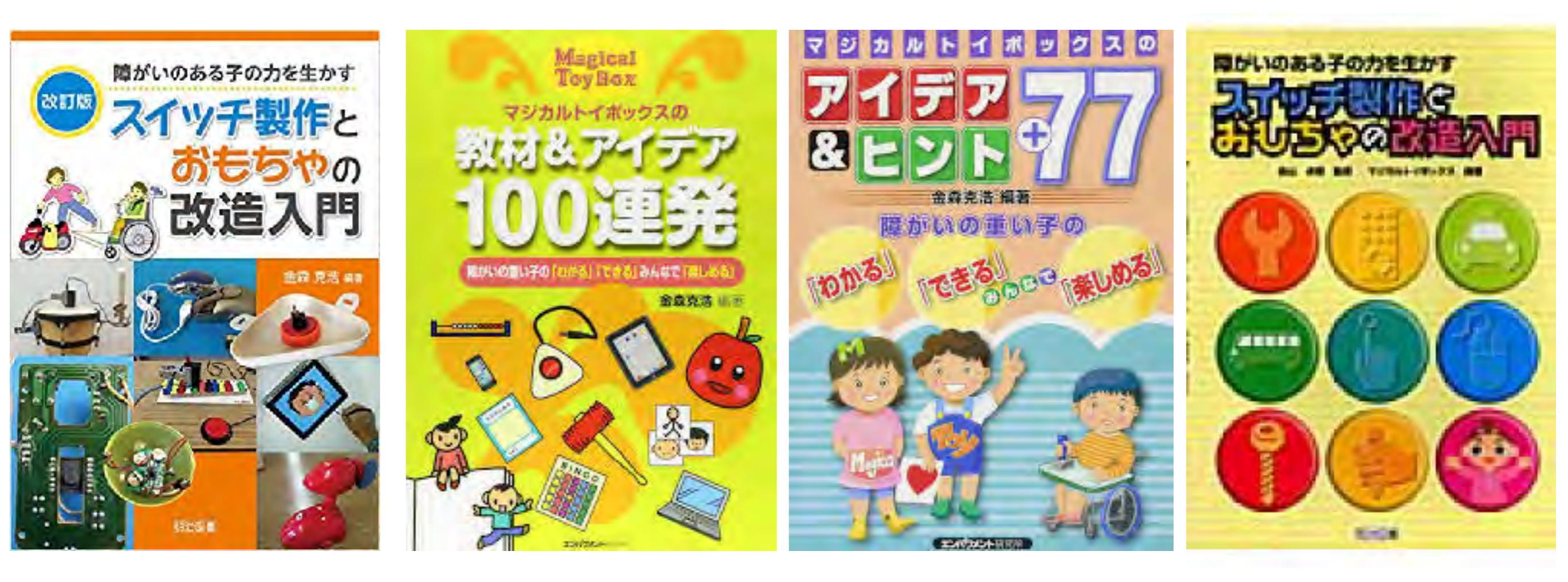

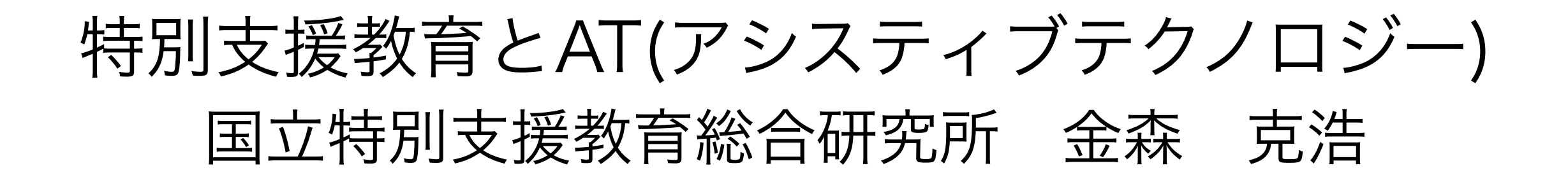

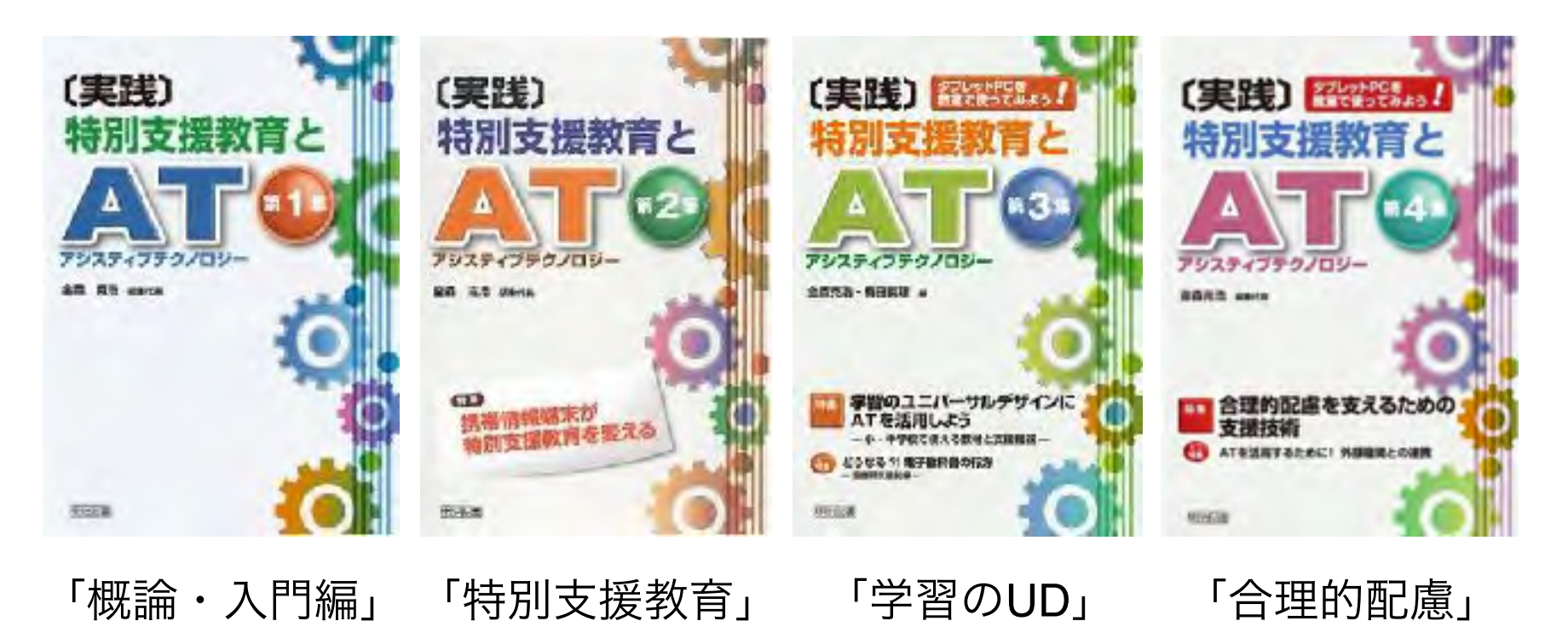

各号のキーワード

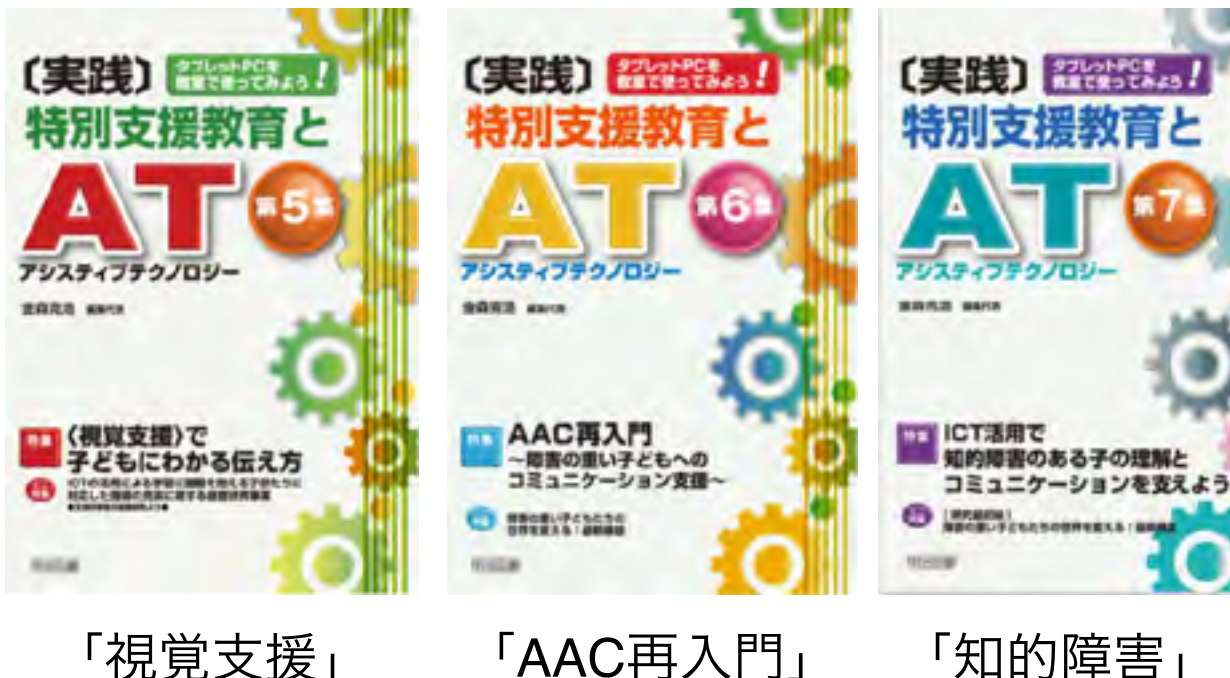

「視覚支援」

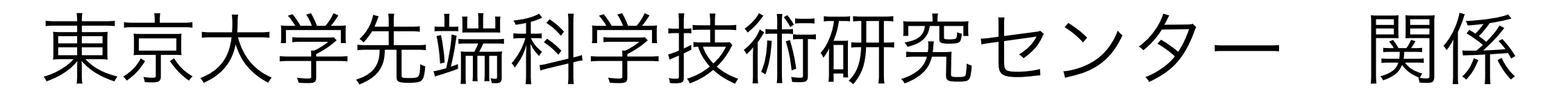

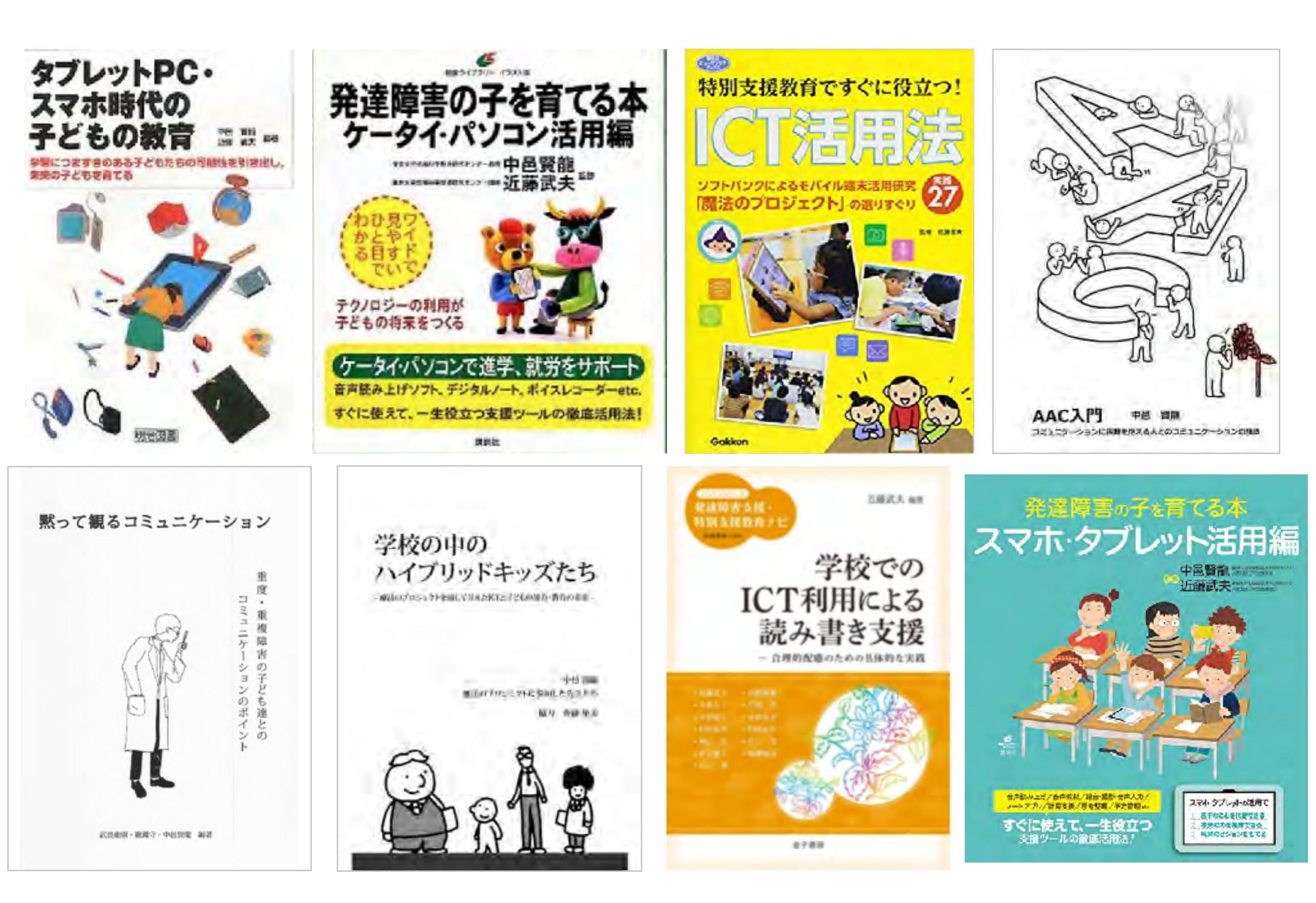

魔法プロジェクト 研究成果

PLACE A PLACE

NUMBER OF STREET, STREET, STRE

BELADEA 707 178

魔法のじゅうたん

2012

東京大学先端科学技術研究センターとソフト バンクグループは、携帯電話・スマートフォ ン等の情報端末の活用が障害を持つ子どもた ちの生活や学習支援に役立つことを目指し 2009年6月から「あきちゃんの魔法のポケッ トプロジェクト」をスタートしました。

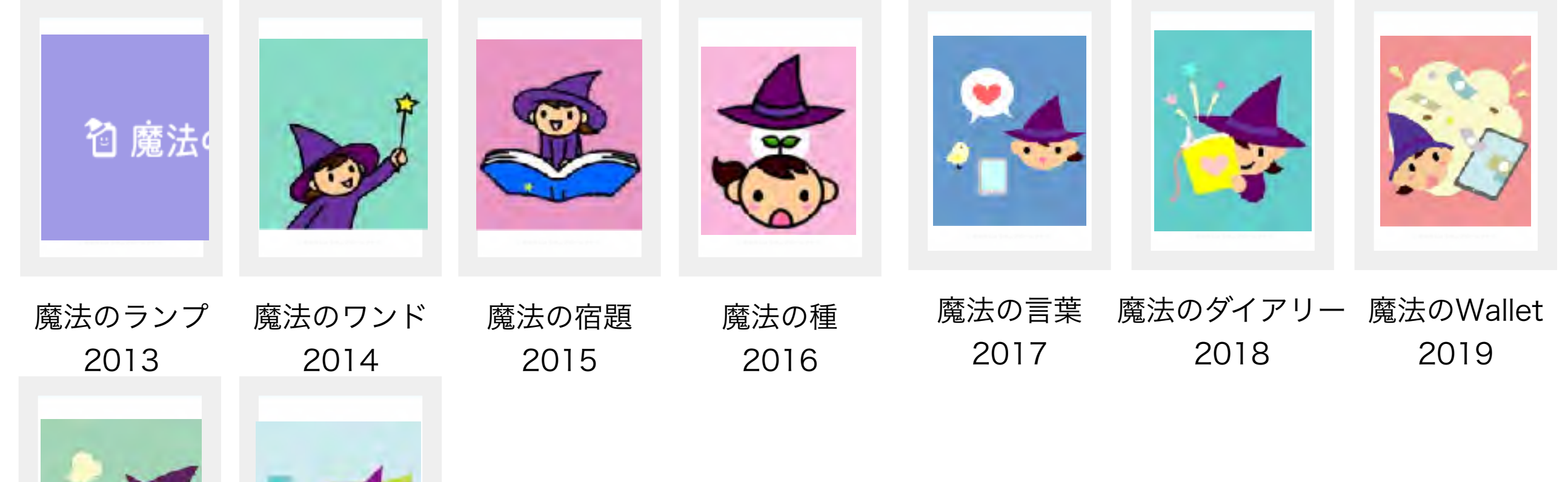

魔法のMedicine 魔法のMeasure 2020 2021

あきちゃんの魔法の

ポケット

魔法のふでばこ

2011

## https://maho-prj.org

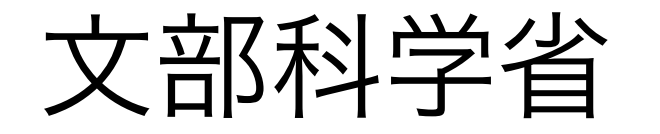

## 発達障害のある子供たちのための ICT活用ハンドブック

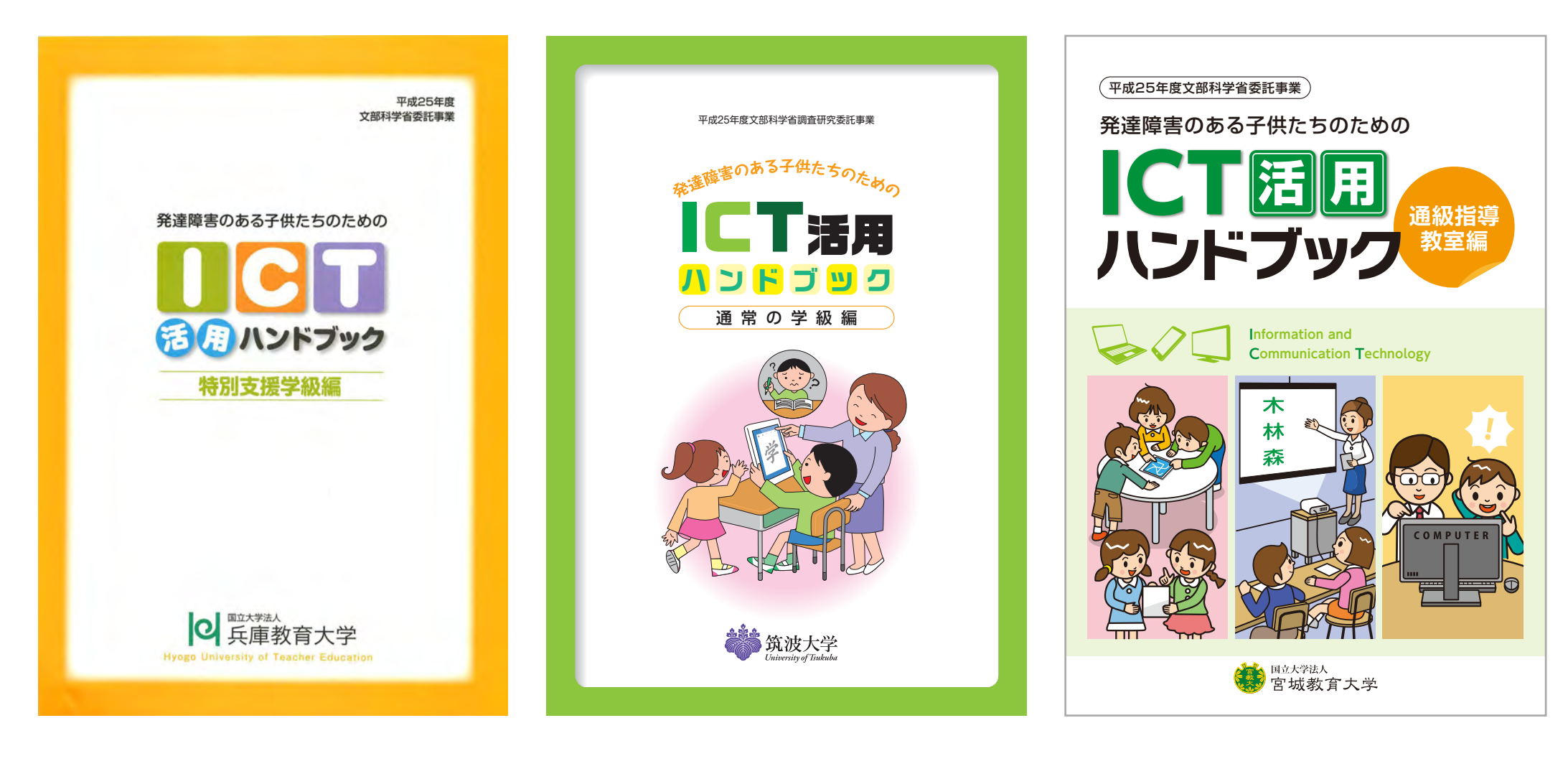

特別支援学級編

通常の学級編

通級指導教室編

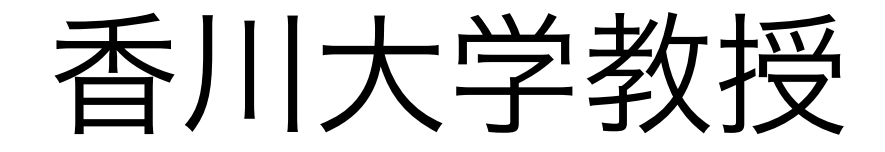

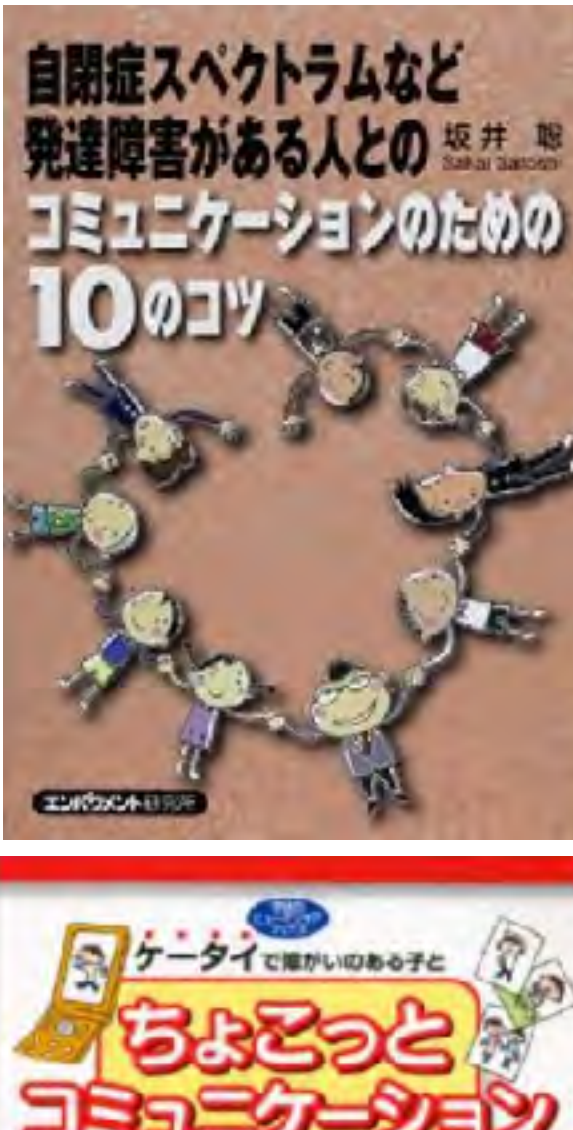

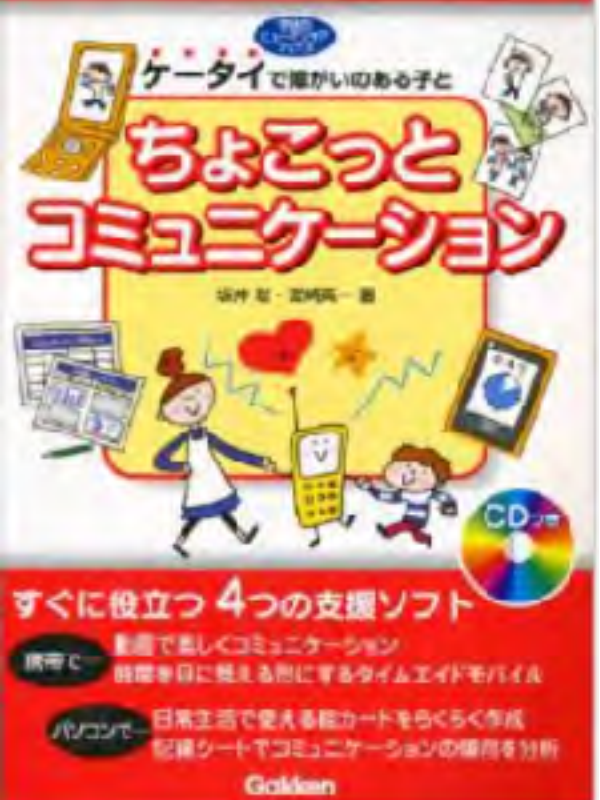

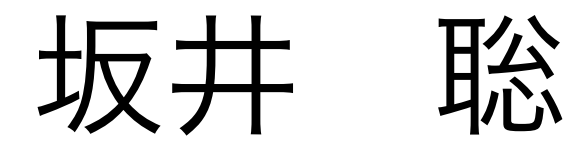

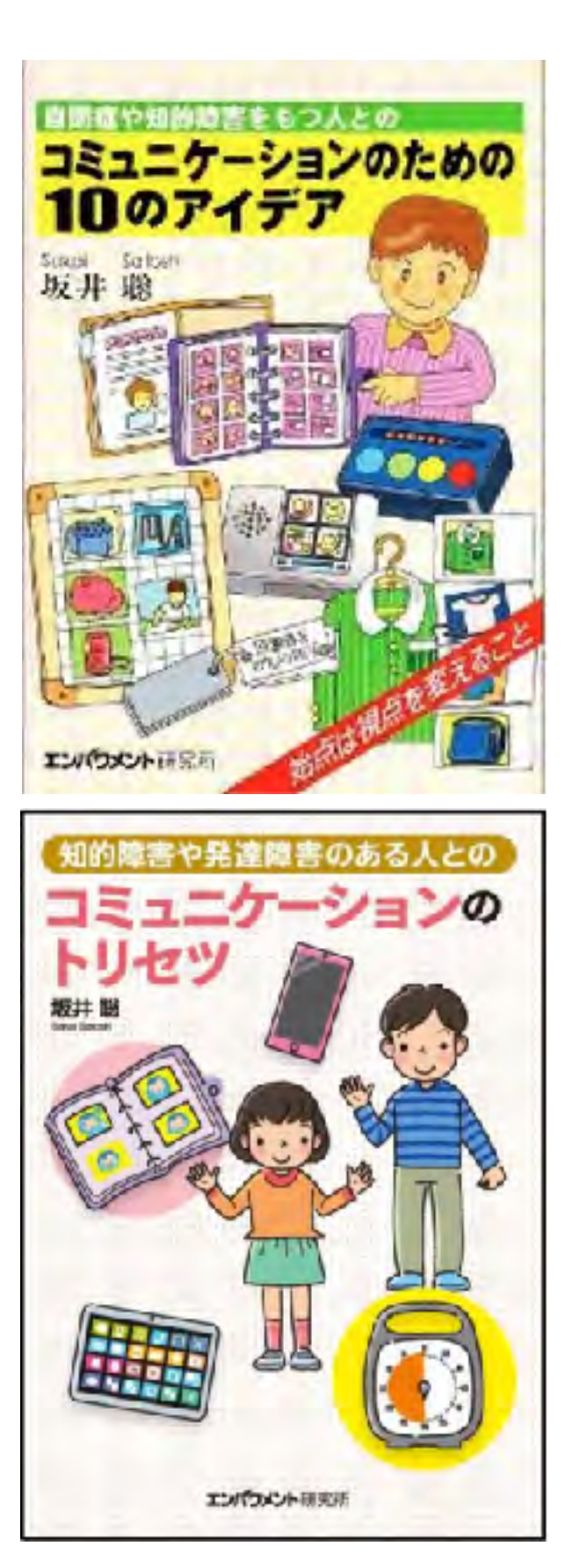

日本肢体不自由児協会

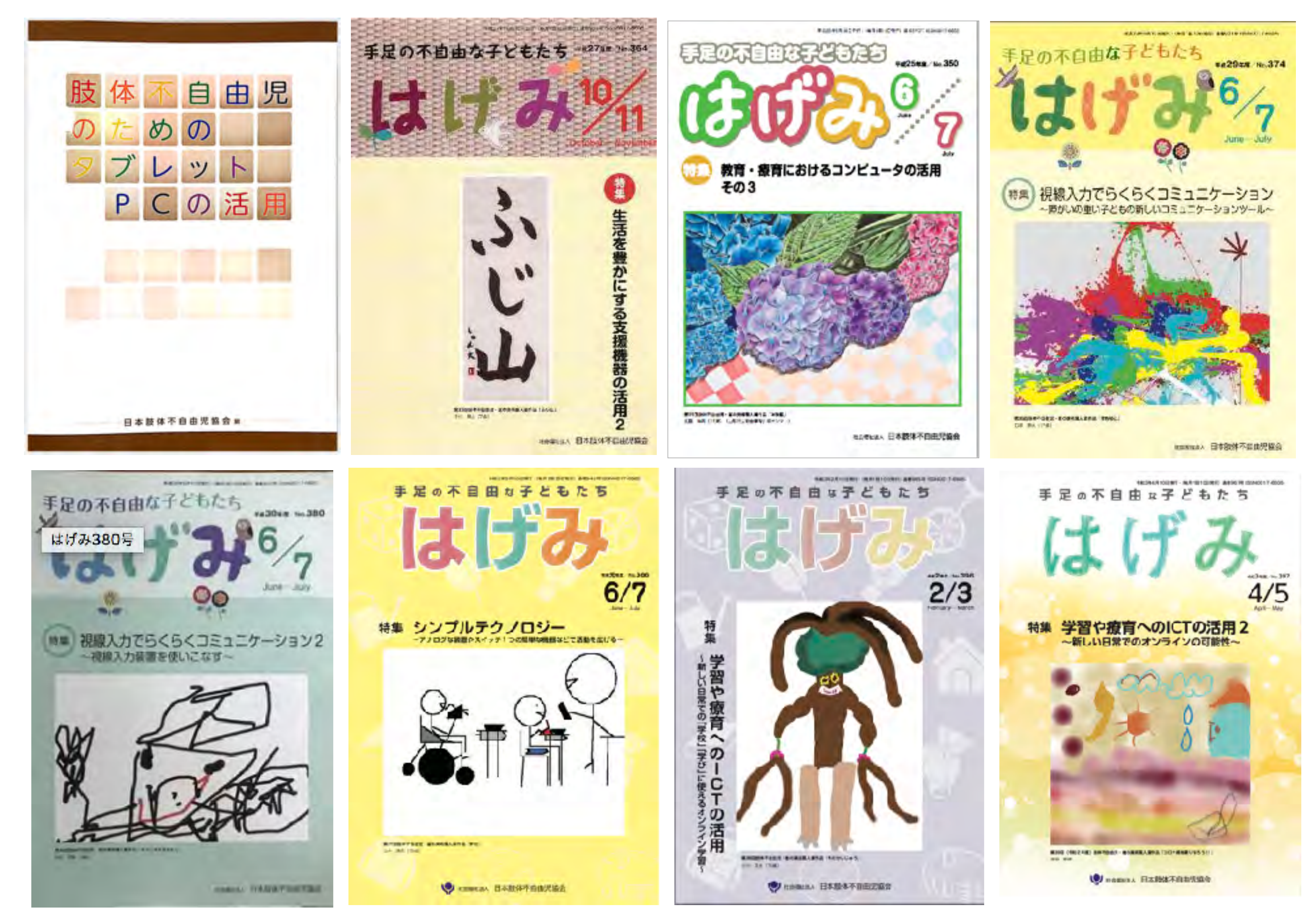

## EDGE

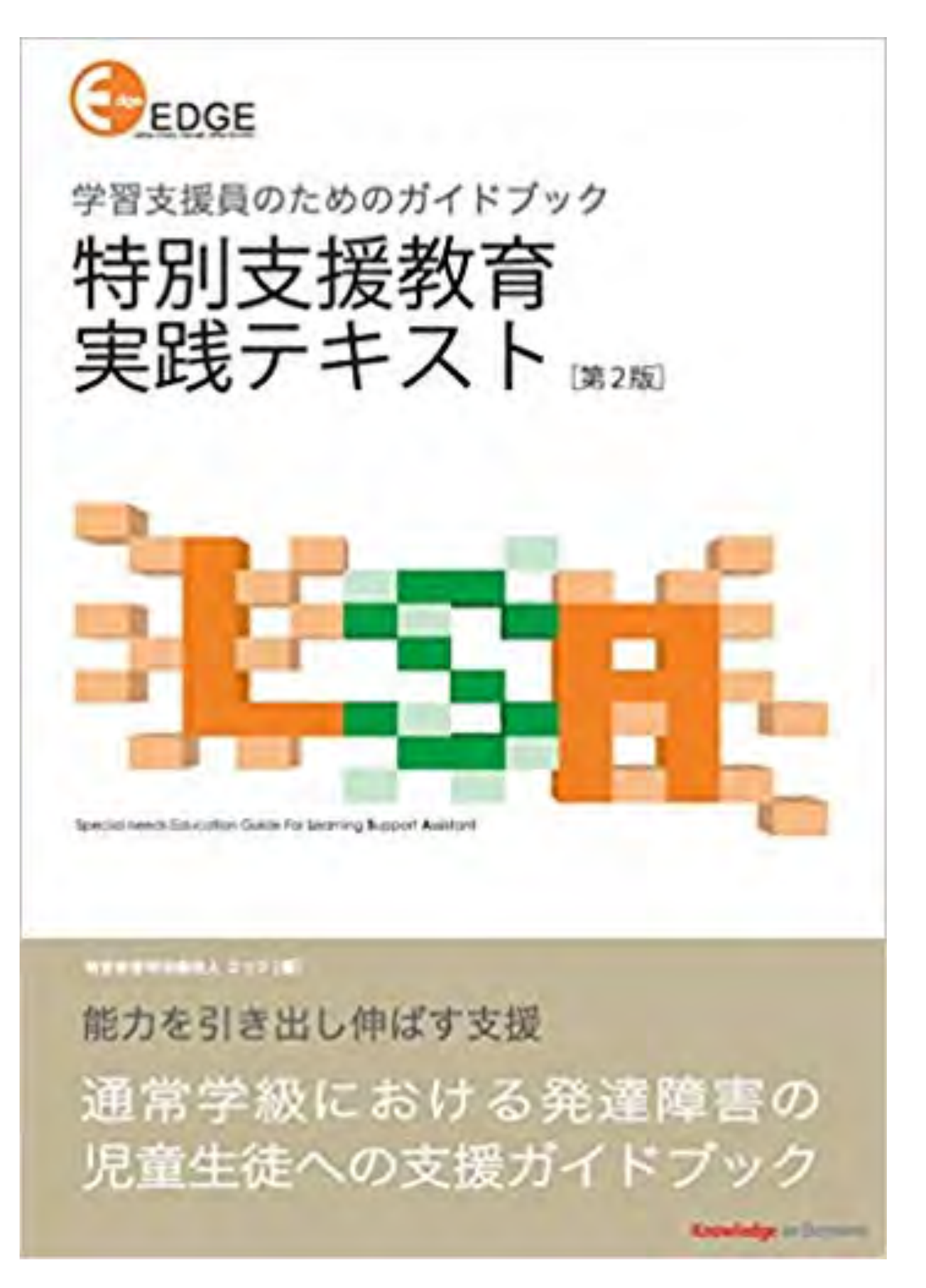

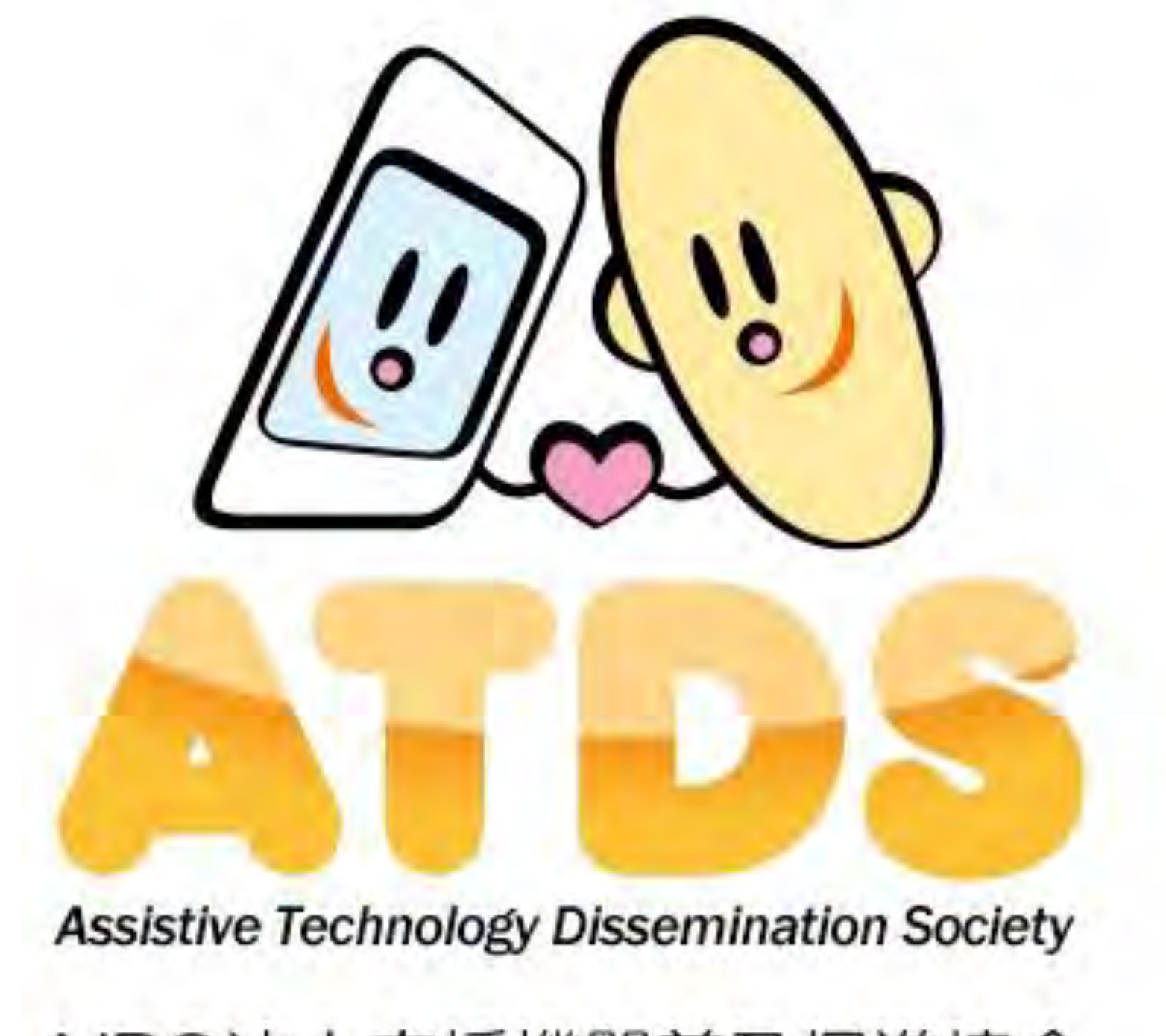

NPO法人支援機器普及促進協会

http://npo-atds.org

https://www.facebook.com/takamatsu.takashi